# Návod k obsluze SMART

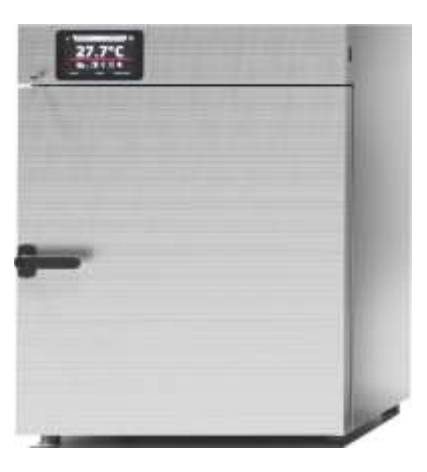

Laboratorní sušička

Biochemický inkubátor

Laboratorní inkubátor

Peltierův inkubátor

Sterylizator Laboratoryjny

Termostatická skříň (také vícekomorové)

Laboratorní chladnička (také vícekomorové)

SLW 15, 32, 53, 115, 180, 240, 400, 750, 1000 SLN 15, 32, 53, 115, 180, 240

CLW 15, 32, 53, 115,180, 240, 400, 750, 1000 CLN 15, 32, 53, 115, 180, 240

ILW 53, 115, 240, 400, 750

ILP 53, 115, 240

SRW 53, 115, 240, 400, 750, 1000 SRN 53, 115, 240 SRWP 115, 240

ST 1, ST 2, ST 3, ST 4, ST 5, ST 6, ST 500, ST 700, ST 1200, ST 1450, ST 1/1, ST 1/1/1, ST 2/2, ST 2/3, ST 2/4, ST 3/3

CHL 1; CHL 2; CHL 3; CHL 4; CHL 5; CHL 6; CHL 500; CHL 700; CHL 1200; CHL 1450; CHL 1/1; CHL 1/1/1; CHL 2/2; CHL 2/3; CHL 2/4; CHL 3/3 ST2/ZLN85; ST3/ZLN85

# Před zapnutím zařízení se seznamte s tímto návodem k obsluze!

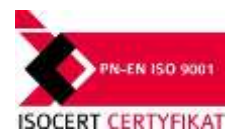

Výrobce: POL-EKO-APARATURA Verze 1.07

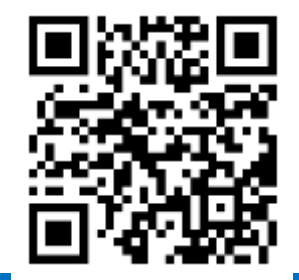

### **OBSAH:**

| 1. | P    | ΟΚΥΙ       | NY DŮLEŽITÉ PRO UŽIVATELE                            | .6       |
|----|------|------------|------------------------------------------------------|----------|
| 2. | R    | ozsi       | AH DODÁVKY ZAŘÍZENÍ V ZÁKLADNÍ VERZI                 | .8       |
| 3. | P    | ŘED        | PRVNÍM ZPROVOZNĚNÍM                                  | 10       |
|    | 3.1. | Mi         | ísto instalace                                       | 10       |
|    | 3.2. | HE         | EPA filtr                                            | 13       |
|    | 3.3. | Vr         | itřní skleněné dveře                                 | 13       |
|    | 3.4. | Kc         | ondenzace v komoře                                   | 13       |
|    | 3.5. | Př         | ipomínky k rozmístění náplně                         | 14       |
| 4. | P    | OPIS       | zařízení                                             | 15       |
|    | 4.1. | Vz         | chled zařízení typu ILP                              | 15       |
|    | 4.2  | Vz         | chled zařízení typu SL/CL                            | 17       |
|    | 4.3  | Vz         | chled zařízení typu IL                               | 19       |
|    | 4.4  | Vz         | zhled zařízení typu ST/CHL                           | 21       |
| 5. | 0    | BSL        | UHA ZAŘÍZENÍ                                         | 23       |
|    | 5.1. | Ex         | terní paměť                                          | 23       |
|    | 5.2  | Pr         |                                                      | 23       |
|    |      | 1          |                                                      |          |
|    | 5.3  | -          | Základní okno                                        | 24       |
|    | 5.   | 3.1        | Pruh alarmu                                          | 24       |
|    | 5.   | 3.2<br>Sta | Informační panel2                                    | 24<br>25 |
|    |      | Info       |                                                      | .5       |
|    |      | iiiic      |                                                      | .0       |
|    | 5.   | 3.3        | A Panel alarmů                                       | 26       |
|    | 5.   | 3.4        | E Status - popisný                                   | 27       |
|    | 54   | K          | Programy                                             | 29       |
|    | 5.   | 4.4        | Opakování                                            | 34       |
|    | 5.   | 4.5        | Priorita                                             | 34       |
|    | 5.   | 4.6        | Třída ochrany                                        | 35       |
|    | 5.   | 4.8        | Zařízení serie SR přednastavené programy sterilizace | 37       |
|    | 5.5  | Sp         | buštění programu                                     | 38       |
|    |      |            | Nejlabo s.r.o.,Vendryně 880,email:nejlabo@gmail.com  |          |

|    |                         | Prvn                       | í způsob                                                                                                    | .38                 |
|----|-------------------------|----------------------------|----------------------------------------------------------------------------------------------------|---------------------|
|    |                         | Druh                       | ý způsob                                                                                                    | .39                 |
|    | 5.6                     | Ryc                        | hlá změna parametrů                                                                                                    | .41                 |
|    | 5.6                     | 5.2                        | Rychlá změna zadaného času                                                                                                    | .42                 |
|    | 5.6                     | 5.3                        | Rychlá změna jiných parametrů                                                                                                    | .43                 |
|    | 5.7                     | ılıl                       | Statistika                                                                                                    | .44                 |
|    | 5.8                     | 不                          | Rejstřík údajů                                                                                                    | .45                 |
|    | 5.9                     | 0                          | Rejstřík událostí                                                                                                    | .47                 |
|    | 5.10                    | ()                         | Info                                                                                                    | .49                 |
|    | 5.11                    | 오                          | Panel                                                                                                    | .50                 |
|    | 5.12                    | 1                          | Čas                                                                                                    | .51                 |
|    | 5.13                    | ⚠                          | Alarmy                                                                                                    | .53                 |
|    | 5.14                    | 8                          | Síť                                                                                                    | .54                 |
|    | 5.15                    | *                          | Odmrazování                                                                                                    | .55                 |
|    | 5.16                    | +/-                        | Korekcje                                                                                                    | .56                 |
| 6. | Ro                      | zhrar                      | ní MODBUS TCP                                                                                                    | .57                 |
| 7. | PR                      | VKY                        | ZAŘÍZENÍ                                                                                                    | .58                 |
|    | 7.1.                    | Vnit                       | řní skleněné dveře                                                                                                    | .58                 |
|    | K ote<br>nedot<br>k pop | vírání<br>ýkejte<br>álení. | vnitřních skleněných dveří používejte plastovou kliku. Pokud zařízení pracuje při vyšší teplo<br>z se skleněných dveří a vnitřních prvků komory. Vždy používejte ochranné rukavice, aby nedo | otě,<br>ošlo<br>.58 |
|    | 72                      | 7án                        | nek na klíč                                                                                                    | 58                  |
|    | 7.3                     | Otvo                       | or pro zavedení vněišího čidla                                                                                                    | .58                 |
|    | 74                      | Čidl                       | o otevřených dveří                                                                                                    | 59                  |
|    | 7.5                     | Vnit                       | řní l FD osvětlení                                                                                                    | 59                  |
|    | 7.6                     | Port                       | t USB                                                                                                    | .60                 |
| 8. | TE                      | PLOT                       |                                                                                                    | .61                 |

| 9.                                                         | FU                                                | NKCE SYSTÉMU CHLAZENÍ (týká se zařízení ILP)61                                                                                                    |
|------------------------------------------------------------|---------------------------------------------------|----------------------------------------------------------------------------------------------------|
| 10.                                                        | ČIŠ                                               | TĚNÍ A ÚDRŽBA ZAŘÍZENÍ62                                                                                                    |
| 1                                                          | 0.1.                                              | Vnější čištění                                                                                                    |
| 1                                                          | 0.2.                                              | Vnitřní čištění                                                                                                    |
| 11.                                                        | PO                                                | STUP V PŘÍPADĚ PŘESTÁVKY V PROVOZU64                                                                                                    |
| 12.                                                        | PR                                                | OBLEMATICKÉ SITUACE64                                                                                                    |
| 1                                                          | 2.1.                                              | Možné poruchy65                                                                                                    |
| 1                                                          | 2.2.                                              | Pojistka                                                                                                    |
| 13.                                                        | ZÁI                                               | RUKA 67                                                                                                    |
|                                                            |                                                   |                                                                                                    |
| 14.                                                        | VÝI                                               | ROBNÍ ŠTÍTEK                                                                                                    |
| 14.<br>15.                                                 | VÝI<br>TE(                                        | ROBNÍ ŠTÍTEK                                                                                                    |
| 14.<br>15.<br>1                                            | VÝI<br>TE(<br>15.1.                               | ROBNÍ ŠTÍTEK                                                                                                    |
| <b>14.</b><br><b>15.</b><br>1                              | VÝI<br>TE(<br>15.1.<br>15.2.                      | ROBNÍ ŠTÍTEK                                                                                                    |
| <b>14.</b><br><b>15.</b><br>1<br>1                         | VÝI<br>TEC<br>15.1.<br>15.2.<br>15.3.             | ROBNÍ ŠTÍTEK                                                                                                    |
| <b>14.</b><br><b>15.</b><br>1<br>1<br>1                    | VÝI<br>TEO<br>15.1.<br>15.2.<br>15.3.<br>15.4.    | ROBNÍ ŠTÍTEK67CHNICKÉ ÚDAJE.68Zařízení serie ILP68Zařízení serie SL, CL69Zařízení serie IL71zařízení serie ST CHL73                                                                                                    |
| 14.<br>15.<br>1<br>1<br>1<br>1<br>16.                      | VÝI<br>TEC<br>5.1.<br>5.2.<br>5.3.<br>5.4.<br>PRC | ROBNÍ ŠTÍTEK       67         CHNICKÉ ÚDAJE.       68         Zařízení serie ILP       68         Zařízení serie SL, CL.       69         Zařízení serie IL       71         zařízení serie ST CHL       73         OTOKOL ÚDRŽBY       77                       |
| <b>14.</b><br><b>15.</b><br>1<br>1<br>1<br>1<br><b>16.</b> | VÝI<br>TEO<br>5.1.<br>5.2.<br>5.3.<br>5.4.<br>PRO | ROBNÍ ŠTÍTEK       67         CHNICKÉ ÚDAJE       68         Zařízení serie ILP       68         Zařízení serie SL, CL       69         Zařízení serie IL       71         zařízení serie ST CHL       73         OTOKOL ÚDRŽBY       77         Udržba       77 |

### 1. POKYNY DŮLEŽITÉ PRO UŽIVATELE

|               | Pokyny obsažené v této instrukci, zejména ty, které jsou opatřeny patřičným výstražným<br>symbolem, je bezpodmínečně nutné dodržovat, jak s ohledem na bezpečnost uživatele, tak<br>na správnou práci zařízení. Výrobce nenese odpovědnost za škody vzniklé v důsledku ne-<br>dodržení pokynů umístěných v návodu. |
|---------------|----------------------------------------------------------------------------------------------------|
|               | Týká se sušiček (SL): při práci ve vysokých teplotách (nad 200 °C) může být horký kryt zařízení a jeho dveře.                                                                                                    |
|               | Upozornění pro zařízení vybavená UV zářivkami: Během práce s takovým zařízením je třeba                                                                                                    |
| Δ.            | dbát zvýšené opatrnosti, zabránit vystavení kůže rukou a očí ultrafialovému záření. Toto záření                                                                                                    |
|               | může způsobit poškození očí (zánět spojivek) a změny na kůži (zarudnutí, rakovina). Pokud je UV                                                                                                    |
| <u>/ 0v \</u> | osvětlení zapnuté, neotevírejte komoru zařízení. Uživatel musí být vybaven osobními ochrannými                                                                                                    |
|               | prostředky (ochranné rukavice, ochranné brýle).                                                                                                    |
|               | Tento symbol znamená pomocné pokyny pro obsluhu zařízení.                                                                                                    |

Aby Vám zařízení sloužilo co nejdéle a aby obsluha zařízení byla bezpečná, dodržujte následující pravidla:

| 1. | Neinstalujte zařízení:                                                                                                    |
|----|----------------------------------------------------------------------------------------------------|
|    | mimo budovy;                                                                                                    |
|    | <ul> <li>ve vlhkých místech nebo s rizikem zatopení;</li> </ul>                                                                                              |
|    | <ul> <li>v blízkosti těkavých a hořlavých látek;</li> </ul>                                                                                                  |
|    | <ul> <li>v blízkosti koncentrovaných kyselin nebo žíravých výparů.</li> </ul>                                                                                |
| 2. | Je zakázáno:                                                                                                    |
|    | <ul> <li>uchovávat v zařízení těkavé a hořlavé látky;</li> </ul>                                                                                             |
|    | <ul> <li>dotýkat se částí, které jsou pod napětím;</li> </ul>                                                                                                |
|    | <ul> <li>obsluhovat zařízení vlhkýma rukama;</li> </ul>                                                                                                    |
|    | <ul> <li>stavět na zařízení nádoby s vodou;</li> </ul>                                                                                                    |
|    | <ul> <li>šplhat na zařízení;</li> </ul>                                                                                                    |
|    | <ul> <li>přetěžovat police zařízení (hodnota přípustného zatížení polic a celého zařízení se nachází v<br/>tabulce s technickými údaji zařízení).</li> </ul> |
| 3. | Je nutné:                                                                                                    |
|    | <ul> <li>rozmisťovat vzorky takovým způsobem, aby byla umožněna řádná cirkulace vzduchu v komoře<br/>zařízení,</li> </ul>                                    |
|    | <ul> <li>otevírat dveře na co nejkratší dobu (za účelem minimalizace výkyvů teplot);</li> </ul>                                                              |
|    | <ul> <li>v případě častějšího otevírání dveří a chlazení vzorků s vysokou vlhkostí častěji provádět rozmra-<br/>zování;</li> </ul>                           |
|    | <ul> <li>nevkládat teplé vzorky do komory zařízení;</li> </ul>                                                                                               |
|    | <ul> <li>zajistit vzorky proti rozdmýchání systémem vynucujícím cirkulaci vzduchu v komoře, např. v<br/>případě inkubování sypkých materiálů;</li> </ul>     |
|    | <ul> <li>vždy kontrolovat správnost zavření dveří;</li> </ul>                                                                                                |
|    | <ul> <li>používat pouze zdroje napájení s uzemněním (aby nedošlo k úderu);</li> </ul>                                                                        |
|    | <ul> <li>při odpojování zástrčky od zdroje napájení držet její kryt, nikoli kabel;</li> </ul>                                                                |
|    | <ul> <li>před zahájením jakýchkoli oprav nebo údržby odpojit zdroj napájení zařízení;</li> </ul>                                                             |
|    | <ul> <li>chránit kabel a zástrčku proti poškození;</li> </ul>                                                                                                |
|    | <ul> <li>odpojit napájecí zástrčku před plánovaným přenášením/přesouváním zařízení;</li> </ul>                                                               |
|    | <ul> <li>pokud není zařízení používáno delší dobu, odpojit zástrčku od zdroje;</li> </ul>                                                                    |
|    | <ul> <li>pokud zařízení vykazuje viditelné poškození, vypnout a zajistit před opětovným zapnutím.</li> </ul>                                                 |
|    |                                                                                                    |

Předáváme do Vašich rukou zařízení naší výroby a informujeme, že jsme vynaložili veškeré úsilí, aby toto zařízení plně splňovalo Vaše očekávání a bylo spolehlivé po dlouhou dobu provozu. S ohledem na neustálé zdokonalování našich výrobků a rozšiřování naší nabídky vítáme jakékoli návrhy týkající se dalších funkcí a provozu našich zařízení.

Navštivte naše internetové stránky www.pol-eko.com.pl.

### 2. ROZSAH DODÁVKY ZAŘÍZENÍ V ZÁKLADNÍ VERZI

#### Rozsah dodávky pro sušičky (SL) a biochemické inkubátory (CL) ve verzi SMART

| Zařízení                                     |    | SL/CL |    |    |     |     |     |     |     |      |
|----------------------------------------------|----|-------|----|----|-----|-----|-----|-----|-----|------|
| Тур                                          | 15 | 32    | 53 | 75 | 115 | 180 | 240 | 400 | 750 | 1000 |
| Police [ks]                                  | 1  | 1     | 2  | 2  | 2   | 3   | 3   | 3   | 5   | 6    |
| Vodicí lišty [ks]                            | 2  | 2     | 4  | 4  | 4   | 6   | 6   | 6   | 10  | 12   |
| Napájecí kabel [ks]                          | 1  | 1     | 1  | 1  | 1   | 1   | 1   | 1   | 1   | 1    |
| Gumová zátka [ks]                            | 1  | 1     | 1  | 1  | 1   | 1   | 1   | 1   | 1   | 1    |
| Klíč do zámku ve dveřích [ks]                | 2  | 2     | 2  | 2  | 2   | 2   | 2   | 2   | 2   | 2    |
| Plochý klíč (13mm) pro regulaci koleček [ks] | х  | х     | х  | х  | х   | х   | х   | х   | 1   | 1    |
| Kontrolní osvědčení [ks]                     | 1  | 1     | 1  | 1  | 1   | 1   | 1   | 1   | 1   | 1    |

#### Rozsah dodávky pro laboratorní sterilizátory (SR) ve verzi SMART

| Zařízení                                     |    | SR  |     |     |     |      |  |  |
|----------------------------------------------|----|-----|-----|-----|-----|------|--|--|
| Тур                                          | 53 | 115 | 240 | 400 | 750 | 1000 |  |  |
| Police [ks]                                  | 2  | 2   | 3   | 3   | 5   | 6    |  |  |
| Vodicí lišty [ks]                            | 4  | 4   | 6   | 6   | 10  | 12   |  |  |
| Napájecí kabel [ks]                          | 1  | 1   | 1   | 1   | 1   | 1    |  |  |
| Gumová zátka [ks]                            | 1  | 1   | 1   | 1   | 1   | 1    |  |  |
| Klíč do zámku ve dveřích [ks]                | 2  | 2   | 2   | 2   | 2   | 2    |  |  |
| Plochý klíč (13mm) pro regulaci koleček [ks] | x  | x   | x   | x   | 1   | 1    |  |  |
| Kontrolní osvědčení [ks]                     | 1  | 1   | 1   | 1   | 1   | 1    |  |  |

#### Rozsah dodávky pro laboratorní inkubátory (ILW) ve verzi SMART

| Zařízení                                     |    | ILW |     |     |     |  |  |  |
|----------------------------------------------|----|-----|-----|-----|-----|--|--|--|
| Тур                                          | 53 | 115 | 240 | 400 | 750 |  |  |  |
| Police [ks]                                  | 2  | 2   | 3   | 3   | 5   |  |  |  |
| Vodicí lišty [ks]                            | 4  | 4   | 6   | 6   | 10  |  |  |  |
| Napájecí kabel [ks]                          | 1  | 1   | 1   | 1   | 1   |  |  |  |
| Gumová zátka [ks]                            | 1  | 1   | 1   | 1   | 1   |  |  |  |
| Klíč do zámku ve dveřích [ks]                | 2  | 2   | 2   | 2   | 2   |  |  |  |
| Plochý klíč (13mm) pro regulaci koleček [ks] | x  | x   | х   | 1   | 1   |  |  |  |
| Kontrolní osvědčení [ks]                     | 1  | 1   | 1   | 1   | 1   |  |  |  |

| Zařízení                      |   | ST/CHL |   |   |   |   |     |        |        |      |
|-------------------------------|---|--------|---|---|---|---|-----|--------|--------|------|
| Тур                           | 1 | 2      | 3 | 4 | 5 | 6 | 500 | 700    | 1200   | 1450 |
| Police [ks]                   | 2 | 2      | 2 | 3 | 3 | 3 | 3   | 3      | 6      | 6    |
| Vodicí lišty [ks]             | 4 | 4      | 4 | 6 | 6 | 6 | 6   | 6      | 12     | 12   |
| Police malé [ks]              | х | 1      | 1 | 1 | 1 | 1 | х   | х      | х      | х    |
| Vodicí lišty krátké [ks]      | х | 2      | 2 | 2 | 2 | 2 | х   | х      | х      | х    |
| Napájecí kabel [ks]           | 1 | 1      | 1 | 1 | 1 | 1 |     | ZINTEG | ROWANY |      |
| Gumová zátka [ks]             | 1 | 1      | 1 | 1 | 1 | 1 | 1   | 1      | 1      | 1    |
| Klíč do zámku ve dveřích [ks] | 2 | 2      | 2 | 2 | 2 | 2 | 2   | 2      | 2      | 2    |
| Kontrolní osvědčení [ks]      | 1 | 1      | 1 | 1 | 1 | 1 | 1   | 1      | 1      | 1    |

#### Rozsah dodávky pro termostatické skříně (ST) a laboratorní chladničky (CHL) ve verzi SMART

#### Rozsah dodávky pro laboratorní mraznička (ZLN) ve verzi SMART

| Zařízení                                     | ZLN |     | ZLN-T |     | ZLW -T | ZLN | UT  |
|----------------------------------------------|-----|-----|-------|-----|--------|-----|-----|
| Тур                                          | 85  | 125 | 200   | 300 | 200    | 200 | 300 |
| Police [ks]                                  | 2   | 2   | 2     | 3   | 2      | х   | х   |
| Vodicí lišty [ks]                            | 4   | 4   | 4     | 6   | 4      | х   | х   |
| Napájecí kabel [ks]                          | 1   | 1   | 1     | 1   | 1      | 1   | 1   |
| Gumová zátka [ks]                            | 1   | 1   | 1     | 1   | 1      | 1   | 2   |
| Klíč do zámku ve dveřích [ks]                | 2   | 2   | 2     | 2   | 2      | 2   | 2   |
| Plochý klíč (13mm) pro regulaci koleček [ks] | х   | х   | х     | 1   | x      | 1   | 1   |
| Kontrolní osvědčení [ks]                     | 1   | 1   | 1     | 1   | 1      | 1   | 1   |

### 3. PŘED PRVNÍM ZPROVOZNĚNÍM

Výrobce odesílá zařízení chráněné lepenkovými profily a fólií. Zařízení je nutné přepravovat ve svislé po-loze a zajistit balík proti posunu během přepravy.

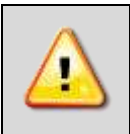

Je vhodné ihned po doručení vizuálně zkontrolovat stav zařízení a jeho vybavení za přítomnosti osoby, která zboží doručuje. Za škody vzniklé během přepravy nese odpovědnost kurýrní firma.

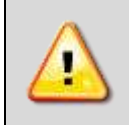

Pro zařízení ILW, ST CHL: při přenášení nenaklánějte zařízení o více než 45°od svislice - riziko poškození kompresoru. Po postavení zařízení vyčkejte přibližně 2 hodiny, než jej připojíte k elektrické zásuvce.

Na povrchu prvků zařízení, které jsou vyrobeny z nerezové oceli, se mohou vyskytovat nepatrné změny barvy. Vyplývají z technologií používaných při výrobě plechů v souladu s pokyny normy PN-EN 10088-2 a nejsou vadou zařízení.

#### 3.1. Místo instalace

Zařízení postavte nejméně 100 mm od stěn místnosti. Výška místnosti musí být větší než výška zařízení nejméně o 300 mm.

U sušiček (SL) a biochemických inkubátorů (CL) se na zadní straně zařízení nachází ventilační komínek, přes který během práce zařízení vychází horký vzduch. Výrobce doporučuje použít na stěnu nehořlavou izolační clonu nebo zvětšit vzdálenost od stěny. V případě nedodržení výše uvedených pokynů může dojít k trvalému poškození stěny a v extrémních případech i k požáru.

Místo instalace zařízení musí splňovat následující podmínky:

- doporučovaná teplota prostředí od +10 °C do +26 °C\*,
- doporučovaná relativní vlhkost vzduchu prostředí do 60 %\*,
- zařízení není uzpůsobeno k práci v prašném prostředí,
- v místnosti je nutné zajistit příslušnou ventilaci odpovídající její velikosti,
- zařízení postavit na tvrdý a stabilní podklad,
- zařízení nesmí být vystaveno přímému slunečnímu záření,
- zařízení musí stát mimo zdroje tepla\*,
- zařízení není přizpůsobeno k vestavbě,
- místo instalace zařízení musí být vybaveno síťovou zásuvkou 230V/50Hzl nebo 400V/50Hz (SLW/SRW 400/750/1450),

Nedodržení výše uvedených pokynů může mít za následek poškození zařízení a zánik záruky.

\*) Pokud není možné zařízení umístit na místo splňující všechny výše uvedené požadavky, je nutné učinit opatření minimalizující negativní vliv prostředí, např. v místnostech s:

 vyššími teplotami prostředí než doporučené, kontrolovat teplotu uvnitř komory pomocí dalšího nezávislého teplotního čidla,

- nižšími teplotami prostředí než doporučené, je zakázáno zapínat systém chlazení, neboť hrozí poškození kompresoru; u teplot prostředí v rozsahu od 0 °C do 10 °C je možný pouze ohřev vnitřku komory (týká se zařízení: CHL, ST, IL),
- vyšší vlhkostí vzduchu, ke které dochází častěji, než je doporučeno, kontrolovat stav namrzání výparníku a stěn, v případě potřeby zapnout proces rozmrazování (týká se zařízení: CHL, ST, IL).

Nedodržení výše uvedených pokynů může mít vliv na zhoršení technických parametrů, jako:

- stabilita teploty,
- homogenita teploty,
- spotřeba elektrické energie,
- namrzání výparníku (týká se zařízení: CHL, ST, IL).

Zařízení je vybaveno vyrovnávacími nožičkami. Použijte je k vyrovnání zařízení po jeho umístění do konečné polohy.

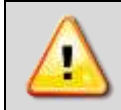

Zařízení je napájeno střídavým proudem. Je nutné jej zapojit do zásuvky vybavené uzemněním. Parametry napájení jsou uvedeny v kapitole Technické údaje a na výrobním štítku zařízení.

#### Elektrická instalace, určená k napájení zařízení, musí splňovat následující podmínky:

Instalace musí být chráněna pomalou pojistkou 16A. Je vhodné, aby byla instalace vybavena proudovým chráničem.

#### Pojezdová kolečka

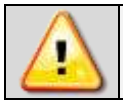

Po umístění zařízení na místo určení je nutné jej zajistit proti přemisťování zablokováním pojezdových koleček namontovaných na zařízení (pokud jsou v přístroji k dispozici).

Zařízení může být vybaveno kolečky s možností vyrovnání zařízení. Po umístění zařízení na místo určení je nutné kolečka zablokovat a vyrovnat zařízení. Za tímto účelem použít červený volič umístěný v plášti kolečka. Zpočátku lze voličem otáčet ručně, v případě odporu lze k nastavení použít plochý klíč č. 13.

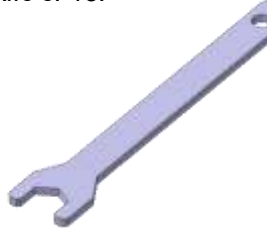

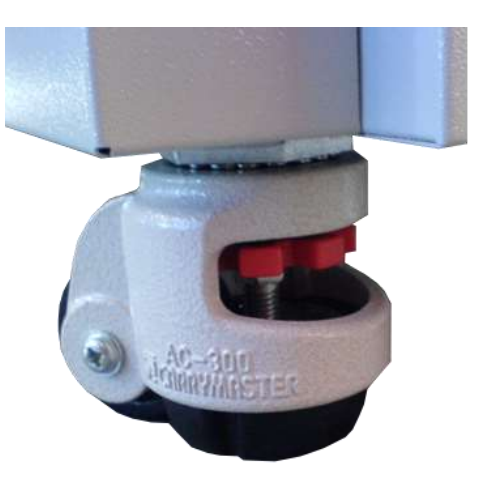

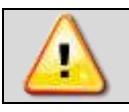

Kolečka s možností vyrovnání slouží výhradně k umístění zařízení na místo určení. Neslouží k přepravě zařízení!

Pokud je zařízení, stůl nebo konstrukce vybavena pojezdovými kolečky s blokací, musí být tato kolečka po umístění na místo určení zablokována.

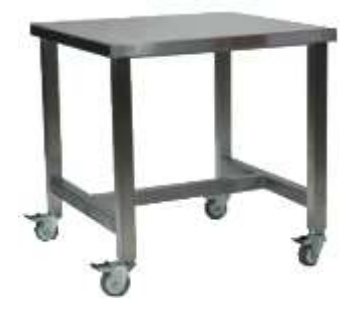

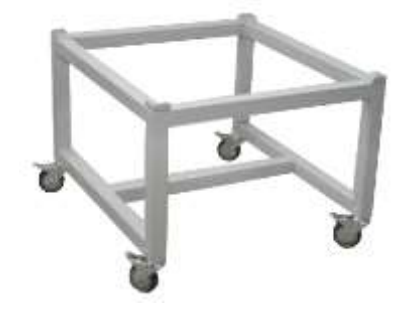

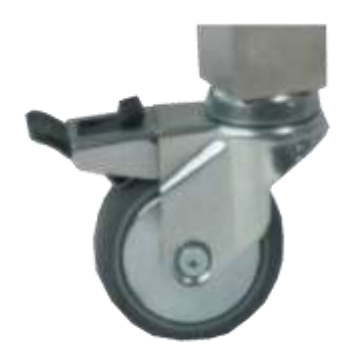

#### 3.2. HEPA filtr

HEPA filtr je volitelným vybavením zařízení ve verzi SL/CL. HEPA filtr se používá tam, kde jsou vyžadovány nej-vyšší normy ohledně čistoty vzduchu. Tento filtr je dostupný pouze při objednávce nového zařízení. Filtr má třídu H13 podle normy PN-EN 1822-1:2009. Nachází se v zadní části zařízení.

Filtr je dodáván samostatně. Pro montáž HEPA filtru umístěte filtr do čtvercového pláště filtru, černým těs-něním ven, a přišroubujte přiloženými šrouby k zadní stěně zařízení. Zajistěte, aby mezi filtrem a stěnou místnosti byla zachována vzdálenost nejméně 100 mm.

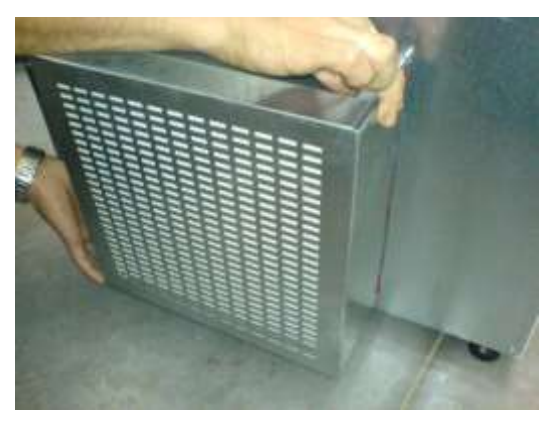

#### 3.3. Vnitřní skleněné dveře

Vnitřní skleněné dveře jsou volitelné u zařízení série CHL a ST, nejsou dostupné u zařízení série SL. V za-řízeních série IL, CL, jsou standardním vybavením.. Během otevírání a zavírání dveří používejte plastový držák namontovaný na skle, aby nedošlo k vypadnutí skleněných dvířek z pantů. Během práce zařízení, když uvnitř komory panuje vysoká teplota, se nedotýkejte vnitřních prvků a skleněných dvířek, neboť hrozí nebezpečí opaření. Za účelem ochrany proti následkům opaření o horké prvky se vybavte ochrannými rukavicemi..

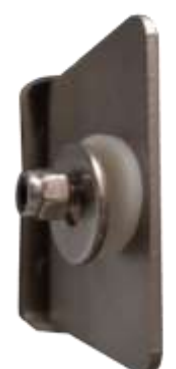

Výrobce nedoporučuje montáž a demontáž vnitřních skleněných dveří. Nesprávná montáž nebo demontáž může způsobit poškození skla a zranění uživatele.

#### 3.4. Kondenzace v komoře

Pokud je nastavená teplota značně nižší než teplota prostředí, na dně komory se může hromadit voda v důsledku kondenzace vodní páry.

Množství vody závisí na následujících faktorech:

- Rozdíl mezi teplotou prostředí a teplotou v komoře.
- Frekvence otevírání dveří.
- Teplota vzorků.

U uchovávání vzorků nepoužívejte lepenku, houby a jiné hygroskopické materiály, neboť mohou zvyšovat relativní vlhkost v komoře.

#### 3.5. Připomínky k rozmístění náplně

Aby byla zajištěna správná cirkulace vzduchu uvnitř komory, tedy stabilní podmínky uchovávání náplně, je nutné dodržovat následující pokyny:

- maximální výška náplně musí zajistit nejméně 1/3 prázdného prostoru mezi policemi komory,
- náplň musí být umístěna takovým způsobem, aby v horizontální rovině mezi nádobami byla zachována nejméně 1/3 šířky a hloubky police prázdného prostoru,
   vzdáloposti mozi páplněmi a také mezi páplní a stěpou zařízoní musí být přibližně stoipé

vzdálenosti mezi náplněmi a také mezi náplní a stěnou zařízení musí být přibližně stejné

Níže je prezentováno příkladové rozmístění náplně v komoře:

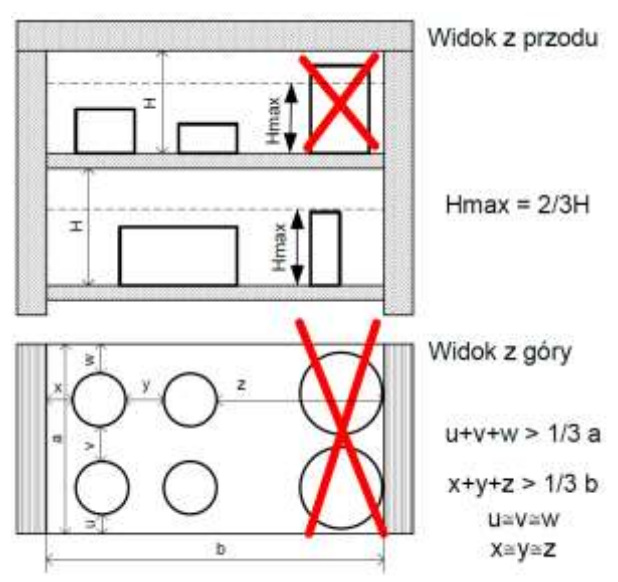

Dodržení výše uvedených připomínek zajistí vysokou teplotní stabilitu.

#### 4. POPIS ZAŘÍZENÍ

#### 4.1. Vzhled zařízení typu ILP

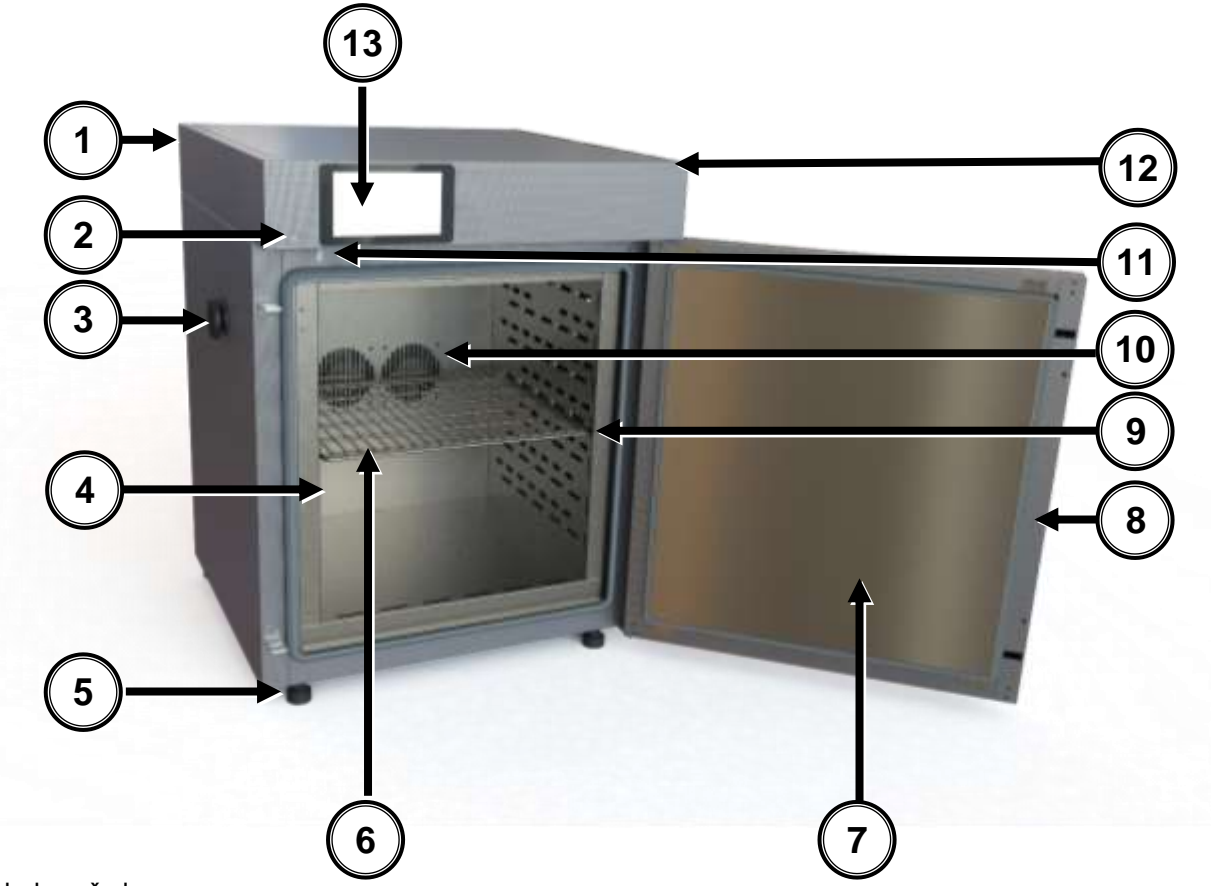

#### Pohled zepředu

- 1) Výrobní štítek
- 2) Port USB
- Otvor Ø 30 mm pro zavedení dodatečného čidla
- 4) Vnitřní skleněné dveře
- 5) Nastavitelné nožičky
- 6) Police
- 7) Vnější plné dveře
- 8) Klika se zámkem
- 9) Vodicí lišta
- 10) Ventilátor komory
- 11) Čidlo dveří
- 12) Hlavní vypínač
- 13) Dotykový ovládací panel

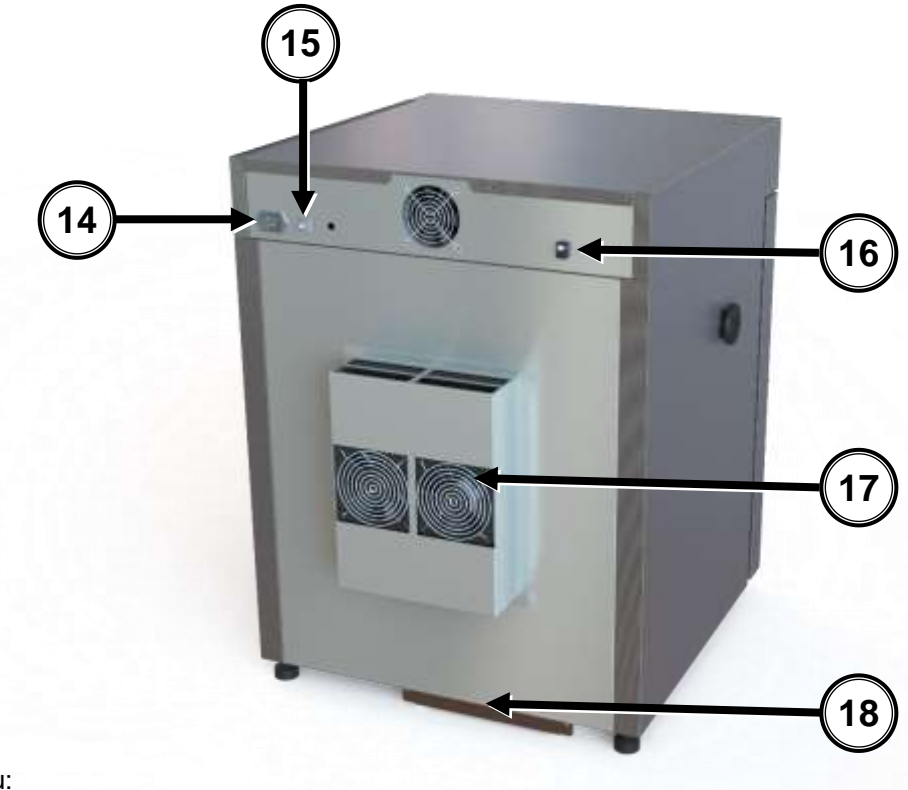

Pohled zezadu:

- 14) Napájecí zásuvka C20
- 15) Pojistka
- 16) Zásuvka LAN
- 17) Uložení chlazení Peltiera
- 18) Okapová deska

#### 4.2 Vzhled zařízení typu SL/CL

Níže se nachází snímek prezentující zařízení CL53 o objemu komory 56 l s popisem důležitých prvků zařízení.

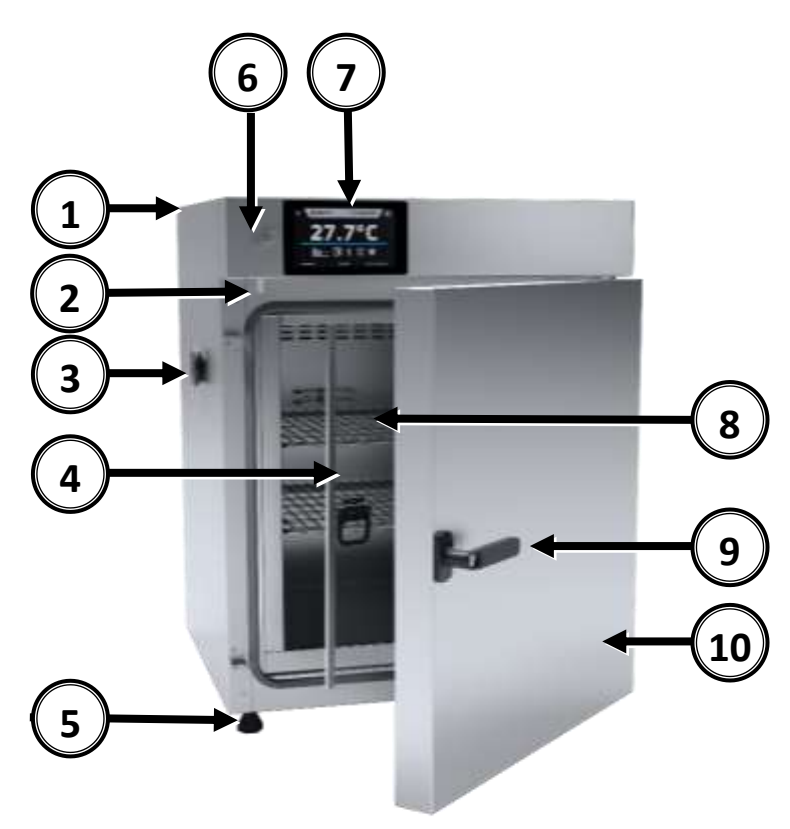

#### Pohled zepředu

- 1) Výrobní štítek
- 2) Čidlo dveří
- Otvor Ø 30 mm pro zavedení dodatečného čidla
- 4) Vnitřní skleněné dveře
- 5) Nastavitelné nožičky
- 6) Port USB
- 7) Dotykový ovládací panel
- 8) Police
- 9) Klika se zámkem
- 10) Vnější plné dveře

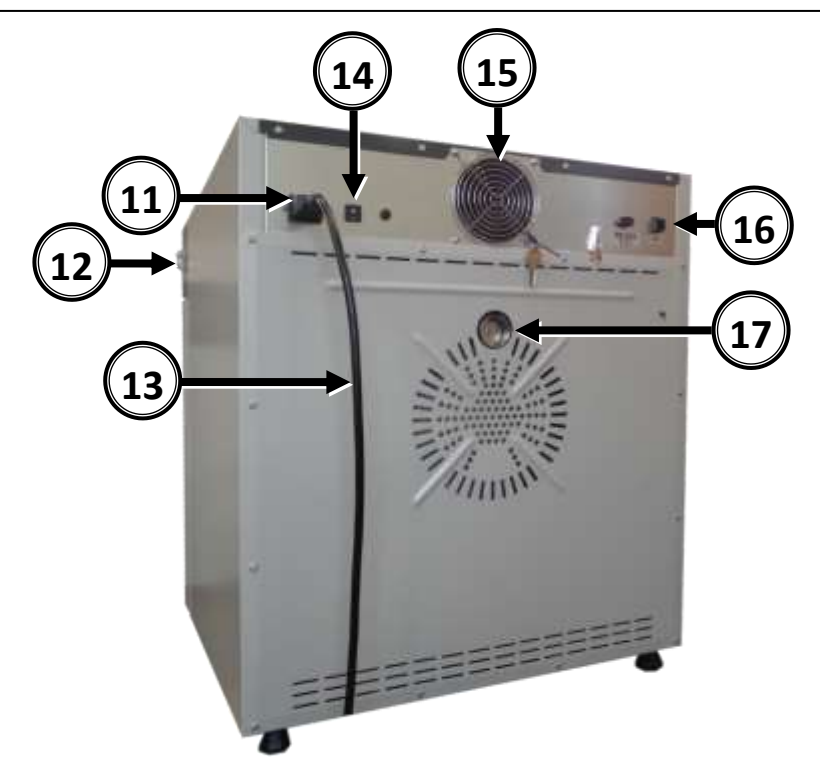

Pohled zezadu

- 11) Napájecí zásuvka C20
- 12) Hlavní vypínač
- 13) Napájecí kabel
- 14) Pojistka
- 15) Ventilátor chlazení elektroniky
- 16) Zásuvka LAN
- 17) Komínek

#### 4.3 Vzhled zařízení typu IL

Níže se nachází snímek prezentující zařízení KK115 o objemu komory 115 l s popisem důležitých prvků zařízení.

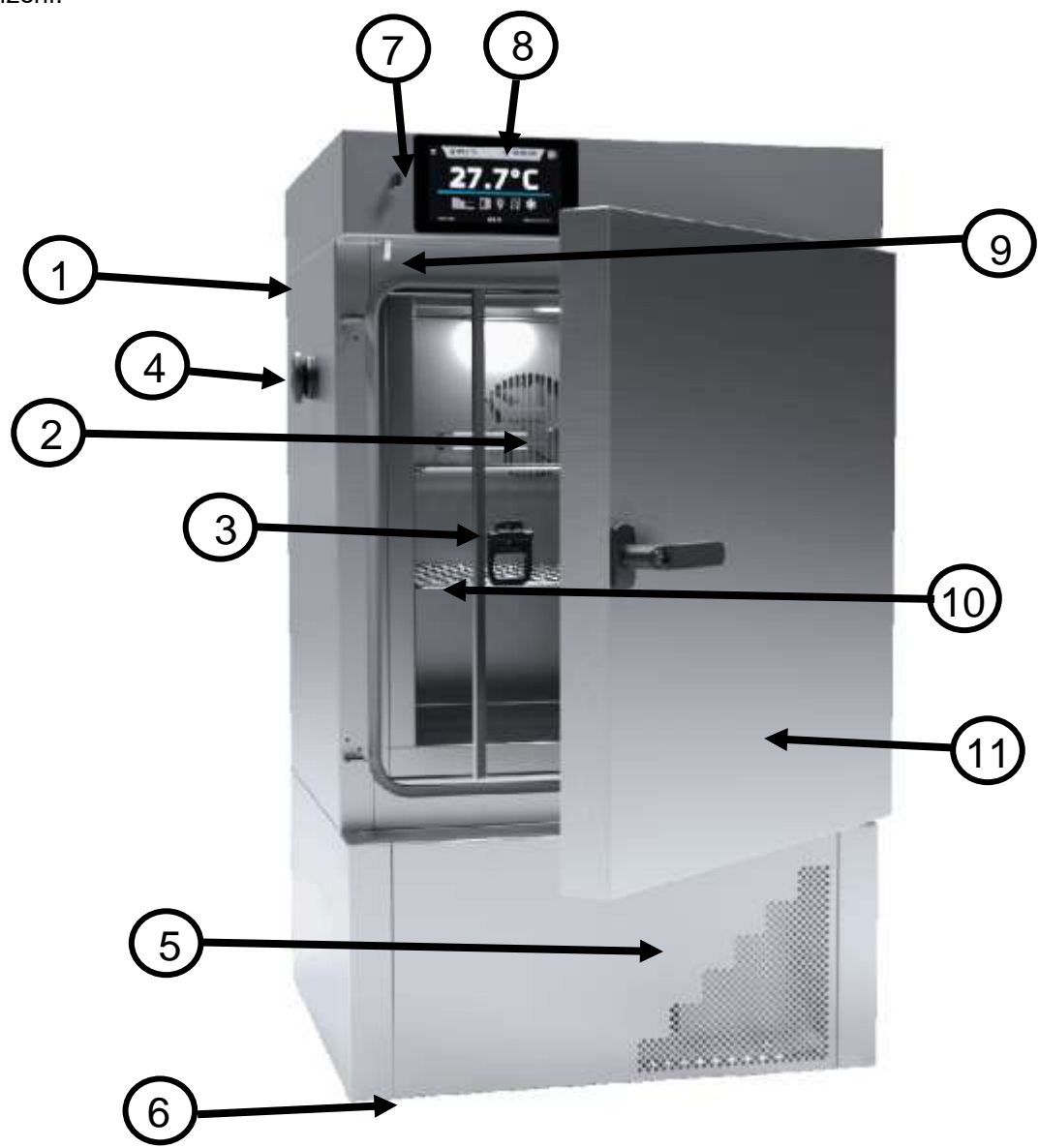

#### Pohled zepředu

- 1) Výrobní štítek
- 2) Ventilátor komory
- 3) Vnitřní skleněné dveře
- 4) Otvor Ø30mm pro zavedení dodatečného čidla
- 5) Poklop kondenzátoru
- 6) Jízdní kolečka s brzdou
- 7) Port USB
- 8) Dotykový ovládací panel
- 9) Čidlo dveří
- 10) Police
- 11) Vnější plné dveře

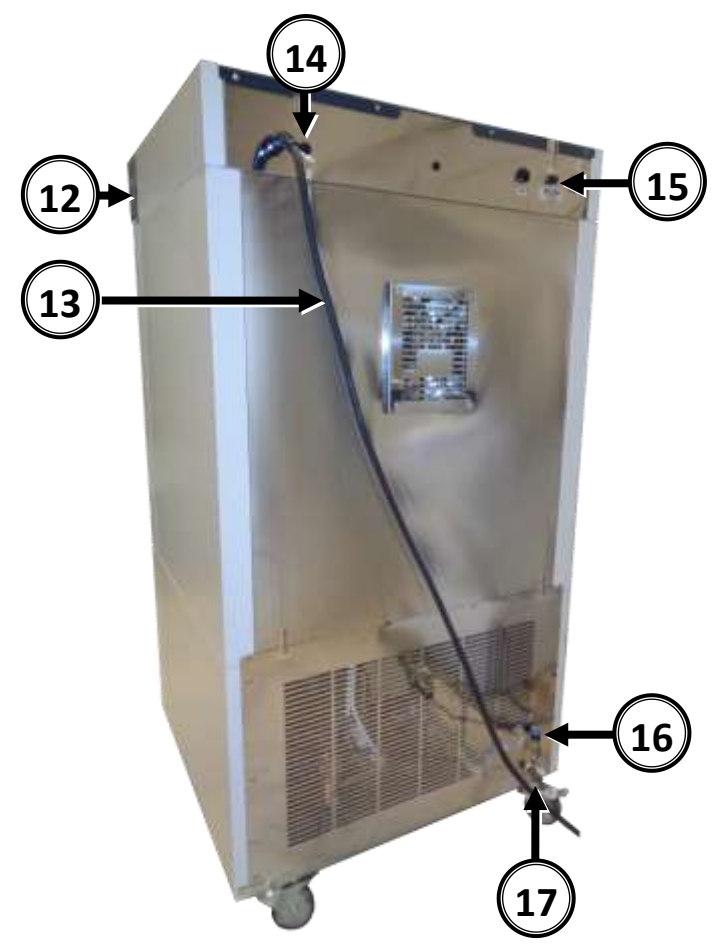

Pohled zezadu:

- 12) Hlavní vypínač
- 13) Přívodní kabel
- 14) Pojistka
- 15) Zásuvka LAN

Nejlabo s.r.o., Vendryně 880, email: nejlabo@gmail.com

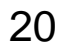

#### 4.4 Vzhled zařízení typu ST/CHL

Níže se nachází snímek prezentující zařízení ST3 o objemu komory 150 l s popisem důležitých prvků zařízení.

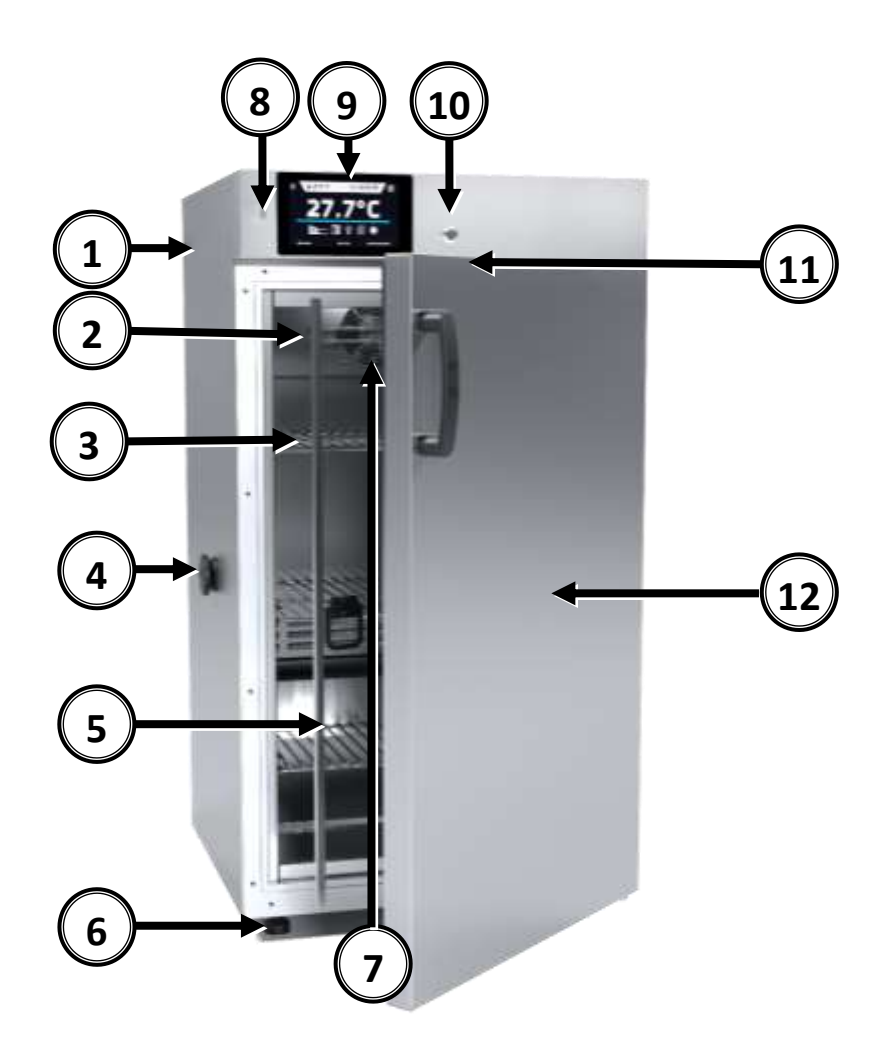

#### Pohled zepředu

- 1) Výrobní štítek
- 2) Teplotní čidlo
- 3) Police
- 4) Otvor Ø30mm pro zavedení dodatečného čidla
- 5) Vnitřní skleněné dveře
- 6) Nastavitelné nožičky
- 7) Ventilátor komory
- 8) Port USB
- 9) Dotykový ovládací panel
- 10) Zámek na klíč
- 11) Čidlo dveří
- 12) Vnější dveře

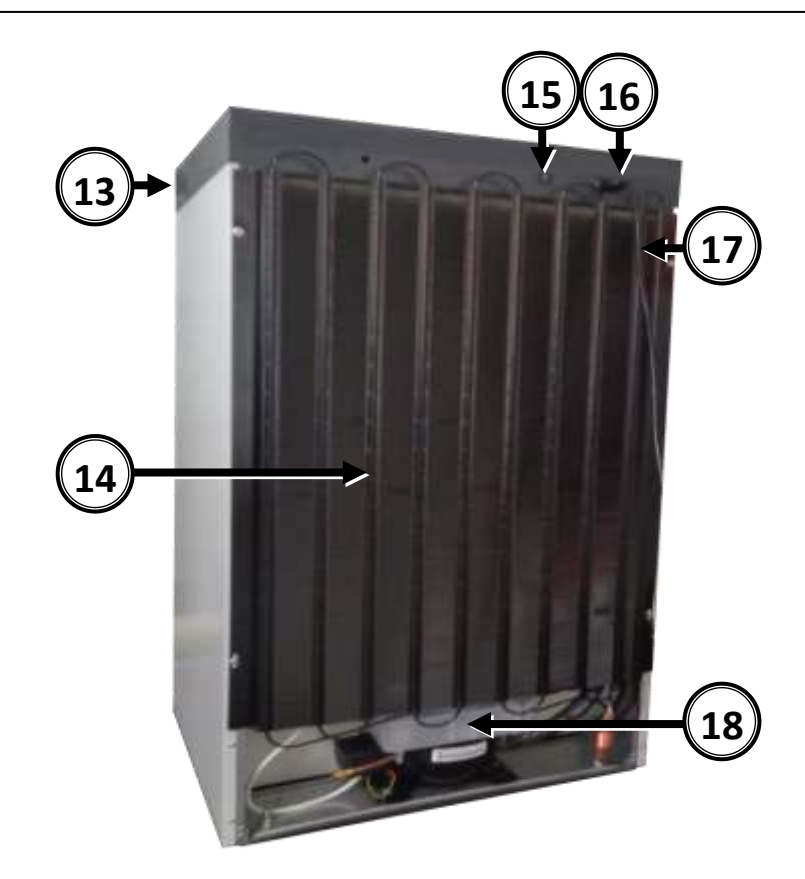

#### W ohled zezadu

- 13) Hlavní vypínač
- 14) Kondenzátor
- 15) Pojistka
- 16) Napájecí zásuvka C14
- 17) Napájecí kabel
- 18) Systém chlazení

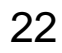

#### 5. OBSLUHA ZAŘÍZENÍ

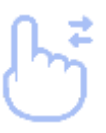

Tento symbol znamená, že dané pole lze posunout směrem znázorněným na obráz-ku

#### 5.1. Externí paměť

Během provozu zařízení mohou vzniknout situace, kdy bude nutné uložit nebo přečíst data z externí paměti pendrive. Pendrive je nutné naformátovat v systému souborů FAT 32. Zařízení zasuňte do USB portu, který se nachází na přední straně zařízení vedle displeje (» strana 15). Vyčkejte několik sekund, správné načtení zařízení je signalizováno komunikátem "Pendrive připojeno" ve spodní části displeje.

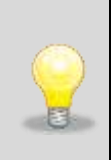

USB port v zařízení slouží výhradně k připojení flash pamětí - pendrive nebo čtečka karet s paměťovou kartou. Připojení jiných datových nosičů (externích tvrdých disků) je bez konzultace s výrobcem zařízení zakázáno, neboť by mohlo dojít k poškození USB portu zařízení.

#### 5.2 První spuštění

Během prvního spuštění se zobrazí okno (Snímek 1), ve kterém bude obsažena nabídka na uložení složky "Download" (obsahující mj. návod k obsluze ve formátu pdf) na pendrive. Vložte pendrive a chvíli vyčkejte na detekci vybavení, následně stiskněte . Stisknutím zrušíte stahování složky, okno se zobrazí bě-hem dalšího spuštění. Můžete označit Znovu nezobrazovat, aby se okno při spouštění nezobrazovalo.. Složku "Download" můžete vždy stáhnout z informačního panelu, více informací na straně 51.. Při první spuštění přístroje je nutné nastavit datum/čas vice na straně 53.

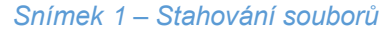

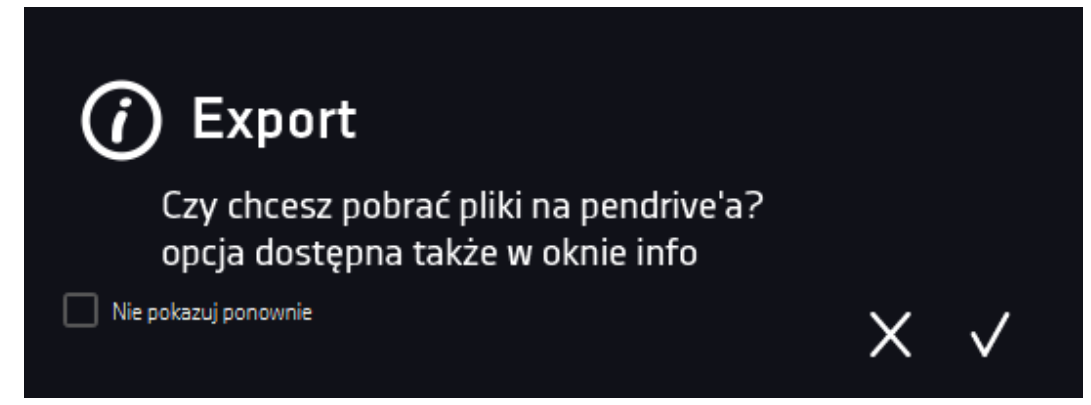

Nejlabo s.r.o., Vendryně 880, email: nejlabo@gmail.com

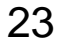

## 5.3 **D** Základní okno

Po spuštění zařízení se na displeji zobrazí základní okno (Snímek 2), ve kterém jsou prezentovány

#### informace o stavu zařízení.

Snímek 2 – Základní okno

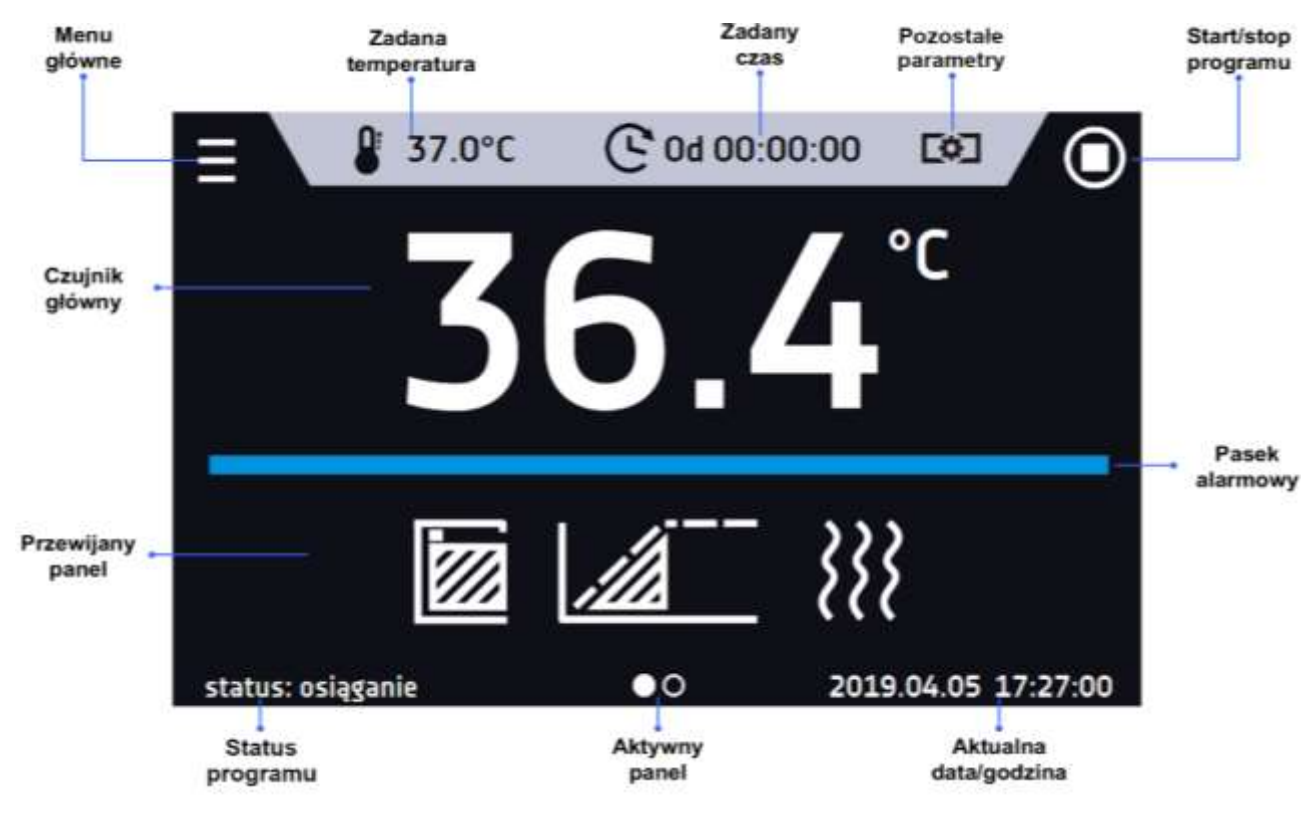

#### 5.3.1 Pruh alarmu

Barva pruhu alarmu definuje status zařízení::

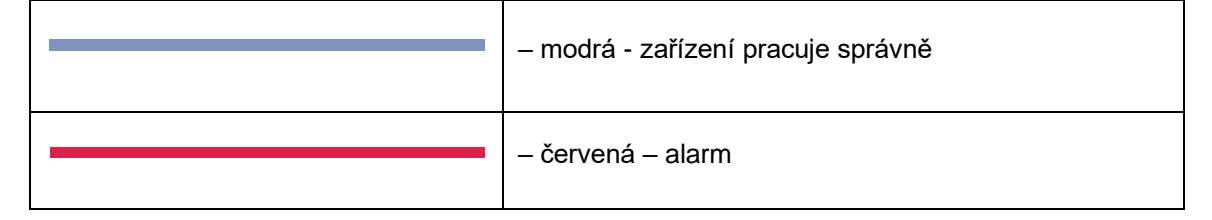

#### 5.3.2 Informační panel

Jsou v něm čtyři různá okna. Změna mezi okny se provádí posunutím prstem vpravo nebo vlevo. Informaci o aktuálně zobrazeném okně ukazuje

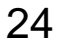

#### Status

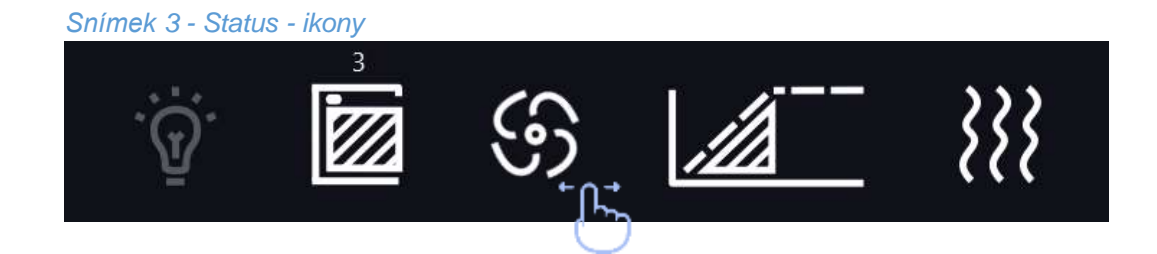

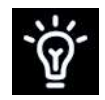

Vnitřní LED osvětlení je zapnuté. Automaticky se zapína a vypína při otevírání dveří i je možné také ovl. přímo na displeji.

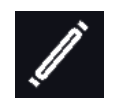

Ikona FOT- signalizuje zapnutí fotoperiony, programovatelné ze zařízení.

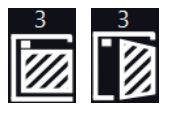

Dveře zavřené, otevřené. Číslice nad ikonou prezentuje měřič otevře-ných dveří, zrušení měřiče se provádí stisknutím ikony. Měřič se také zruší při vypnutí zařízení.

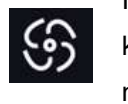

Ikona ventilátoru. Otáčející se ikona znamená pracující ventilátor uvnitř komory. Pokud je ikona nehybná, znamená to, že program je zastaven nebo je ventilátor poškozen\*.

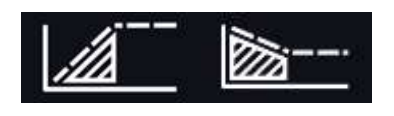

Status ramp: komora je v procesu ohřevu nebo chlazení

Je dosaženo zadané teploty

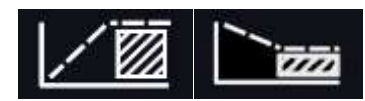

2018.12.12 16:40

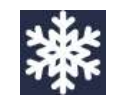

Program bude spuštěn v uvedený den/hodinu. Aktivní harmonogram nebo odložený start

Ikona je zobrazena pouze v případě, že probíhá ochlazování teploty v komoře. Vyskytuje se pouze u zařízení vybavených systémem chlazení (CHL, ST, ILW, ILP).

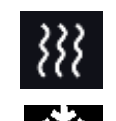

lkona je zobrazena pouze v případě, že probíhá zvyšování teploty v komoře.

lkona je zobrazena pouze v případě, že probíhá odmrazování nebo rozmrazování komory.

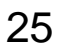

#### Informace

#### Snímek 4

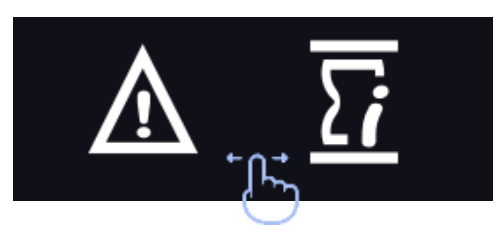

# 5.3.3 A Panel alarmů

V okně alarmů (snímek 5) se zobrazuje seznam aktivních alarmů nebo alarmů, ke kterým došlo, ale nebyly potvrzeny. Když je alarm aktivní, pruh alarmu je červený a událost je zobrazena na seznamu společně se stavem "aktivní". Když událost pomine, stav se změní na "neaktivní".

- tlačítko "odstranit" potvrzuje a odstraňuje alarm ze seznamu, ze seznamu mohou být odstraněny pouze neaktivní alarmy),
- tlačítko "potvrdit" potvrzuje alarm třídy 2.0,
- tlačítko "detaily" zobrazí náhled všech výskytů vybraného alarmu (Chyba! Nenalezen zdroj odkazů.).

| alarmy                      | info   | stan       | zatwierdź |
|-----------------------------|--------|------------|-----------|
| otwarte drzwi               | szczeg | nieaktywny | usuń      |
| dolne przekroczenie tempera | szczeg | aktywny    |           |
|                             |        |            |           |
|                             |        |            |           |

#### Rys. 2 – Panel alarmów

Nejlabo s.r.o., Vendryně 880, email: nejlabo@gmail.com

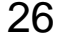

Snímek 6 – seznam alarmu

| ▲ Ala<br>alarmy | szczegóły - o<br>drzw | otwarte<br>i             | twierdź |
|-----------------|-----------------------|--------------------------|---------|
| otwarte d       | data                  | stan                     | แรมท์   |
|                 | 2019.06.15 06:11:41   | Deaktywacja              |         |
| dolne prze      | 2019.06.15 06:10:18   | Aktywacja<br>Deaktywacja | usuń    |
|                 | 2019.06.15 06:10:00   | Aktywacia                |         |
|                 | 2019.06.15 06:08:08   | Deaktywacja              |         |
|                 | 2019.06.15 06:07:08   | Aktywacja                |         |
|                 |                       | $\checkmark$             | X       |

# 5.3.4 🖸 Status - popisný

Status zařízení je indikován také popisně

Snímek 7 - Status - popisný

| Program 1     aktualny segment     priorytet     zadane     upłynęło     pozostało                           | 1/1<br>parametry<br>∞<br>0d 00:46:10<br>∞     |   |
|----------------------------------------------------------------------------------------------------|-----------------------------------------------|---|
| klasa zabezpieczeń<br>zabezpieczenie górne<br>zabezpieczenie dolne<br>alarm górny temp.<br>alarm dolny temp. | klasa 3.1<br>50.0°C<br>10.0°C<br>+2°C<br>-1°C |   |
|                                                                                                    |                                               | Х |

Nejlabo s.r.o., Vendryně 880, email: nejlabo@gmail.com

| Nazev programu        | název spuštěného programu                                                      |
|-----------------------|--------------------------------------------------------------------------------|
| Aktuální segment      | aktuálně realizovaný segment / celkový počet segmentů v programu               |
| priorita              | vzhledem k času nebo parametrům <i>» strana 34</i>                             |
| zadane                | nastavený čas realizace segmentu                                               |
| uplynulo              | čas, který uplynul od dosažení segmentu                                        |
| zbývá                 | čas, který zbývá do konce segmentu                                             |
| Aktuální cyklus       | aktuálně realizovaný cyklus / celkový počet cyklů k realizaci » strona 34      |
| třída ochrany, včetně | Souvisí se spuštěným nebo ukončeným programem. Nastavení parametrů ochrany     |
| nastavených horních a | lze provést v parametrech programu » strana Chyba! Záložka není definována.    |
| dolních hodnot        | Informace o třídách ochrany » stranách 35 a Chyba! Záložka není definována.    |
| alarm horní teploty.  | Nastavení alarmů je možné samostatně pro překročení nahoru a dolů. Hodnota "0" |
| alarm dolní teploty.  | znamená vypnutý alarm. <i>» strana</i> 53.                                     |

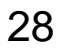

## 5.4 **D** Programy

V tomto panelu (Snímek 8) můžete zapnout vybraný program, přidat nový, upravit jej, odstranit, zpřístupnit jinému uživateli a stáhnout program z nosiče USB.. Možnost vytvořit 5 na sobě nezávislých prográmů. Zařízení serii SR mají z výroby nastavené 3 programy pro sterilizaci.(Program 1, Program 2, Program 3) více informací na *straně 37*.

| $\triangleright$ | Spustit označený program  |
|------------------|---------------------------|
|                  | Zastavit program          |
| Ð                | Přidat nový program       |
| Ø                | Upravit vybraný program   |
|                  | Odstranit vybraný program |

#### Snímek 8 - Seznam programů

| Ξ | Α         | program | y: 3/3 |    |          | 습 |
|---|-----------|---------|--------|----|----------|---|
| _ | nazwa     | segm    | enty   | р  | riorytet |   |
|   | Program 1 | 1       |        | ра | rametry  |   |
|   | Program 2 | 1       |        | ра | rametry  |   |
|   | Program 3 | 2       |        | ра | rametry  |   |
|   |           | ①       |        |    |          |   |

V horní části A jsou uvedeny informace o počtu vytvořených programů / množství programů k vytvoření

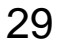

#### 5.4.1 Tvorba / úprava programu

Stiskněte tlačítko nebo , zobrazí se panel s parametry programu (**Chyba! Nenalezen zdroj od- kazů**.).

Název programu je vyplněn automaticky.

V panelu můžete nastavit::

- Počet segmentů,
- Interval frekvence ukládání do rejstříku údajů,
- Třída ochrany více informací » strany 35 a Chyba! Záložka není definována.,
- Teplota ochrany rozsah teplot pro třídu ochrany,
- Priorita priorita času nebo parametrů, více informací » strana 34,
- Opakování počet opakování programu, více informací » strana 34,
- Zamykání zablokování otevření dveří (pouze pro serii SR).

| Similer 9 – Falametry programu |           |   |
|--------------------------------|-----------|---|
| nazwa :                        | Program 1 | Ì |
| liczba segmentów :             | - 1/6 +   |   |
| interwał :                     | 10 minut  |   |
| klasa zabezpieczenia :         | klasa 3.1 |   |
|                                | qórne     |   |
| temperatura zabezpieczenia:    | 50.0      |   |
| priorytet                      | parametr  |   |
| cykliczność :                  | - 1 + □∞  |   |
|                                | $\otimes$ |   |

Snímek 9 – Parametry programu

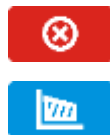

Zrušit přidávání nebo úpravu programu

Přechod do úpravy segmentů programu

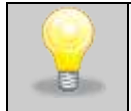

Při větším počtu parametrů můžete panel posouvat nahoru a dolů.

#### 5.4.2 Úprava segmentů

Stiskněte tlačítko met., zobrazí se první segment programu (**Chyba! Nenalezen zdroj odkazů.**). Mužeme nastavit 1-6 segmentu.

V tomto okně můžete nastavit::

- teplota cílová teplota, které má zařízení dosáhnout v tomto segmentu, (nesmí být nižší než teplota ochrany (podteplotní) +2 °C a vyšší než teplota ochrany (nadteplotní) -2°C),
- čas čas udržování zadané teploty ([d hh:mm]) ve dnech, hodinách a minutách, v posledním segmentu lze vybrat nepřetržitou práci ∞,
- čas rampy čas dosahování uvedené teploty ([d hh:mm]) určený ve dnech, hodinách a minutách

Následující parametry jsou dostupné ve vybraných modelech nebo jako volitelné na objednávku:

- ventilátor výkon ventilátoru v procentech,
- komínek stupeň otevření ventilačního komínku,
- ventilátor rampy výkon ventilátoru během dosahování zadané teploty,
- komínek rampy stupeň otevření ventilačního komínku během dosahování zadané teploty.
- světlo nastavení osvětlení FOT v segmentech.

#### Aktivní hodnota je podsvícená modře

Položka podsvícená červeně znamená, že hodnota je mimo rozsah a je nutné zadat jinou, např. teplota je nad/pod rozsahem práce zařízení nebo teplotou ochrany.

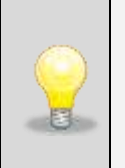

Výrobce důrazně doporučuje ponechat nastavení výkonu ventilátoru na 100 % - je to výchozí hodnota.

Snížení výkonu ventilátoru může způsobit nesprávnou práci zařízení, např.: namrzání komory, horší stabilita a homogenita udržování teploty a vlhkosti, nadměrná kondenzace vody.

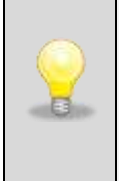

Může vzniknout situace, že byl zvolen příliš krátký čas dosahování a zařízení nestihlo dosáhnout zadané teploty v nastaveném čase. Pak bude čas dosahování překročen a zahájení odpočítávání času segmentu nastane v době dosažení zadané teploty.

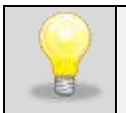

Při větším počtu parametrů segmentu můžete panel posouvat nahoru a dolů.

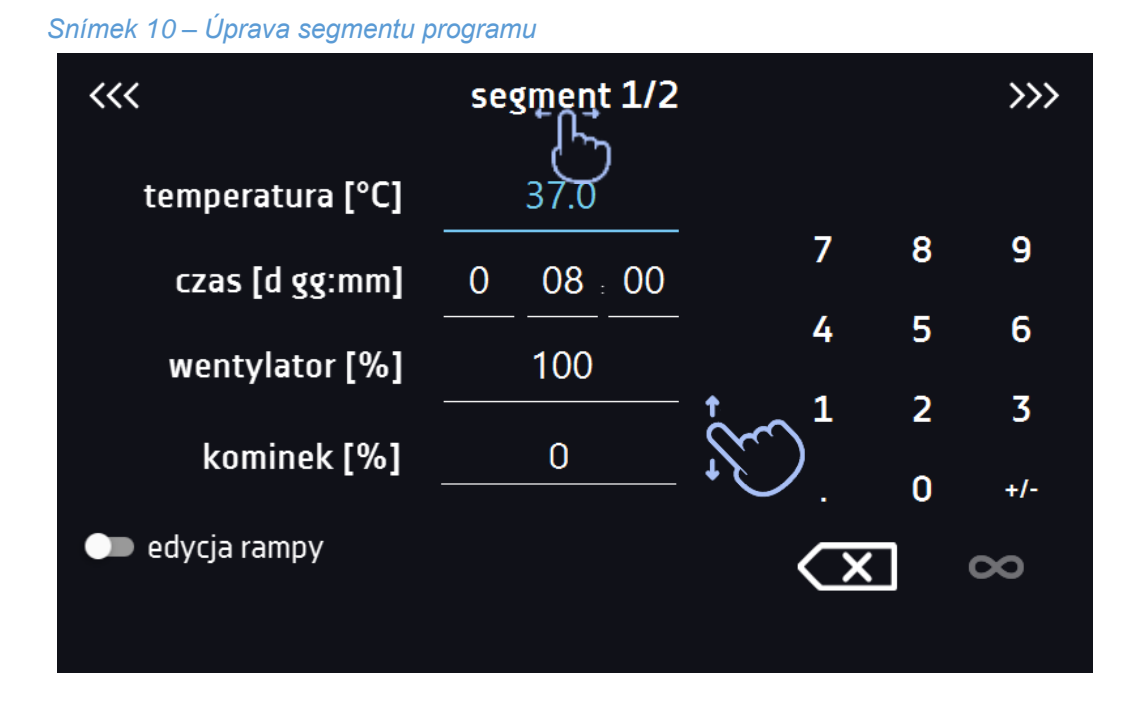

Parametry rampy jsou nastaveny na hodnoty doporučené výrobcem. Pokud je nutné při dosažení teploty segmentu nastavit jednotlivé parametry, aktivujte editační pole rampy a nastavte své vlastní hodnoty.

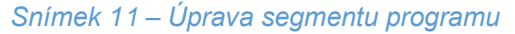

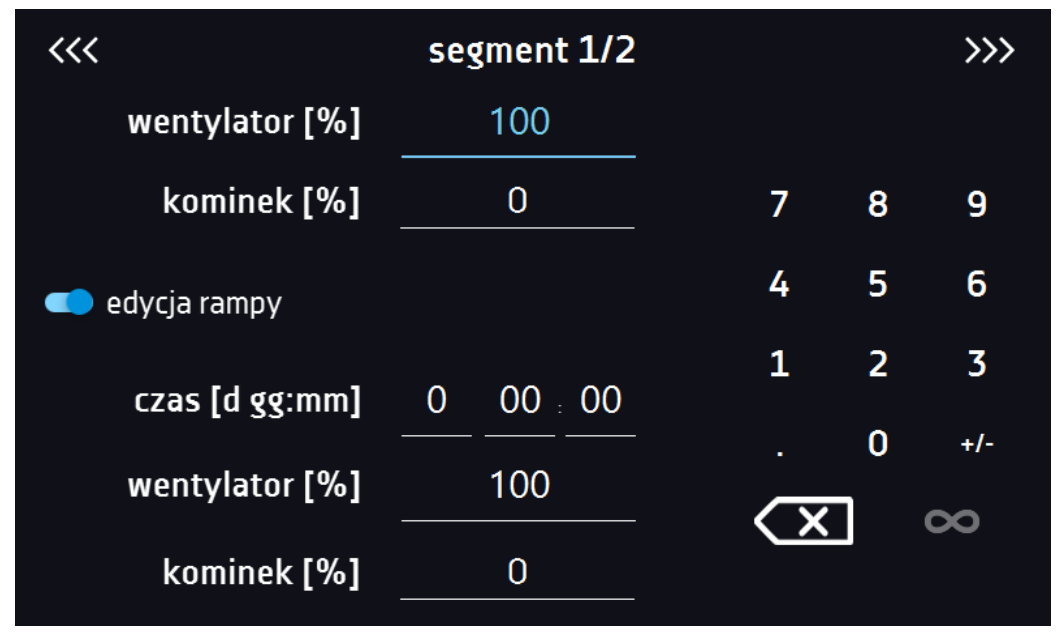

Navigace mezi segmenty, parametry programu a shrnutím probíhá posunutím prstu přes nápis segment nebo stisknutím ikony šipky

#### 5.4.3 Shrnutí segmentu

Na shrnutí Snímek 12 jsou viditelné všechny segmenty, včetně jejich zadaného nastavení Numer segmentu,

- teplota, čas trvání a čas dosahování cílové teploty daného segmentu,
- výkon ventilátoru (dostupný ve vybraných modelech),
- procento otevření ventilačního komínku (dostupný ve vybraných modelech).

#### Snímek 12 – Shrnutí programu

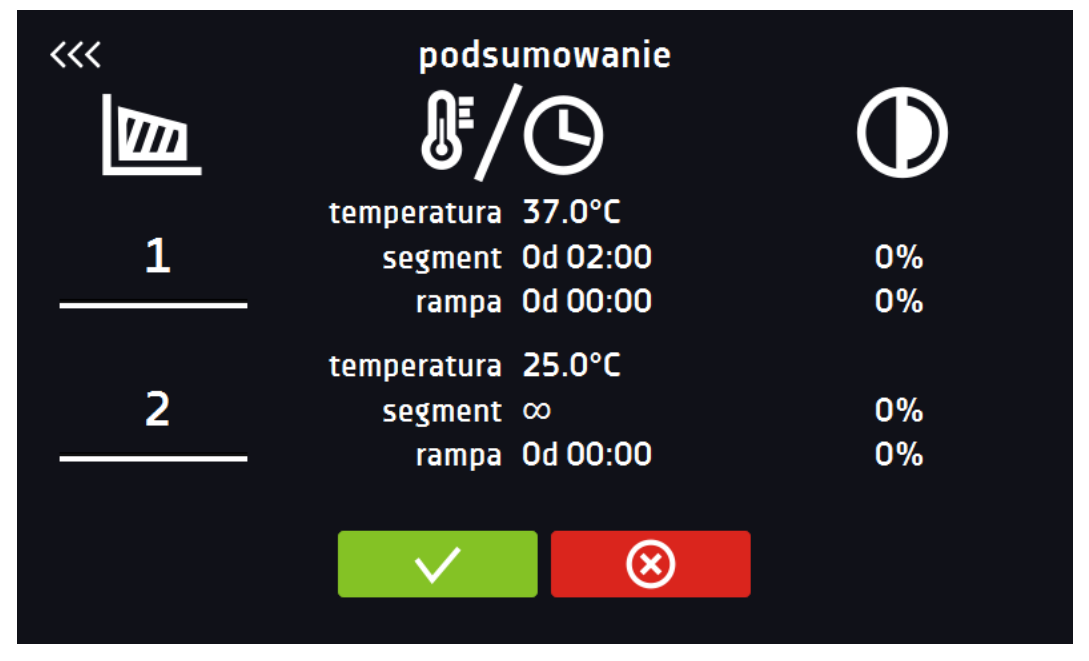

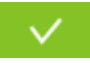

Potvrzuje a ukládá program

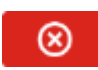

Ruší zavedené změny v segmentech a přechází k parametrům programu » *strana Chyba! Záložka není definována.* 

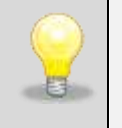

Při větším počtu parametrů segmentu můžete panel posouvat nahoru a dolů.

#### 5.4.4 Opakování

Možnost dostupná v případě 2 nebo více segmentů.

Po dokončení realizace posledního segmentu zařízení začíná znovu realizovat program od prvního segmentu.

Vybraný počet definuje množství takových opakování programu. Pokud bude čas posledního segmentu nastaven na nekonečno, bude považován za nedokončený teprve v posledním cyklu. V ostatních cyklech bude považován za 0.

#### 5.4.5 Priorita

Prioritu lze nastavit z hlediska:

#### Parametrů:

V programu bez rampy - zařízení začíná odpočítávat čas segmentu v době dosažení zadané teploty.

V programu s rampou - zařízení nejdříve odpočítává čas rampy a přechází k odpočítávání času segmentu v době dosažení zadané teploty. Nezávisle na tom, zda čas rampy uplynul.

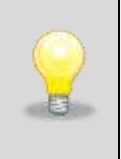

Může vzniknout situace, že byl zvolen příliš krátký čas dosahování a zařízení nestihlo dosáh-nout zadané teploty v nastaveném čase. Pak bude čas dosahování překročen a zahájení odpočítávání času segmentu nastane v době dosažení zadané teploty.

#### <u>Času:</u>

V programu bez rampy - zařízení začíná odpočítávat čas segmentu v době spuštění programu. Nezávisle na tom, zda bylo teploty dosaženo.

V programu s rampou - zařízení nejdříve odpočítává čas rampy a po jeho uplynutí přechází k odpočítávání času segmentu. Nezávisle na tom, zda bylo teploty dosaženo.

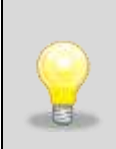

Může vzniknout situace, že byl zvolen příliš krátký čas dosahování a zařízení nestihlo dosáh-nout zadané teploty v nastaveném čase. Pak se odpočet času segmentu zahájí před dosaže-ním zadané teploty. Tím se faktický čas, kdy zařízení zůstává v zadané teplotě, zkracuje.

#### 5.4.6 Třída ochrany

Zařízení je z výroby vybaveno ochranou náplně - teplotní ochrana, která je realizována na základě hodnoty teploty měřené nezávislým, druhým teplotním čidlem, tzv. čidlo ochrany.

Ochrana náplně má za účel ochranu proti nekontrolovanému nárůstu nebo poklesu teploty. V době aktivace relé rozpojí obvod ohřevu / chlazení.

Rozlišujeme pět tříd ochrany náplně:

Class 1 (Třída 1) - bez pod- a nadteplotní ochrany.

**Class 2 (Třída 2) –** nadteplotní ochrana – po poklesu teploty pod nastavenou hodnotu ochrany se napájení nezapíná automaticky - musí to udělat uživatel kliknutím na "**potvrdit**" na panelu alarmů.

Snímek 13 – Potvrzení alarmu ochrany třídy 2.0

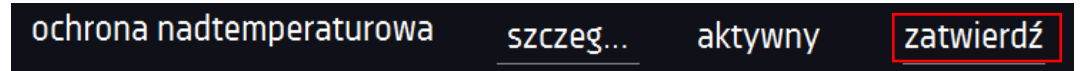

**Class 3.1 (Třída 3.1)** – nadteplotní ochrana – po poklesu teploty pod nastavenou hodnotu ochrany se napájení zapne automaticky

**Class 3.2 (Třída 3.2)** – podteplotní ochrana – po nárůstu teploty nad nastavenou hodnotu ochrany se napájení zapne automaticky.

Class 3.3 (Třída 3.3) - nadteplotní a podteplotní ochrana - kombinace tříd 3.1 a 3.2.

Teplota zadaná v segmentu nesmí být vyšší než horní teplota ochrany mínus 2 °C, např. horní teplota ochrany: 50 °C, maximální teplota v segmentu, kterou lze zadat, je 48 °C.

Více informací na **straně 63**.

#### 5.4.7 Program rozmrazování

Některá zařízení s možností chlazení mají speciální program rozmrazování (Snímek 14). Je dostupný na seznamu programů, který se nachází v hlavním okně pod tlačítkem **O**. Rozmrazování spočívá v dočasném zapnutí topných těles, která mají za úkol rozmrazit povlak ledu nebo námrazy, jež se shromažďuje na stěnách komory během normálního provozu. Následuje ohřev komory na přibližně 30 °C a udržení této teploty po dobu 30 minut.

Aktivní proces rozmrazování signalizuje ikona umístěná v základním okně 🕅.

Rozmrazování lze kdykoli přerušit stisknutím tlačítka 🔘.

Po dokončení procesu rozmrazování je nutné vytřít do sucha stěny a dno komory. Předchází to příliš rychlému pokrytí stěn komory vrstvou ledu.

Snímek 14 – Program rozmrazování

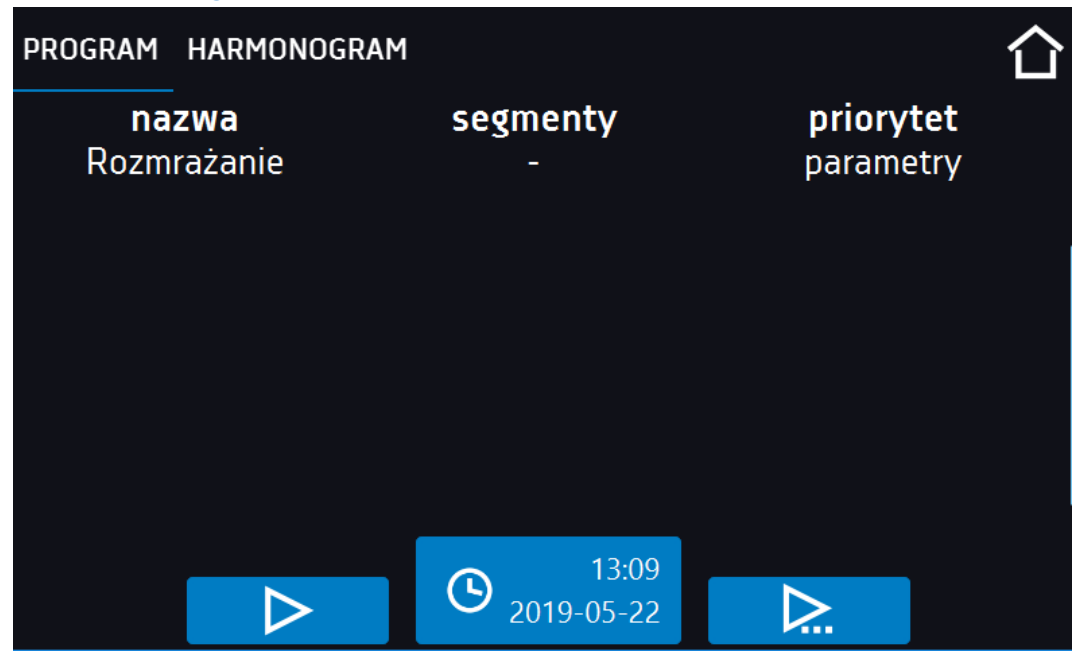

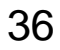
### 5.4.8 Zařízení serie SR přednastavené programy sterilizace

Zařízení SR (sterilizátory) mají tři předdefinované sterilizační programy (Program 1, Program 2, Program 3), které mají následující vlastnosti:programów nie można usunąć,

- nastavení komínku nelze změnit během sterilizace je vždy uzavřeno,
- nastavení zámku nelze změnit dveře jsou během sterilizace vždy zamčené,
- na začátku spuštění programu musí být dveře zavřeny a jsou automaticky uzamčeny,
- v případě poruchy uzamčení a otevření dveří během programu dojde k jeho nouzovému zastavení (objeví se poruchová hláška a dojde k zápisu do protokolu událostí),

Kromě předdefinovaných sterilizačních programů má uživatel k dispozici 5 dalších programů. Mohou být volně konfigurovány spolu s nastavením komínku a zamykání. Nemají výše uvedené funkce.

### 5.5 Spuštění programu

Program lze spustit dvěma způsoby:

### První způsob

- V hlavním menu (*Snímek 15*) stiskněte ikonu "programy"
- Následně označte program, který chcete spustit, a stiskněte tlačítko start. (Snímek ).

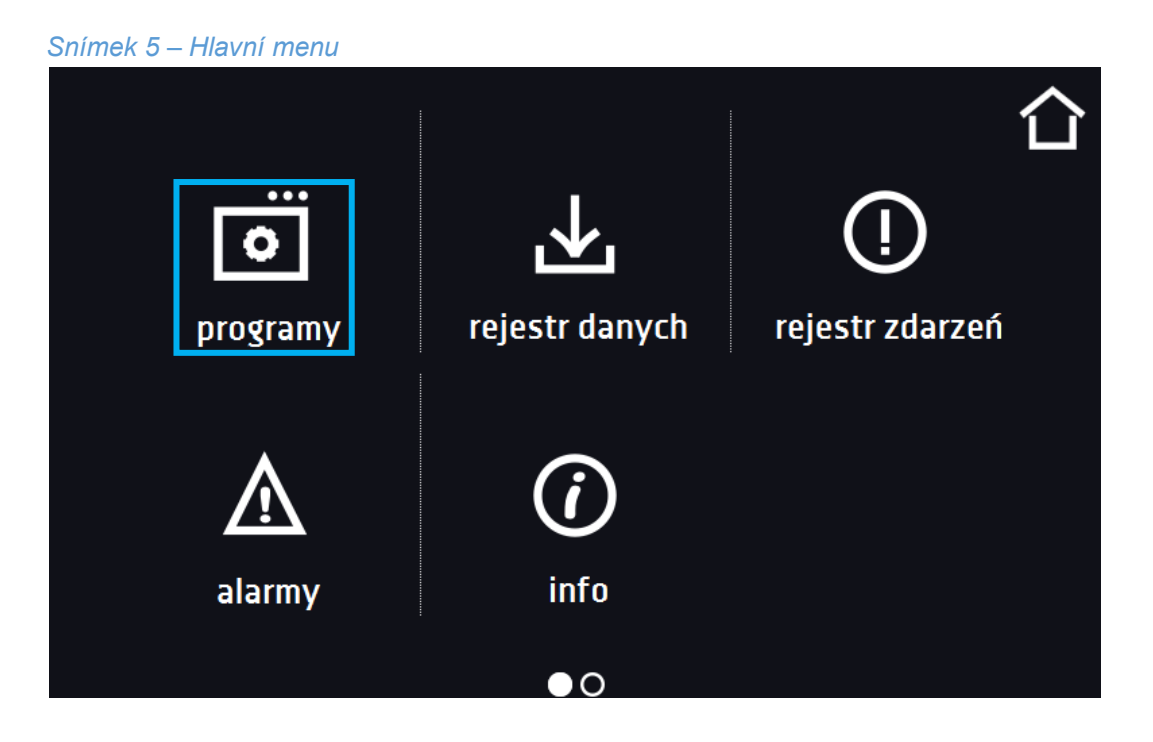

Snímek 16 – Menu správy programů

| Ξ  |                  | program | y: 3/3 |  |           | 仚 |
|----|------------------|---------|--------|--|-----------|---|
|    | nazwa            | segm    | enty   |  | priorytet |   |
| Pr | ogram 1          | 1       |        |  | parametry |   |
| Pr | ogram 2          | 1       | 1      |  | parametry |   |
| Pr | ogram 3          | 2       | 2      |  | parametry |   |
|    | $\triangleright$ | (†      |        |  |           |   |

38

#### Druhý způsob

- Na hlavním panelu (Snímek 7) stiskněte ikonu v pravém horním rohu.
- Nahoře stiskněte "PROGRAM" (*Snímek 18*).
- Po stisknutí se zobrazí okno volby programu (Snímek 18).
- Následně označte program, který chcete spustit. Nyní máte dvě možnosti:

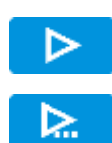

Okamžitý start programu

Naplánovaný start podle nastaveného dne a hodiny (výše popsaných tlačítek)

#### Snímek 17 – Hlavní okno

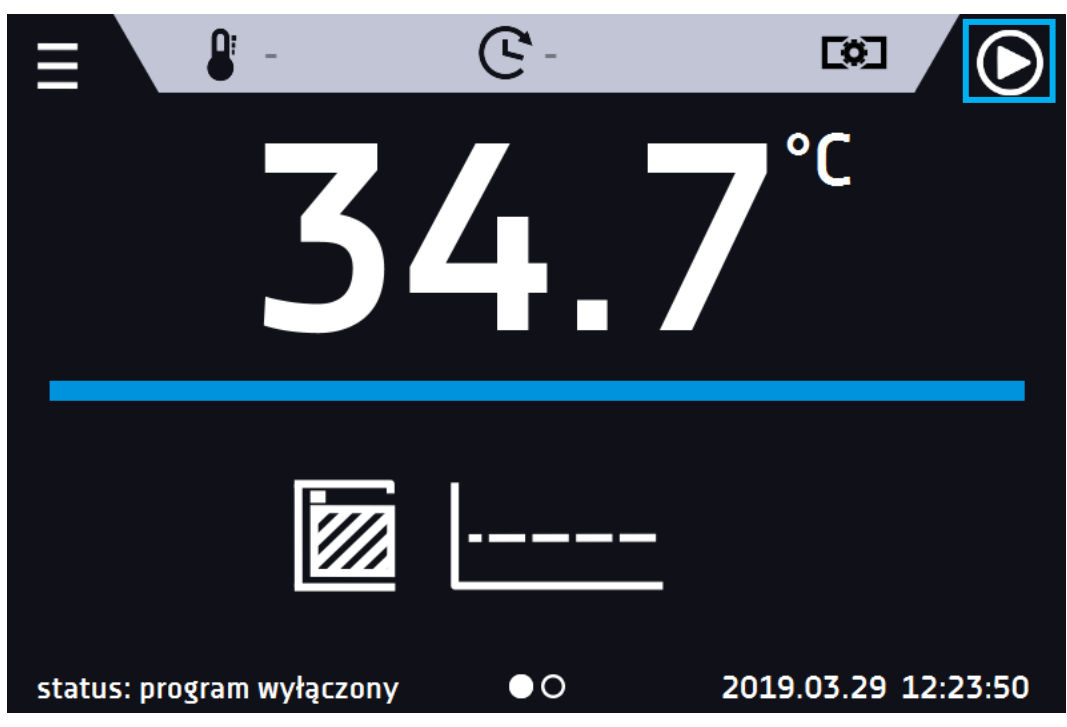

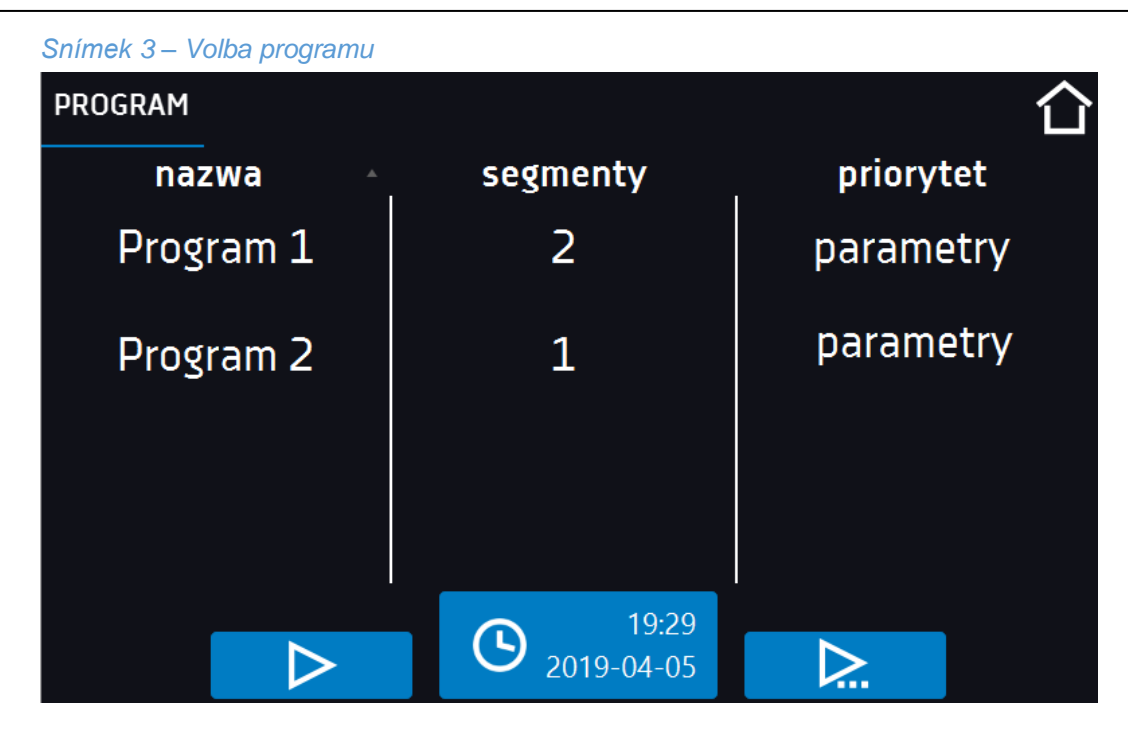

Je možné opožděné spuštění programu s datem zpět (maximálně 7 dní zpět). To je možné u programů s časovou prioritou.

## 5.6 Rychlá změna parametrů

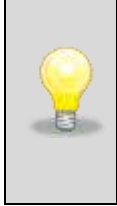

Pokud je v programu zahrnuta časová rampa, dojde při dosažení teploty k okamžité změně parametrů.

Pokud není v programu nastavena časová rampa, budou změny provedeny až po dosažení cílové teploty.

### 5.6.1 Rychlá změna zadané teploty

Pro rychlou změnu hodnoty zadané teploty nebo času trvání programu je nutné stisknout ikonu **v** hlavním okně (*Snímek 2*).

Hodnotu teploty zvolte posunutím seznamu nahoru nebo dolů. (Snímek 19). Změnu potvrďte stisknutím **V**. Teplota nesmí být nižší než dolní teplota ochrany +2 °C a vyšší než horní teplota ochrany -2 °C.

| 37.0°С<br><b>Л</b> Е — |        |        |
|------------------------|--------|--------|
| Ö                      | 36     |        |
|                        | 37 0 5 |        |
| ,                      | 38 1   | $\sim$ |
| V                      |        | X      |

Snímek 19 – Rychlá změna teploty

### 5.6.2 Rychlá změna zadaného času

Pro rychlou změnu času zadaného segmentu je nutné stisknout ikonu C v hlavním okně (*Snímek 2*).

Vyberte počet dní, hodin a minut posunutím seznamu nahoru nebo dolů (Snímek 0). Změnu potvrďte stisknu-

tím 🗹. Pro nastavení kontinuální práce stiskněte ∞.

Pro změnu způsobu zobrazení času stiskněte:

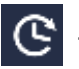

- pro zobrazení času, který uplynul

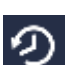

pro zobrazení času, který zbývá

Pouhá změna způsobu zobrazení nevyžaduje potvrzení tlačítkem 🗹

Snímek 20 – Rychlá změna času

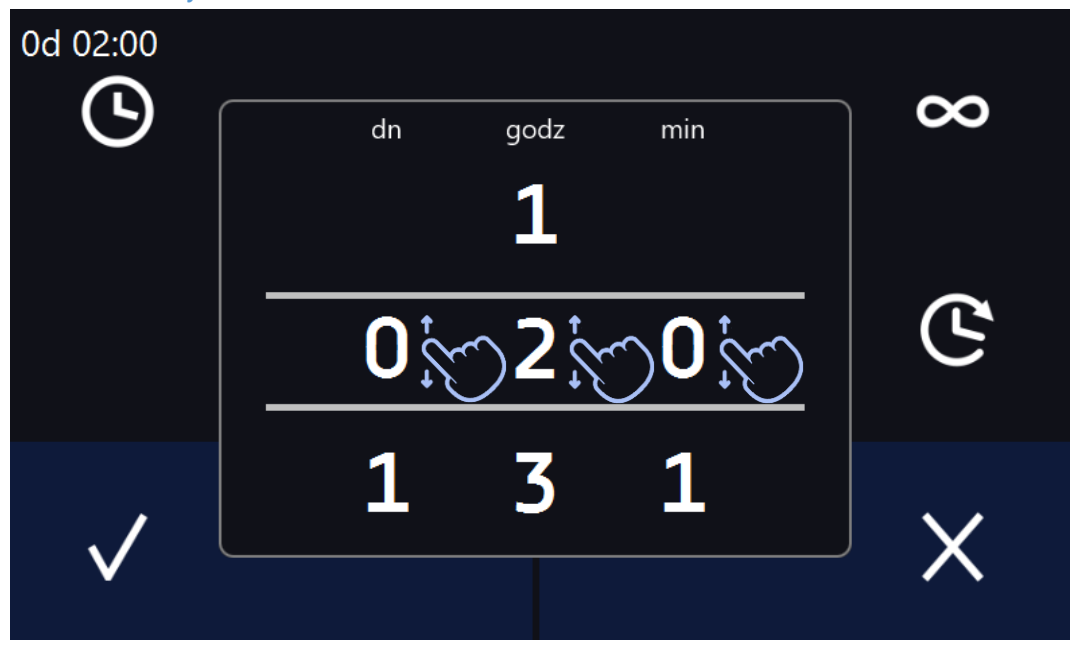

## 5.6.3 Rychlá změna jiných parametrů

Pro rychlou změnu jiných parametrů je nutné stisknout ikonu 🖾 v hlavním okně (*Snímek 2*).

Zvolte parametr, který chcete změnit, a proveďte změnu posunutím seznamu nahoru nebo dolů (Snímek 21 a Snímek 20).

Změnu potvrďte stisknutím 🔽.

Snímek 21 – Rychlá změna parametrů

| 100%         |                 | 50% |
|--------------|-----------------|-----|
| رو،          | ୍ରତ୍ର <b>99</b> |     |
|              | 100             |     |
|              |                 |     |
| $\checkmark$ | wentylator      | ×   |

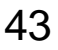

# 5.7 III Statistika

V tomto panelu (*Snímek*) jsou zobrazeny statistiky pro aktuálně spuštěný program nebo program, který skončil. Statistika se vytváří samostatně pro každý segment a samostatně pro každý cyklus. Zahájení registrace údajů pro výpočty následuje po 30 sekundách od dosažení zadané teploty v segmentu. Další údaje jsou registrovány každou 1 minutu.

Dostupné jsou následující informace

- zadaná teplota [°C] teplota zadaná v segmentu,
- teplota min. [°C] nejnižší zaregistrovaná teplota,
- teplota max. [°C] nejvyšší zaregistrovaná teplota,
- průměrná teplota [°C] průměrná teplota,
- **segment –** status segmentu:
  - probíhá aktuálně realizovaný segment (údaje jsou průběžně aktualizovány),
  - ukončený segmentu byl realizován,
  - přerušený segment byl uživatelem přerušen před uplynutím nastaveného času,
- segment 1/2 číslo aktuálně prohlíženého segmentu / číslo aktuálně realizovaného nebo ukončeného segmentu. Navigace mezi segmenty se provádí posunutím prstu nahoru nebo dolů.

Nelze prohlížet údaje ze segmentu/cyklu, který ještě nezačal.

| Snimek 22 - Statistika |                                      |                         |           |                          |   |
|------------------------|--------------------------------------|-------------------------|-----------|--------------------------|---|
| ≡                      |                                      |                         |           |                          | 습 |
| segment<br>1/1         | temperatura zada<br>temperatura [°C] | na [°C]<br>min<br>25,26 | <br>25,36 | <b>5rednia</b><br>25,0°C |   |
|                        | segment                              |                         |           | przerwany                |   |

Nejlabo s.r.o., Vendryně 880, email: nejlabo@gmail.com

# 5.8 📥 Rejstřík údajů

Okno Rejstříku (Snímek 24) obsahuje informace o:

- čase registrace vzorku,
- hodnotě teploty z hlavního čidla v komoře,

Každý uživatel má k dispozici až 10 000 vzorků. Pokud jsou všechny paměťové buňky plné, přepisovány budou ty nejstarší. Údaje jsou zobrazovány chronologicky, od nejstaršího po nejnovější záznam. Údaje lze třídit podle vybraného sloupce, za tímto účelem klikněte na záhlaví sloupce.

Vzorky jsou registrovány, pokud je program spuštěn. Frekvence registrace závisí na nastavení parametrů programu, viz » *strana 30* 

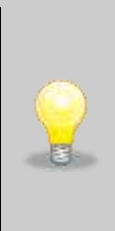

Doba otevírání rejstříku závisí na množství uložených vzorků. Větší množství uložených vzorků prodlužuje dobu otevírání tohoto okna. Zobrazí se pak okno s postupem (*Snímek 23*), které ukazuje, jaký rozsah údajů byl zobrazen. Kliknutím na **X** lze přerušit nahrávání a prohlížet pouze část údajů. Kliknutím na pásek postupu otevírání jej lze minimalizovat (zobrazí se v horní části obrazovky) a prohlížet doposud načtené údaje.

Snímek 23- okno průběhu

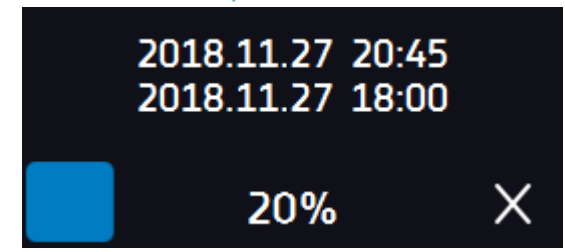

Nejlabo s.r.o., Vendryně 880, email: nejlabo@gmail.com

| =                |       |            | $\mathbf{}$ |
|------------------|-------|------------|-------------|
| data             | temp. | status     |             |
| 2019.04.05 19:31 | 36.09 | rampa      |             |
| 2019.04.05 19:03 | 37.01 | ust. temp. | $\sim$      |
| 2019.04.05 18:53 | 36.98 | ust. temp. | ()          |
| 2019.04.05 18:43 | 37.00 | ust. temp. |             |
| 2019.04.05 18:33 | 36.94 | ust. temp. |             |
| 2019.04.05 18:23 | 36.96 | ust. temp. |             |
| 2019.04.05 18:13 | 37.06 | ust. temp. |             |
| 2019.04.05 18:03 | 36.78 | ust. temp. |             |
|                  |       |            |             |
|                  |       |            |             |

#### Snímek 24 – Rejstřík údajů

Ö

Ukládání údajů na pendrive. Dostupné jsou soubory typu: csv - rozdělené středníky, otevírané pomocí např. kalkulačního listu, .plkx - otevírané aplikací LabDesk

Π

Smazání údajů.

# 5.9 Rejstřík událostí

Okno zobrazuje informace o zaregistrovaných událostech, alarmech a chybách.

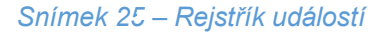

| ≡                |   |                     | 合            |
|------------------|---|---------------------|--------------|
| data             |   | nazwa               | kod          |
| 2019.01.02 12:16 | i | Program zatrzymany  | 2.01.0.1.008 |
| 2019.01.02 12:16 | i | Program uruchomiony | 2.01.0.1.007 |
| 2019.01.02 12:16 | i | Program zatrzymany  | 2.01.0.1.008 |
| 2019.01.02 12:13 | i | Drzwi zamknięte     | 2.00.0.1.012 |
| 2019.01.02 12:13 | i | Drzwi otwarte       | 2.00.0.1.01  |
| 2019.01.02 12:13 | i | Drzwi zamknięte     | 2.00.0.1.012 |
| 2019.01.02 12:13 | i | Drzwi otwarte       | 2.00.0.1.011 |
| 2019.01.02 12:13 | i | Drzwi zamknięte     | 2.00.0.1.012 |
| 2019.01.02 12:13 | i | Drzwi otwarte       | 2.00.0.1.011 |
|                  | _ |                     |              |
|                  |   |                     |              |
|                  |   |                     |              |

Ukládání údajů na pendrive. Dostupné jsou soubory typu: csv - rozdělené středníky, otevírané pomocí např. kalkulačního listu, .plkx - otevírané aplikací LabDesk

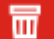

Ō

Vymazání údajů

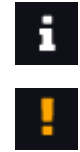

Informační událost

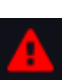

Chyba

Alarm

Nejlabo s.r.o., Vendryně 880, email: nejlabo@gmail.com

Možné události: Program spuštěný – spuštění programu Program zastavený – zastavení programu Program změněný – změna parametrů programu Program ukončený – program byl realizován Zařízení zapnuté – zařízení byla zapnuto (na hlavním spínači) Zařízení vypnuté - zařízení bylo vypnuto (na hlavním spínači) Dveře otevřené – dveře byly otevřeny Alarm otevřených dveří Start – alarm otevřených dveří byl aktivován Dveře zavřené – dveře byly zavřeny Alarm otevřených dveří Konec – alarm otevřených dveří byl deaktivován Program obnoven – program byl restartován po absenci napájení Podteplotní ochrana Start – byla aktivována podteplotní ochrana Podteplotní ochrana Konec – podteplotní ochrana byla ukončena Nadteplotní ochrana Start – nadteplotní ochrana byla aktivována Nadteplotní ochrana Konec – nadteplotní ochrana byla ukončena Změna času – bylo změněno datum/čas Alarm dolního překročení tepl. Start – aktivace alarmu překročení teploty pod zadanou Alarm dolního překročení tepl. Konec – ukončení alarmu překročení teploty pod zadanou Alarm horního překročení tepl. Start – aktivace alarmu překročení teploty nad zadanou Alarm horního překročení tepl. Konec – ukončení alarmu překročení teploty nad zadanou Program byl zrušen, dveře jsou otevřené - program nebyl spuštěn kvůli otevřeným dveřím, platí pouze pro spuštění předdefinovaných programů v zařízeních řady SR Program byl přerušen, dveře byly otevřeny - program zastavený z důvodu otevřených dveří, platí pouze pro spouštění předdefinovaných programů v zařízeních řady SR

# 5.10 0 Info

V panelu (Snímek) jsou obsaženy takové informace, jako:

- verze softwaru,
- název zařízení,
- adresa sídla výrobce,
- stránky výrobce..

#### Snímek 26 – Informační okno

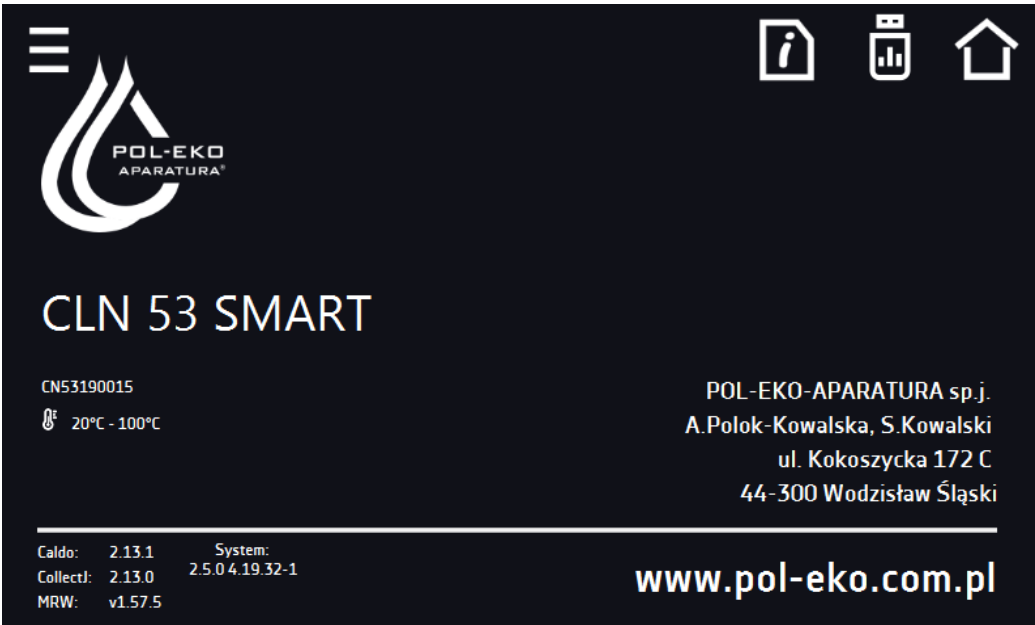

Pro uložení složky "Download" do vnější paměti zapojené do USB portu stiskněte ikonu 🚺

🔟 - ukládá servisní údaje na pendrive - pro více informací kontaktujte servis.

# 5.11 🖳 Panel

V tomto panelu (Snímek 27) máte možnost:

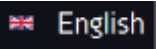

Změnit jazyk zařízení

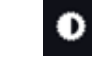

Nastavit čas, po kterém displej zhasne

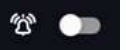

Zapnout/vypnout zvuk, zvuky alarmu budou nadále vydávány

#### Snímek 27 - Panel

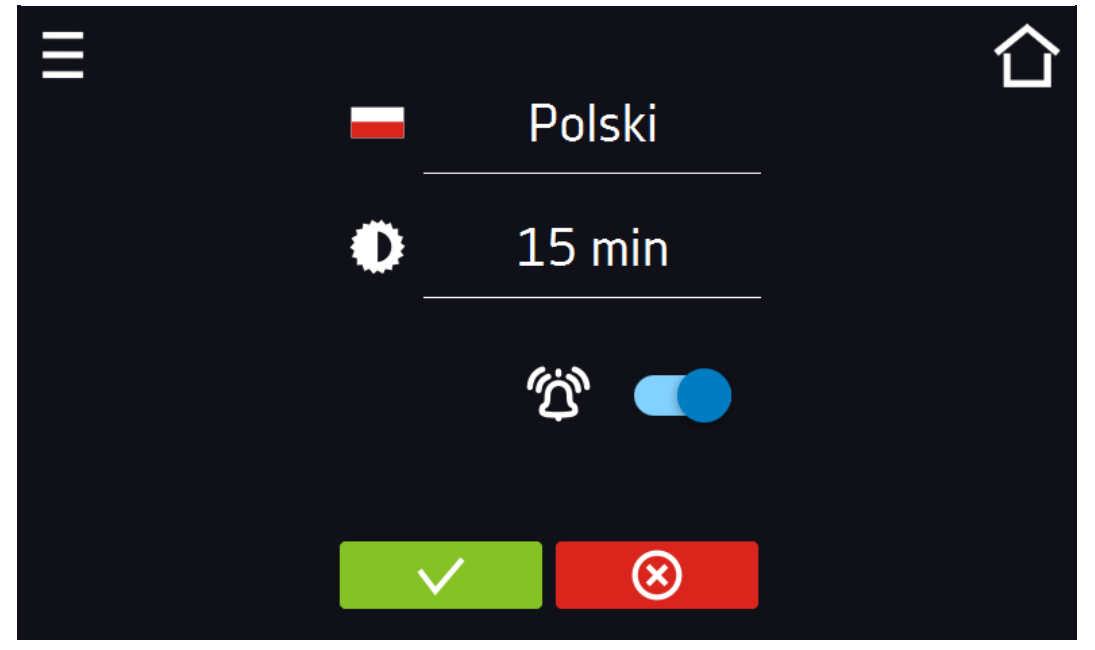

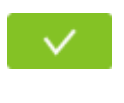

⊗

Potvrdí změny

Zruší zadané změny

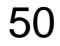

# 5.12 🛅 Čas

V tomto panelu máte možnost:

- Změnit systémové datum / čas,
- Změnit časové pásmo.

Systémové datum a čas nelze měnit během práce programu.

Při pokusu o změnu data nebo času na dřívější, než aktuálně nastavené, se na displeji zobrazí komunikát. Změna data/času bude kolidovat s údaji v databázi. Odstranění zaregistrovaných událostí a registrací z databáze umožní změnu času.

Pro změnu data nebo času je nutné nejdříve zrušit údaje z rejstříků "rejstřík údajů" a "rejstřík událostí".

Aby bylo možné změnit dane hodnoty v systému *Snímek 4* přitlačime tlačítko **O**. Zobrazí se okno, které nám dovolí provést změny *Snímek 5*.

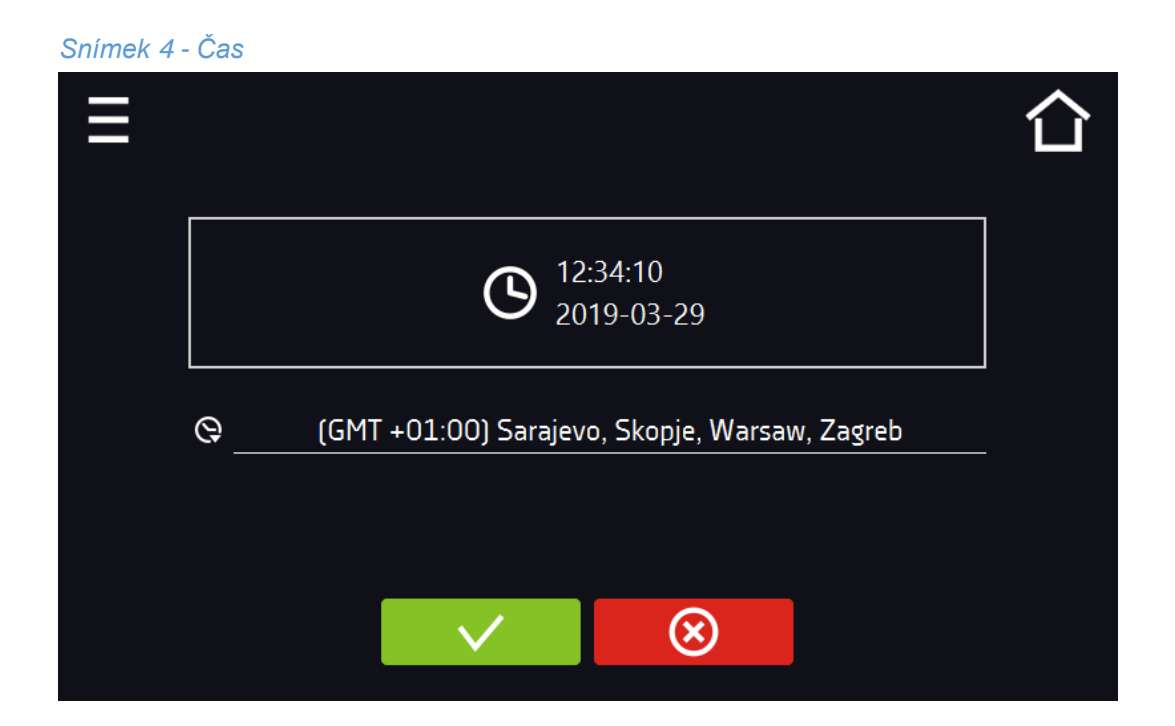

| Snímek 5 – Změna | a datumu / času |     |    |              |
|------------------|-----------------|-----|----|--------------|
| 2019-04-05       |                 |     |    | 17:12        |
| 18               | rok             | msc | dn | Ŀ            |
|                  |                 | 3   | 4  |              |
|                  | 2019            | 4   | 5  |              |
|                  | 2020            | 5   | 6  | $\checkmark$ |
| V                |                 |     |    |              |

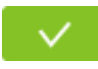

Potvrzuje změnu časového pásma

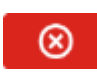

Zruší zavedené změny v časovém pásmu

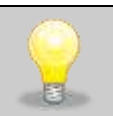

Ke správné funkci programů na zařízení a počítači jsou nezbytná stejná časová pásma.

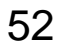

# 5.13 🛆 Alarmy

Zde lze nastavit parametry související s alarmy.

- alarm dolní bude vygenerován alarm, pokud teplota klesne pod zadanou o hodnotu uvedenou v • tomto poli,
- alarm horní bude vygenerován alarm, pokud teplota stoupne nad zadanou o hodnotu uvedenou v • tomto poli.

Horní a dolní alarm může být vygenerován teprve po dosažení zadané teploty.

- prodleva alarmu tepl. alarm bude spuštěn s prodlevou (1 min, 2 min, 5 min, 15 min) po překročení • povolené teploty.
- prodleva alarmu dveří alarm dveří bude spuštěn, pokud budou dveře otevřeny po uživatelem zvo-• lenou dobu (5 s, 30s, 1 min, 5 min, 10 min).

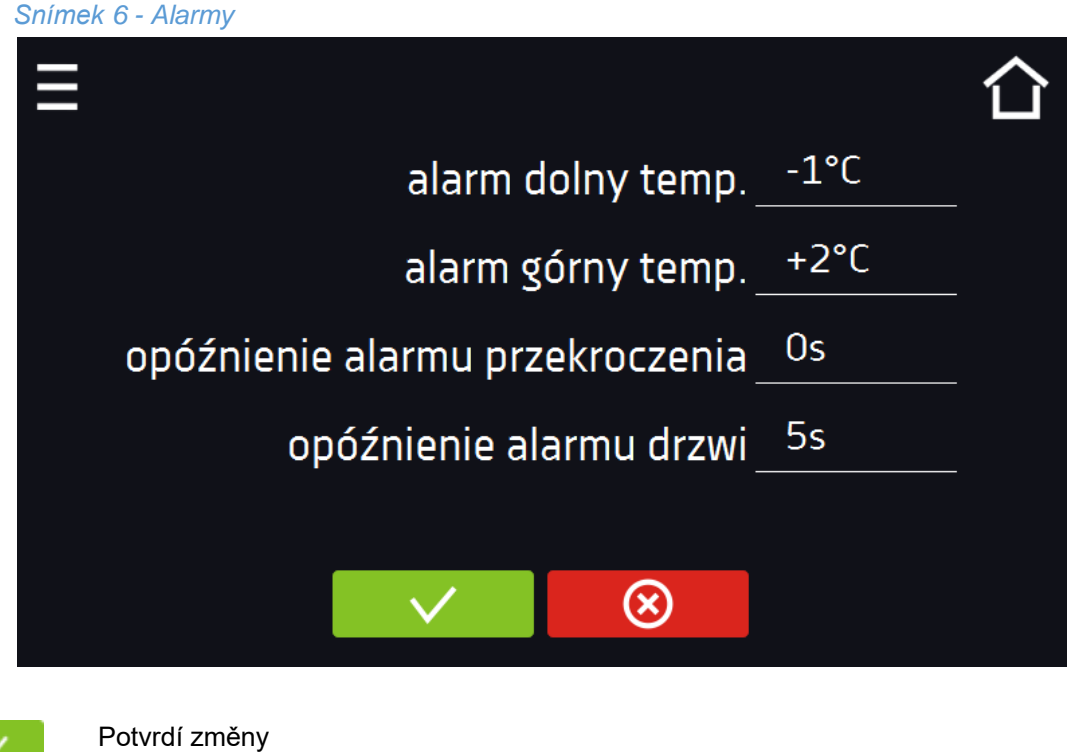

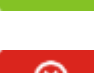

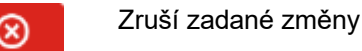

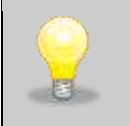

Hodnoty v polích "dolní hranice" a "horní hranice" by měly být v rozsahu 0 až 5 ° C

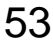

# 5.14 🔠 Síť

V tomto panelu. (Snímek 7) možnost změny nastavení LAN.

- IP IP adresa zařízení,
- Maska maska sítě Ethernet, ke které je připojeno zařízení,,
- Brama IP adresa serveru nebo routeru spravujícího síť Ethernet,
- DNS IP adresa systému doménových názvů,
- MAC fyzická adresa síťové karty, pouze k odečtu,
- DHCP lze označit, pokud v místní síti funguje server přidělující IP adresy. Pak lze vynechat nastavení IP, masky, brány

Pomocí ikony A je symbolizován status spojení:

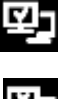

Zařízení připojené do sítě

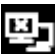

Zařízení odpojené od sítě

| Sni | ímel | k 7 | - Síť |
|-----|------|-----|-------|
|     |      |     |       |

| ≡              |              |           | 습    |
|----------------|--------------|-----------|------|
|                | lp _         |           |      |
|                | Maska        |           | <br> |
|                | Brama        |           |      |
|                | DNS          |           |      |
|                | DHCP MAC     |           |      |
|                |              |           |      |
|                | $\checkmark$ | $\otimes$ |      |
|                |              |           |      |
| Potvrzení změn |              |           |      |

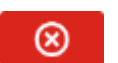

Zruší zadané změny

Nejlabo s.r.o., Vendryně 880, email: nejlabo@gmail.com

# 5.15 🗱 Odmrazování

V panelu (*Snímek*) umožňuje ovládání odmrazování vnitřku zařízení. Dostupné u vybraných zařízení. Zde můžete nastavit:

• Období [h] – počítá se, když teplota je:

V zařízeních:

- CHL / ST / IL menší nebo rovna 5 °C pro teplotu zadanou a menší nebo rovna 7 °C pro teplotu aktuální,
- Čas [s] čas trvání odmrazování,

**Opoždění** [min] čas po dokončení odmrazování, ve kterém nejsou generovány teplotní alarmy, stanovený v minutách

Výrobní nastavení – obnovuje výrobní nastavení odmrazování

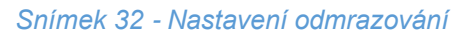

| Ξ             |              |      |             |       |   | 습 |
|---------------|--------------|------|-------------|-------|---|---|
| włączone 🗸    |              | Usta | wienia fabr | yczne |   |   |
| okres[h]      |              |      | 2           |       | _ |   |
| czas[s]       |              | ♦    | 60          | _ ↑   |   |   |
| opóźnienie[m] |              |      | 10          |       | _ |   |
|               | $\checkmark$ |      | $\otimes$   |       |   |   |

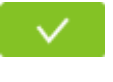

Potvrdít změny

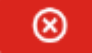

Zruší zadané změny

# 5.16 Korekcje

V tomto panelu(Chyba! Nenalezen zdroj odkazů.) můžete korigovat hodnotu:

• Teploty indikované na displeji, prostřednictvím přidání hodnoty korekce. Nastavená hodnota korekce je používána v celém teplotním rozsahu práce zařízení.

Například: pokud průměrná teplota indikovaná zařízením činí 37 °C a průměrná teplota měřená nezávislým vnějším čidlem teploty indikuje 37,5 °C, nastavte korekci na +0,5 °C. Průměrnou teplotu je nutné vypočítat z určitého časového intervalu, např. 30 minut. Rozsah korekce od -5 °C do 5 °C.

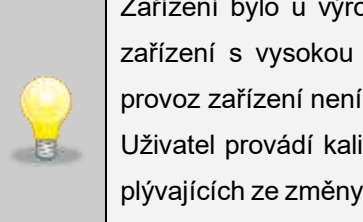

Zařízení bylo u výrobce kalibrováno v souladu s platnými normami. Teplota zobrazovaná na zařízení s vysokou přesností odpovídá teplotě v geometrickém středu komory. Pro správný provoz zařízení není nutné používat kalibraci uživatele.

Uživatel provádí kalibraci zařízení **na vlastní odpovědnost** a musí si být vědom důsledků vyplývajících ze změny výrobních parametrů zařízení. Pokud bylo zařízení kalibrováno, po zavedení korekce osvědčení o kalibraci ztrácí platnost.

#### Snímek 33 – Korekce uživatele

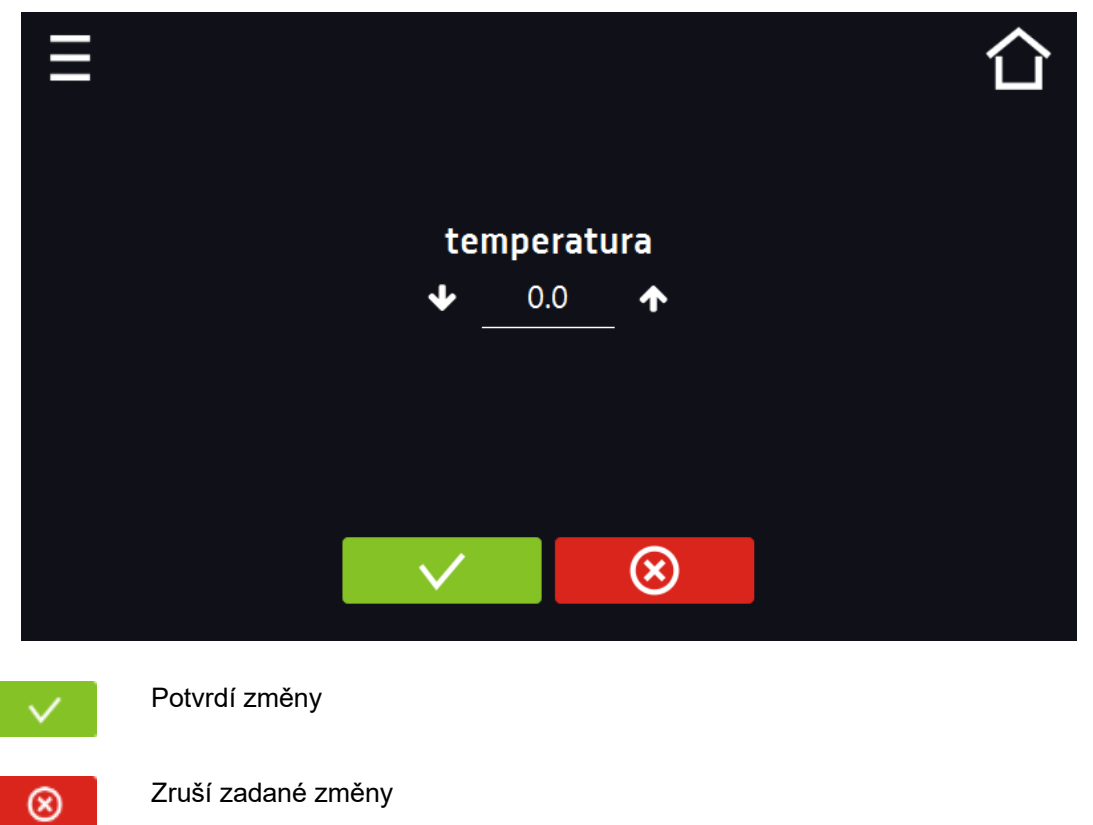

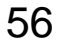

### 6. Rozhraní MODBUS TCP

Zařízení umožňuje monitorování stavu pomocí komunikačního rozhraní MODBUS TCP.

### Parametry spojení:

- IP adresa: stejná, jako zařízení (nastavuje se v panelu Síť » strana 54)
- port: 502

### Mapa rejstříků MODBUS TCP

| Rejstřík II | Rejstřík INPUT REGISTERS              |           |                                       |  |  |
|-------------|---------------------------------------|-----------|---------------------------------------|--|--|
| Funkce R    | Funkce READ_INPUT_REGISTERS (0x30001) |           |                                       |  |  |
| Adresa      | Тур                                   | Násobitel | Popis                                 |  |  |
| 0           | int                                   | 10        | teplota hlavního čidla                |  |  |
| 1           | int                                   | 10        | teplota dodatečného čidla (volitelně) |  |  |
| 2           | int                                   | 10        | vlhkost (volitelně)                   |  |  |
| 3           | bool                                  | -         | otevřené dveře                        |  |  |
| 4           | bit                                   | -         | b0 - alarm dveří                      |  |  |
|             |                                       |           | b1 - alarm horního překročení teploty |  |  |
|             |                                       |           | b2 - alarm dolního překročení teploty |  |  |
|             |                                       |           | b3 - nadteplotní ochrana              |  |  |
|             |                                       |           | b4 - podteplotní ochrana              |  |  |
|             |                                       |           | b5 - chyba hlavního čidla             |  |  |
|             |                                       |           | b6 - chyba dodatečného čidla          |  |  |
|             |                                       |           | b7 - chyba čidla ochrany              |  |  |
|             |                                       |           | b8 - chyba teplotních čidel           |  |  |
|             |                                       |           | b9 - chyba čidla vlhkosti             |  |  |
|             |                                       |           | b10 - hardwarová chyba                |  |  |
|             |                                       |           | b11 - MRW error                       |  |  |

## 7. PRVKY ZAŘÍZENÍ

### 7.1. Vnitřní skleněné dveře

K otevírání vnitřních skleněných dveří používejte plastovou kliku. Pokud zařízení pracuje při vyšší teplotě, nedotýkejte se skleněných dveří a vnitřních prvků komory. Vždy používejte ochranné rukavice, aby nedošlo k popálení.

### 7.2 Zámek na klíč

Všechna zařízení jsou vybavena zámkem na klíč, vestavěným do kliky.

Společně se zařízením jsou dodávány dva klíče (zavěšené na zadní straně zařízení).

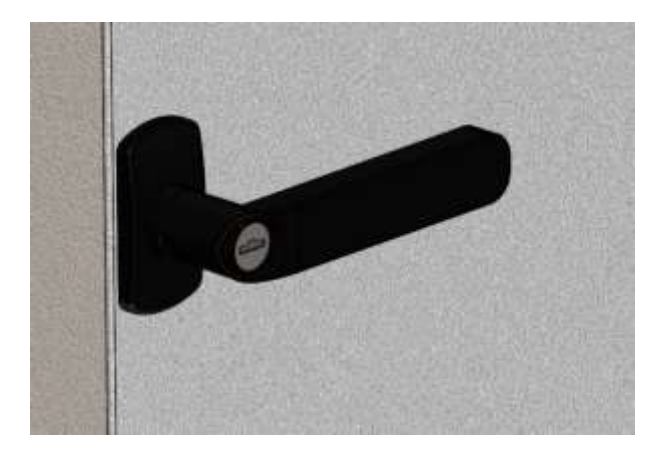

## 7.3 Otvor pro zavedení vnějšího čidla

Otvor o průměru 30 mm umožňuje zavedení čidel pro nezávislou kontrolu teploty uvnitř zařízení. Otvor je chráněn silikonovou zátkou. Během práce zařízení se musí zátka nacházet v otvoru. Pokud je dovnitř zaveden svazek kabelů a nelze otvor uzavřít zátkou, je nutné jej zajistit páskou. Ponechání otevřeného otvoru během práce zařízení může způsobit zhoršení stability parametrů a homogenity teploty v komoře

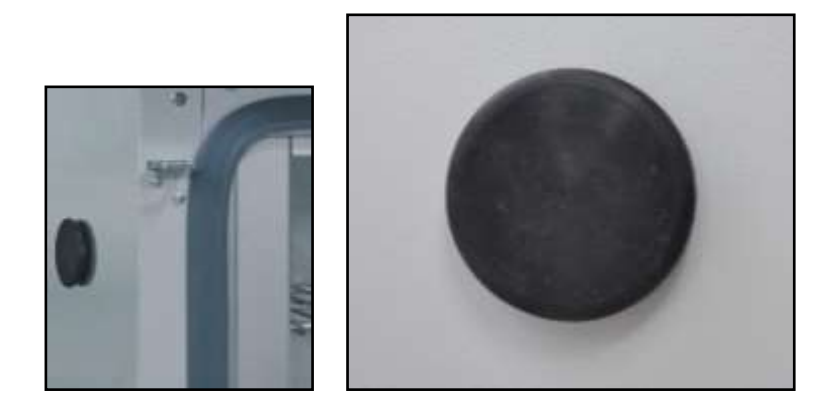

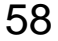

# 7.4 Čidlo otevřených dveří

Všechna zařízení jsou vybavena čidlem otevřených dveří. Po otevření dveří se na displeji zobrazí ikona **R**. Pokud dveře zůstanou otevřené, aktivuje se zvukový signál, červený pruh alarmu a alarm "door open" se statusem "aktivní". Čas, po kterém se alarm zapne, se nastavuje v Hlavní menu->Alarmy viz *strana 55*.

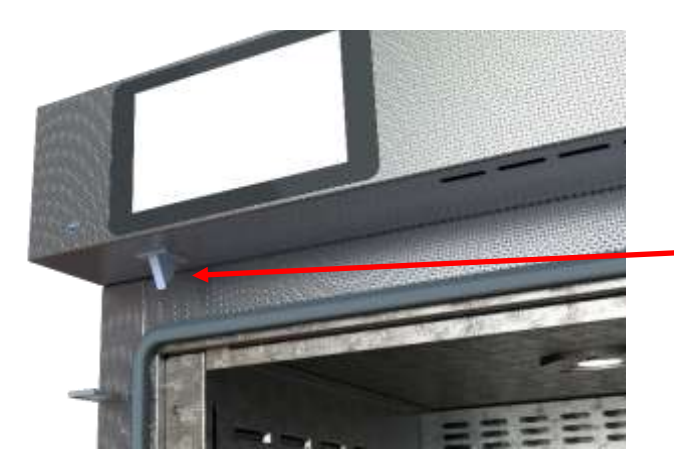

Czujnik otwartych drzwi

### 7.5 Vnitřní LED osvětlení

Osvětlovací bod je integrován s čidlem otevřených dveří, proto se osvětlení zapíná automaticky po otevření dveří. Když se rozsvítí, na displeji se zobrazí ikona 🖗.

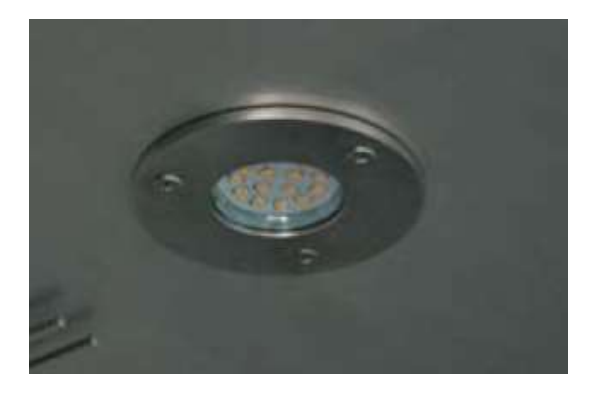

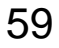

### 7.6 Port USB

Za účelem přenosu údajů z vnitřní paměti zařízení na pendrive, je nutné vložit paměť do USB portu na předním panelu.

Přejít do Hlavního menu → Rejstřík údajů, stisknout tlačítko:

# Ō

Vybrat typ souboru \*.csv, \*.plkx.

Stisknout:

# $\checkmark$

Údaje byly zkopírovány.

Údaje uložené v souboru \*.csv lze otevřít v programu Poznámkový blok. Údaje uložené jako \*.plkx lze otevřít v programu LabDesk. Tento program mj. umožňuje náhled údajů v podobě tabulky nebo grafu. Umožňuje také přípravu výkazu pro vybraný rozsah údajů.

|     |                 |                       |           |              | 介 |
|-----|-----------------|-----------------------|-----------|--------------|---|
|     | data            | temp.                 | sta       | atus         |   |
| 201 | 9.06.17 09:20   | 30.25                 | ust.      | temp.        |   |
| 20  |                 |                       | <b>_</b>  |              |   |
| 20: | <u>∧</u> Export | t                     |           |              |   |
| 20: |                 | O CSV O PLK           | x         |              |   |
| 20: | <b>2019</b> .   | 06.05 09:10 - 2019.06 | .17 09:20 |              |   |
| 20: |                 |                       | ./        | $\mathbf{v}$ |   |
| 20: |                 |                       | V         |              |   |
| 201 | 9.06.17 09:13   | 26.95                 | ust.      | temp.        |   |
|     |                 |                       |           |              |   |
|     |                 |                       |           |              |   |

Nejlabo s.r.o., Vendryně 880, email: nejlabo@gmail.com

### 8. TEPLOTNÍ OCHRANA

Zařízení je z výroby vybaveno ochranou systému - teplotní ochrana. Pokud se poškodí některý z dílů, který je odpovědný za udržení zadané teploty, nebo nastane nechtěná změna nastavení teploty práce ze strany uživatele, aktivuje se nastavená ochrana. Standardně je v zařízení ochrana třídy 3.3. Níže na snímku je prezentován princip funkce ochrany.

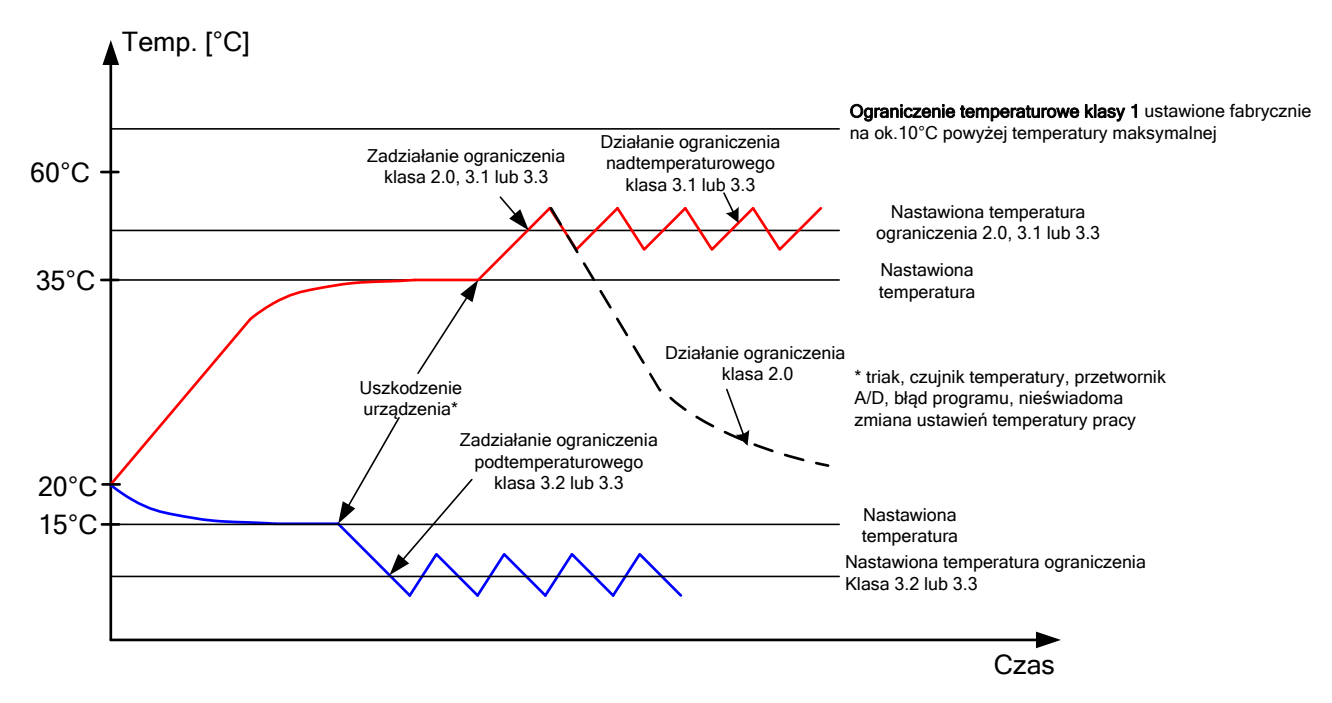

Ochrana třídy 3.3 podle DIN 12880, to je tzv. funkce ochrany vzorku. Uživatel sám programuje teploty ochrany (dolní / horní). V době, kdy bude překročena zadaná teplota, napájení systému chlazení nebo ohřevu se vypne. U zařízení ILP se vypne napájení Peltierova modulu, zodpovědného za ohřev a chlazení. Když se teplota vrátí do povoleného rozsahu, zařízení obnoví práci.

### 9. FUNKCE SYSTÉMU CHLAZENÍ (týká se zařízení ILP)

Inkubátor je založen na Peltierově efektu. Chladicími prvky jsou Peltierovy moduly, které fungují jako tepel-né čerpadlo, jež dopravuje teplo/chlad ve směru závislém na směru proudění proudu. Systém chlazení inkubátoru je konstruován z Peltierových modulů, ventilátorů a radiátorů. Na rozdíl od systémů s chladicími agregáty se vyznačuje dlouhou dobou bezporuchového provozu, absencí pohyblivých prvků, možností reverzní práce, čili rychlého a snadného přechodu z režimu chlazení do režimu ohřevu (a naopak), tichou pra-cí a absencí škodlivých a hořlavých chladicích médií.

## 10. ČIŠTĚNÍ A ÚDRŽBA ZAŘÍZENÍ

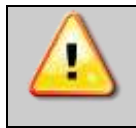

Před zahájením jakékoli činnosti související s čištěním je nutné odpojit zařízení od napájecí sítě!

Údržbu (čištění pláště a vnitřku komory) je nutné provádět jednou týdně nebo častěji (v závislosti na podmínkách prostředí na pracovišti).

K čištění povrchů zhotovených z nerezové oceli je vhodné používat prostředky, které jsou k tomu přímo určeny. Předchází to vzniku trvalých skvrn na povrchu plechů, zároveň se zachovává estetický vzhled zařízení.

Zařízení mají vnitřek z nerezové oceli, v souvislosti s tím při používání ve standardních laboratorních podmínkách nereziví. Na povrchu se však může objevit povlak, který svým vzhledem může připomínat rez (související např. s druhem uložených / inkubovaných vzorků). V takovém případě je vhodné znečištěné plochy vyčistit speciálním prostředkem, např. **Pelox.** 

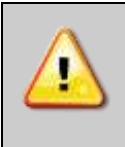

Během čištění zařízení speciálními prostředky je bezpodmínečně nutné dodržovat pokyny, doporučení a bezpečnostní opatření obsažená v návodu k provozu nebo v bezpečnostním listu použitého prostředku.

### 10.1. Vnější čištění

1. Vnější čištění provádějte jednou týdně nebo častěji, v závislosti na podmínkách prostředí na pracovišti.
2. Plášť zařízení a dveře čistěte měkkým hadříkem navlhčeným v teplé vodě.

3.Čištění obtížněji odstranitelných nečistot provádějte pomocí jemných čisticích prostředků.

4.Týká se zařízení vybavených systémy chlazení: laboratorní chladnička (CHL), termostatická skříň (ST), inkubátor (IL).

Je nutné **nejméně jednou měsíčně** vyčistit kondenzátor pomocí vysavače, suchého hadříku nebo kartáče. Kondenzátor je umístěn v horní (modely ve velikostech 500, 700, 1200, 1450) nebo dolní (modely ve velikostech 53, 115, 240, 350, 400, 750) části zařízení.

U zařízení s dolním umístěním kondenzátoru je nutné pro získání přístupu přitáhnout k sobě ventilační kryt (A) a následně ji vytáhnout nahoru (B). Po vyčištění kondenzátoru (1) namontovat kryt zpět.

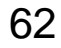

| KK 115, 240, 350, 400, 750 | ST 1 2 3 4 5 6  | KK 500 700 1200 1450     |
|----------------------------|-----------------|--------------------------|
| KKS 115, 240, 400, 750     | CHI 1 2 3 4 5 6 | ST 500, 700, 1200, 1450  |
| II. – všechny modely       |                 | CHL 500, 700, 1200, 1450 |

| 5. | Elektrické díly nesmí být v kontaktu s vodou nebo čisticím prostředkem.                      |
|----|----------------------------------------------------------------------------------------------|
| 6. | Dotykový panel čistěte jemným hadříkem, určeným k čištění dotykových panelů. Lze také použít |
|    | speciální pěny, určené k čištění LCD monitorů.                                               |
| 7. | USB port čistěte pomocí vysavače, aby nedošlo ke shromažďování nečistot uvnitř zásuvky.      |

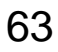

### 10.2. Vnitřní čištění

| 1. | Před zahájením čištění vnitřku zařízení vždy vyprázdněte komoru.                           |
|----|--------------------------------------------------------------------------------------------|
| 2. | Otevřete dveře zařízení a vyčkejte na roztání jinovatky, vyjměte police a umyjte zařízení. |
| 3. | K čištění zařízení používejte vodu nebo vodu s přídavkem jemného čisticího prostředku.     |
| 4. | Po dokončení čištění všechny povrchy důkladně vysušte.                                     |
| 5. | Během mytí dbejte na to, abyste nepoškodili teplotní čidlo uvnitř komory.                  |

## 11. POSTUP V PŘÍPADĚ PŘESTÁVKY V PROVOZU

| 1. | Vyprázdněte komoru zařízení (vyjměte všechny předměty).            |
|----|--------------------------------------------------------------------|
| 2. | Odpojte zařízení od napájecí sítě.                                 |
| 3. | Vyčistěte a vysušte komoru zařízení.                               |
| 4. | Aby nedošlo ke vzniku nepříjemného zápachu, nechte dveře otevřené. |
| 5. | Uchovávejte při teplotě od 0 °C do 50 °C.                          |
| 6. | U KK, KKS a KK FIT uzavře přívod vody.                             |

## 12. PROBLEMATICKÉ SITUACE

Než se obrátíte na servis:

| 1. | Zkontrolujte, zda je postup v souladu s návodem k obsluze zařízení.                                   |
|----|----------------------------------------------------------------------------------------------------|
| 2. | Spusťte znovu zařízení a ujistěte se, že skutečně nefunguje správně. Pokud ano, opět odpojte zařízení |
|    | od elektrické sítě a opakujte celou operaci po hodině.                                                |

### 12.1. Možné poruchy

### Zařízení nefunguje

| 1. | Nedošlo k poruše napájení?                        |
|----|---------------------------------------------------|
| 2. | Je zástrčka správně zasunutá do zásuvky?          |
| 3. | Nepropálila se pojistka na zadní straně zařízení? |
| 4. | Není poškozen napájecí kabel?                     |

#### Slabé chlazení (týká se inkubátoru a klimatických komor)

| 1. | Jaká je teplota prostředí?                                       |
|----|------------------------------------------------------------------|
| 2. | Jsou dveře těsně zavřené?                                        |
| 3. | Je kondenzátor čistý?                                            |
| 4. | Není zařízení vystaveno přímému slunečnímu záření?               |
| 5. | Nenachází se v blízkosti zařízení zdroj tepla?                   |
| 6. | Nebylo do komory zařízení vloženo hodně nevychlazených předmětů? |

#### Zvlhčovač nevytváří páru (pro KK)

| 1.                 | Má program zapnutou regulaci vlhkosti?                                                            |
|--------------------|---------------------------------------------------------------------------------------------------|
| 2.                 | Je přívod vody otevřený?                                                                          |
| 3.                 | Nachází se voda v nádobě umístěné v zadní části zařízení (pokud není připojení k vodovodní síti)? |
| Zařízení nedohřívá |                                                                                                   |
|                    |                                                                                                   |

| 1.                              | Jsou správně zavřené dveře?                                                                         |  |
|---------------------------------|----------------------------------------------------------------------------------------------------|--|
| 2.                              | Je zapnutý ventilátor?                                                                              |  |
| 3.                              | Nachází se teplota prostředí v rozsahu povolených hodnot, obsažených v tabulce s technickými údaji? |  |
| Zařízení pracuje příliš hlasitě |                                                                                                    |  |
| 1.                              | Dotýká se zařízení nábytku nebo jiných předmětů?                                                    |  |

| 2. | Je zařízení správně vyrovnané? |
|----|--------------------------------|

### Pokleslé nebo křivé dveře

| 1. | Zkontrolujte, zda je zařízení správně vyrovnané. (viz kapitola 3) |
|----|-------------------------------------------------------------------|
| 2. | Pokud jsou po vyrovnání dveře stále pokleslé, kontaktujte servis. |

|   | Pro inkubátory a klimatické komory: bublání, šelest protékající chladicí kapaliny, pochá- |
|---|-------------------------------------------------------------------------------------------|
| 8 | zející z chladicího okruhu, je normální jev.                                              |

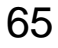

### 12.2. Pojistka

Zařízení je vybaveno automatickým nadproudovým jističem a není nutné jej v případě poruchy měnit. Nadproudový jistič se zapíná jeho stisknutím. Pokud zařízení vypíná ochranu pokaždé, přivolejte autorizovaný servis.

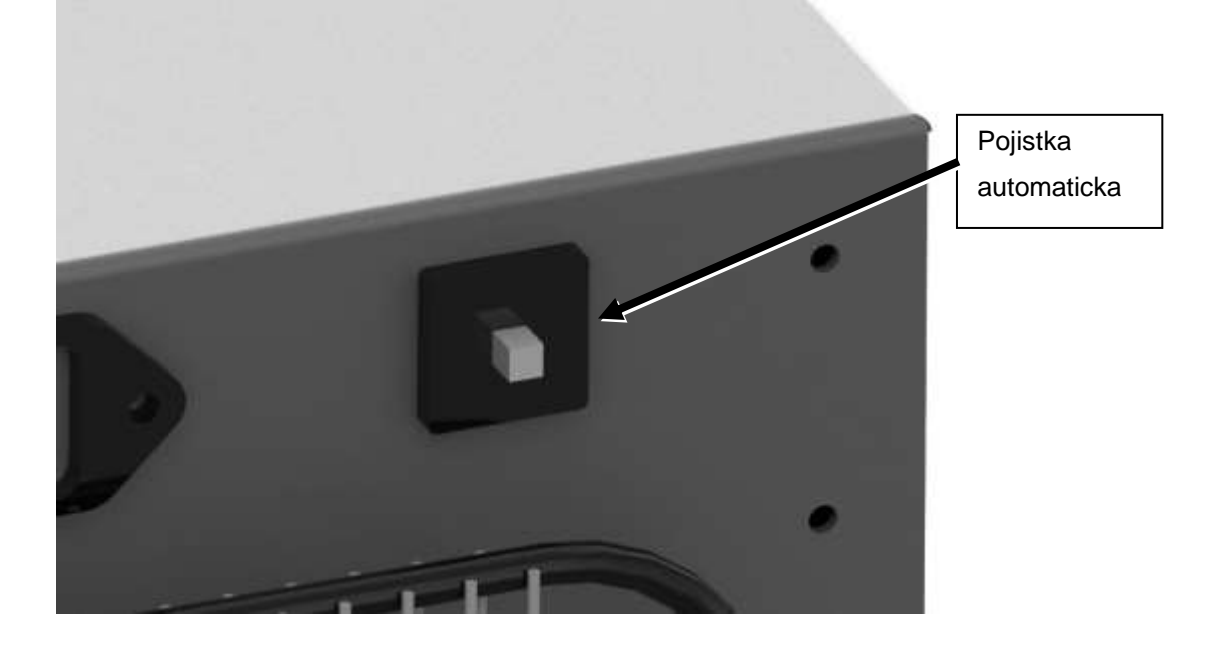

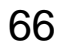

## 13.ZÁRUKA

Záruční a pozáruční opravy oznamte na adresu:

| Nejlabo s.r.o.<br>Vendryně 880<br>73994 Vendryně |  |
|--------------------------------------------------|--|
| Tel:                                             |  |
| +420 737 217 676                                 |  |
| +420 604 109 000                                 |  |
|                                                  |  |
| E-mail:                                          |  |
| nejlabo@gmail.com                                |  |

## 14. VÝROBNÍ ŠTÍTEK

Výrobní štítek je umístěn na levé straně zařízení, v levém horním rohu.

Níže je znázorněn vzror štítku:

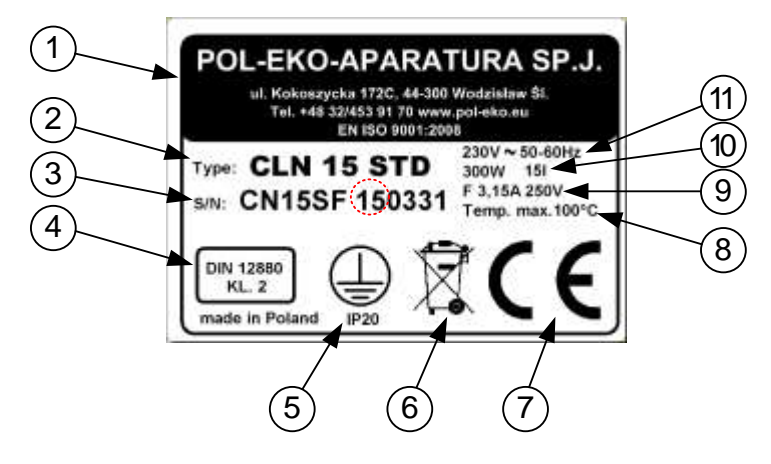

#### Kde:

1. Údaje o výrobci

- 2. Typ zařízení
- Sériové číslo (dvě označené číslice znamenají rok výroby zařízení)
- Třída tepelné ochrany vložky podle DIN 12880
- Stupeň ochrany proti úderu elektrickým proudem (třída I: ochrana proti přímému doteku) a stupeň krytí pláště IP
- 6. Označení nakládání s odpadním zařízením podle směrnice WEEE 2
- Označení CE, jako potvrzení shody se směrnicemi
- 8. Maximální provozní teplota zařízení
- 9. Hodnota hlavní pojistky zařízení
- Údaje o zařízení (maximální výkon, objem komory)
- 11. Přípustný rozsah hodnoty napětí napájení a frekvence

## 15. TECHNICKÉ ÚDAJE

Technické údaje jsou uvedeny s tolerancí ± 5%, užitkový objem komory je vždy menší..

### 15.1. Zařízení serie ILP

|                                            |         | ILP 53                                 | ILP 115 | ILP 240              |  |  |
|--------------------------------------------|---------|----------------------------------------|---------|----------------------|--|--|
| cirkulace vzduchu                          |         | vynucená                               |         |                      |  |  |
| objem komory <sup>1)</sup> [l]             |         | 56                                     | 112     | 245                  |  |  |
| druh dveří                                 |         | plné + vnitřní skleněné                |         |                      |  |  |
| rozsah teploty [ºC]                        |         | 0+70 (max. 20 °C pod tepl. prostředí)  |         |                      |  |  |
| homogenita teploty při 37 °C <sup>2)</sup> |         | +/- 0,2                                | +/- 0,2 | +/- 0,3              |  |  |
| stabilita teploty při 37 °C                |         | +/- 0,1                                | +/- 0,1 | +/- 0,1              |  |  |
| ovladač                                    |         | mikroprocesorový s dotykovým displejem |         |                      |  |  |
| vnitřek                                    |         | nerezová ocel                          |         |                      |  |  |
| plášť                                      |         | nerezová ocel (len)                    |         |                      |  |  |
|                                            | šířka   | 590                                    | 650     | vnější rozměry [mm]  |  |  |
| vnější rozměry [mm]                        | výška   | 710                                    | 850     |                      |  |  |
|                                            | hloubka | 690                                    | 780     |                      |  |  |
| vnitřní rozměry [mm]                       | šířka   | 400                                    | 460     | vnitřní rozměry [mm] |  |  |
|                                            | výška   | 390                                    | 540     |                      |  |  |
|                                            | hloubka | 350                                    | 440     |                      |  |  |
| hmotnost (kg)                              |         | 52                                     | 70      | 115                  |  |  |
| police ve standardu/max. <sup>3)</sup>     |         | 2/5                                    | 2/7     | 3/10                 |  |  |
| nosnost polic [kg]                         |         | 25                                     | 25      | 25                   |  |  |
| nosnost zařízení [kg]                      |         | 50                                     | 50      | 90                   |  |  |
| napájení 50/60 Hz [V]                      |         | 220-240                                |         |                      |  |  |
| nominální výkon [W]                        |         | 500                                    | 600     | 1000                 |  |  |
| záruka                                     |         | 24 měsíců                              |         |                      |  |  |

1) – provozní objem komory může být menší

<sup>2)</sup> – homogenita (K) vypočtená pro komoru jako:  $K = +/-\frac{Tmaks-Tmin}{2}$ 

<sup>3)</sup> – " police ve standardu" - počet polic dodávaných společně se zařízením, "max." – maximální počet polic, které lze umístit do zařízení

## 15.2. Zařízení serie SL, CL

| Parametr                         |           | SL15                                                                      | SL32                                                  | SL53                    | SL115      | SL180         | SL240     | SL400       | SL750      | SL1000      |                          |
|----------------------------------|-----------|---------------------------------------------------------------------------|-------------------------------------------------------|-------------------------|------------|---------------|-----------|-------------|------------|-------------|--------------------------|
|                                  |           | CL15                                                                      | CL32                                                  | CL53                    | CL115      | CL180         | CL240     | CL400       | CL750      | CL1000      |                          |
| cirkulace vzduchu                |           | přirozená (N) / vynucená (W) vynucená (W                                  |                                                       |                         |            |               | á (W)     |             |            |             |                          |
| objem komory <sup>1</sup> [l]    |           | 15                                                                        | 32                                                    | 56                      | 112        | 180           | 245       | 424         | 749        | 1005        |                          |
| dveře                            |           |                                                                           |                                                       |                         | plné       |               |           | pln         | é/s oknem  | (volitelně) | 1                        |
| rozsah provozní teplo            | ty:       | SL                                                                        | +5°C nad teplotu /prostředí+300°C                     |                         |            |               |           |             |            |             |                          |
|                                  |           | +41°F nad teplotou/prostředí572°F                                         |                                                       |                         |            |               |           |             |            |             |                          |
| rozsah provozní teploty: CL      |           | +5°C nad teplotou prostředí+100°C                                         |                                                       |                         |            |               |           |             |            |             |                          |
| regulace teploty [°C]            |           | +41°F nad teplotou prostředí 212°F                                        |                                                       |                         |            |               |           |             |            |             |                          |
| ovladač                          |           |                                                                           | mikroprocesorový PID s grafickým LCD displejem        |                         |            |               |           |             |            |             |                          |
| materiál komory                  |           |                                                                           |                                                       |                         | nerezová o | ocel, kyselii | novzdorná | v souladu s | s DIN 1.43 | 01          |                          |
|                                  | -         |                                                                           |                                                       | nráškově lakovaný nlech |            |               |           |             |            |             |                          |
| Materiál pláště                  | INOX/G    | i                                                                         | nerezová ocel strukturální (len)                      |                         |            |               |           |             |            |             |                          |
|                                  |           |                                                                           |                                                       |                         |            |               |           |             | ,          |             | vnější                   |
|                                  | A šířka   |                                                                           | 510                                                   | 590                     | 590        | 650           | 650       | 810         | 1010       | 1260        | rozměry <sup>2</sup>     |
| vnější rozměry <sup>2</sup> [mm] |           |                                                                           |                                                       |                         |            |               |           |             |            |             | [mm]                     |
|                                  | B výška   | 1                                                                         | 550                                                   | 630                     | 700        | 850           | 1030      | 1200        | 1430       | 1600        |                          |
|                                  | C hloubka |                                                                           | 470                                                   | 520                     | 620        | 710           | 820       | 770         | 780        | 870         |                          |
|                                  | D šířka   |                                                                           |                                                       |                         |            |               |           |             |            |             | vnitřní                  |
|                                  |           |                                                                           | 320                                                   | 400                     | 400        | 460           | 470       | 600         | 800        | 1040        | rozměry                  |
| vnitřní rozměry [mm]             |           |                                                                           |                                                       |                         |            |               |           |             |            |             | [mm]                     |
|                                  | E výška   |                                                                           | 230                                                   | 320                     | 390        | 540           | 720       | 800         | 1040       | 1200        |                          |
|                                  | F hloubka |                                                                           | 200                                                   | 250                     | 360        | 450           | 560       | 510         | 510        | 600         |                          |
| movimální zotížoní               |           |                                                                           | 10                                                    | 10                      | 25         | 25            | 25        | 25          | 25         |             | maximaini                |
| naximaini zatizeni               | -         |                                                                           | 10                                                    | 10                      | 25         | 25            | 25        | 25          | 25         | -           | police <sup>5</sup> [kg] |
| police [kg]                      | vorzo D   | 11/3                                                                      |                                                       |                         | 50         | 50            | 50        | 100         | 100        | 100         | poneo [ng]               |
|                                  | veize P   | vv                                                                        | -                                                     | -                       | 50         | 50            | 50        | 100         | 100        | 100         | maximální                |
|                                  |           |                                                                           |                                                       |                         |            |               |           |             |            |             | zatížení                 |
| maximální zatížení               | -         |                                                                           | 20                                                    | 30                      | 40         | 60            | 75        | 90          | 120        | 140         | zařízení                 |
| zařízení [kg]                    |           |                                                                           |                                                       |                         |            |               |           |             |            |             | [kg]                     |
|                                  | verze W   | l <sup>4</sup>                                                            | -                                                     | -                       | 80         | 120           | 120       | 300         | 300        | 300         |                          |
| nominální výkon [W]              |           | Viz výrobní štítek zařízení                                               |                                                       |                         |            |               |           |             |            |             |                          |
| hmotnost [kg]                    |           | 27                                                                        | 35                                                    | 50                      | 65         | 94            | 126       | 174         | 260        | 330         |                          |
| ochrana                          |           | třídy 2.0 v souladu s DIN 12880 / třídy 3.1(volitelně) /3.1 ve verzi TOP+ |                                                       |                         |            |               |           |             |            |             |                          |
| napájení C                       |           | SL                                                                        | 230 [V] ±10% / 50 [Hz] 400 [V] ±10% / 50 [Hz] 3P+N+PE |                         |            |               |           | +PE         |            |             |                          |
|                                  |           | CL                                                                        | 230 [V] ±10% / 50 [Hz]                                |                         |            |               |           |             | T          |             |                          |
| počet polic std/max.             |           | 1/2                                                                       | 1/3                                                   | 2/5                     | 2/7        | 3/9           | 3/10      | 3/14        | 5/16       | 6/22        |                          |
| záruka                           |           |                                                                           |                                                       |                         |            | 24 měsíc      | ŭ         |             |            |             |                          |
| výrobce                          |           | POL-EKO-APARATURA                                                         |                                                       |                         |            |               |           |             |            |             |                          |

69

- rozměry ve verzi s dvojitými dveřmi jsou vždy menší hloubka nezahrnuje kabelovou přípojku 50 mm zpevněná police

- 1. 2. 3. 4. 5. zpevněná verze při rovnoměrném zatížení celého povrchu

Výše uvedené parametry se týkají standardních zařízení (bez volitelného vybavení).

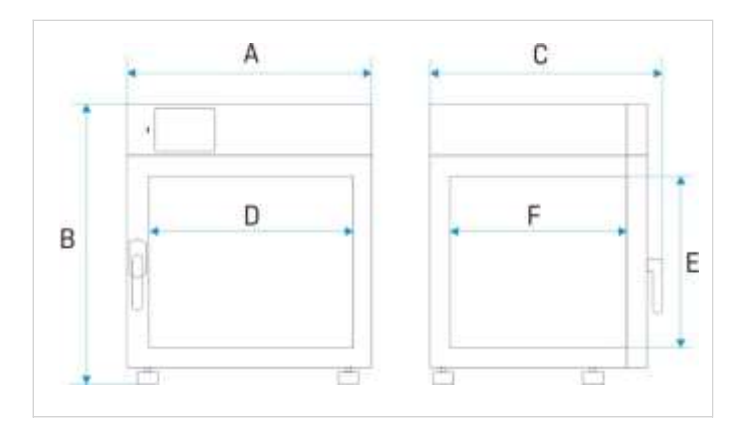

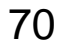

### 15.3. Zařízení serie IL

| Parametr                                  |                       | ILW53                                                                     | ILW115 | ILW240 | ILW400 | ILW750                                            |  |  |  |
|-------------------------------------------|-----------------------|---------------------------------------------------------------------------|--------|--------|--------|---------------------------------------------------|--|--|--|
| cirkulace vzduchu                         |                       | vynucená                                                                  |        |        |        |                                                   |  |  |  |
| objem komory <sup>1</sup> [I]             |                       | 56                                                                        | 112    | 245    | 424    | 749                                               |  |  |  |
| dveře                                     |                       | dvojité/s oknem (volitelně)                                               |        |        |        |                                                   |  |  |  |
| rozsah provozní teploty [°C]              |                       | -10 (volitelně)/0…+70 (+100 ve verzi TOP+)                                |        |        |        |                                                   |  |  |  |
| regulace teploty [°F]                     |                       | 14(volitelně)/32+158 (+212 ve verzi TOP+)                                 |        |        |        |                                                   |  |  |  |
| regulace teploty [                        | °C]                   | po 0,1                                                                    |        |        |        |                                                   |  |  |  |
| ovladač                                   |                       | mikroprocesorový PID s grafickým LCD displejem                            |        |        |        |                                                   |  |  |  |
| materiál komory                           |                       | nerezová ocel, kyselinovzdorná v souladu s DIN 1.4301                     |        |        |        |                                                   |  |  |  |
| materiál pláště                           | -                     | práškově lakovaný plech                                                   |        |        |        |                                                   |  |  |  |
|                                           | INOX/G                | nerezová ocel strukturální (len)                                          |        |        |        |                                                   |  |  |  |
| vnější rozměry <sup>2</sup>               | A šířka               | 610                                                                       | 660    | 820    | 1040   | vnější rozměry <sup>2</sup><br>[mm]               |  |  |  |
| [mm]                                      | B výška               | 960                                                                       | 1100   | 1430   | 1680   |                                                   |  |  |  |
|                                           | C výška               | 630                                                                       | 720    | 720    | 780    |                                                   |  |  |  |
| vnitřní rozměry                           | D šířka               | 400                                                                       | 460    | 600    | 800    | vnitřní rozměry<br>[mm]                           |  |  |  |
| [mm]                                      | E výška               | 390                                                                       | 540    | 800    | 1040   |                                                   |  |  |  |
|                                           | F hloubka             | 360                                                                       | 450    | 510    | 510    |                                                   |  |  |  |
| maximální<br>zatížení police <sup>5</sup> | -                     | 25                                                                        | 25     | 25     | 25     | maximální<br>zatížení police <sup>5</sup><br>[kg] |  |  |  |
| [Kg]                                      | verze PW <sup>3</sup> | 50                                                                        | 50     | 100    | 100    |                                                   |  |  |  |
| maximální<br>zatížení zařízení            | -                     | 40                                                                        | 60     | 90     | 120    | maximální<br>zatížení<br>zařízení [kg]            |  |  |  |
| [kg]                                      | verze W <sup>4</sup>  | 80                                                                        | 120    | 300    | 300    |                                                   |  |  |  |
| nominální výkon [W]                       |                       | Viz výrobní štítek zařízení                                               |        |        |        |                                                   |  |  |  |
| hmotnost [kg]                             |                       | 69                                                                        | 90     | 140    | 185    | 275                                               |  |  |  |
| ochrana                                   |                       | třídy 2.0 v souladu s DIN 12880 / třídy 3.3(volitelně) /3.3 ve verzi TOP+ |        |        |        |                                                   |  |  |  |
| napájení                                  |                       | 230 V 50 Hz                                                               |        |        |        |                                                   |  |  |  |
| počet polic std/max.                      |                       | 2/5                                                                       | 2/7    | 3/10   | 3/14   | 5/16                                              |  |  |  |
| záruka                                    |                       | 24 měsíců                                                                 |        |        |        |                                                   |  |  |  |
| výrobce                                   |                       | POL-EKO-APARATURA                                                         |        |        |        |                                                   |  |  |  |

- rozměry ve verzi s dvojitými dveřmi jsou vždy menší hloubka nezahrnuje kabelovou přípojku 50 mm zpevněná police zpevněná verze při rovnoměrném zatížení celého povrchu

- 1. 2. 3. 4. 5.

Výše uvedené parametry se týkají standardních zařízení (bez volitelného vybavení).

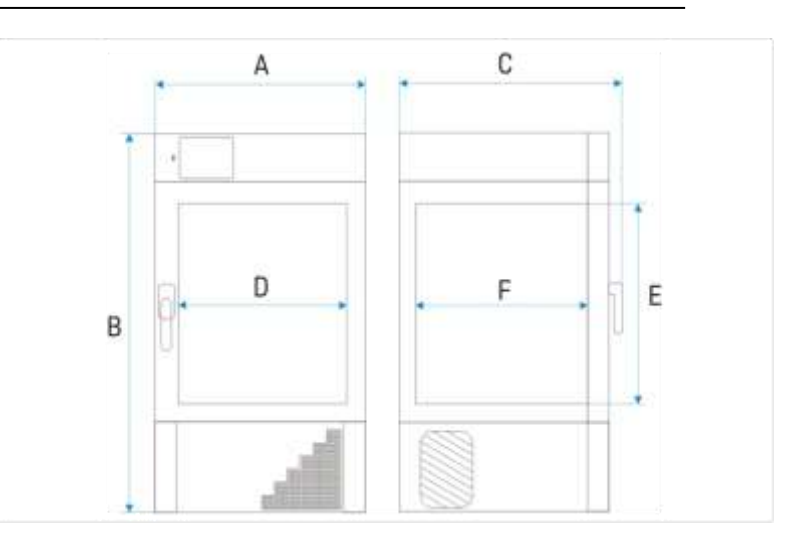

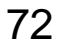
### 15.4. zařízení serie ST CHL

| Deremetr                             |          |                                                       | ST1                                                   | ST2                                  | ST3      | ST4       | ST5        | ST6                         | ST500       | ST700       | ST1200         | ST1450  |
|--------------------------------------|----------|-------------------------------------------------------|-------------------------------------------------------|--------------------------------------|----------|-----------|------------|-----------------------------|-------------|-------------|----------------|---------|
| Farametr                             |          |                                                       | CHL1                                                  | CHL2                                 | CHL3     | CHL4      | CHL5       | CHL6                        | CHL500      | CHL700      | CHL1200        | CHL1450 |
| cirkulace vzduch                     | u        |                                                       |                                                       | I                                    | <u>.</u> | I         | <u> </u>   | vynuce                      | ená         |             |                |         |
| objem komory [l]                     |          |                                                       | 70                                                    | 150                                  | 200      | 250       | 300        | 400                         | 500         | 625         | 1365           | 1540    |
| užitkový objem [l                    | ]        |                                                       | 55                                                    | 122                                  | 163      | 203       | 243        | 324                         | 411         | 499         | 1239           | 1376    |
| dveře                                |          |                                                       |                                                       |                                      | pl       | né/skleně | né nebo o  | dvojité <sup>1</sup> (volit | elně)       |             |                |         |
|                                      | сні      | [°C]                                                  |                                                       |                                      | 0        | +15       |            |                             |             | 0+15 / -10  | )+15 (voliteIn | ě)      |
| rozsah teplot                        | CITE     | [°F]                                                  |                                                       |                                      | +32.     | +59       |            |                             | +;          | 32+59 / +2  | 14…+59 (volite | lně)    |
| [°C]                                 | sт       | [°C]                                                  |                                                       |                                      |          | +3+40     | / do +70 ( | volitelně)                  | /+3+70 v F  | PREM TOP+   |                |         |
|                                      | 51       | [°F]                                                  | +37+104 / do +158 (volitelně) / +37+158 v PREM TOP+   |                                      |          |           |            |                             |             |             |                |         |
| regulace teploty                     | [°C]     | 1                                                     |                                                       |                                      |          |           |            | po 0,                       | 1           |             |                |         |
| ovladač                              |          |                                                       |                                                       |                                      |          | mikropr   | ocesorov   | ý PID s gr                  | afickým LCC | ) displejem |                |         |
|                                      | BASIC    |                                                       |                                                       |                                      |          |           |            | hliníl                      | <           |             |                |         |
|                                      | COMF     |                                                       |                                                       | nerezová ocel v souladu s DIN 1.4016 |          |           |            |                             |             |             |                |         |
| matariál                             | COMF/S   | 5                                                     |                                                       | nerezová ocel v souladu s DIN 1.4016 |          |           |            |                             |             |             |                |         |
| komony                               | PREM     |                                                       |                                                       |                                      |          |           |            |                             |             | - DIN 4 400 |                |         |
| KOITIOTY                             | (TOP+)   |                                                       | nerezová ocel, kyselinovzdorná v souladu s DIN 1.4301 |                                      |          |           |            |                             |             |             |                |         |
| PREM/S                               |          | nerezová ocel, kyselinovzdorná v souladu s DIN 1.4301 |                                                       |                                      |          |           |            |                             |             |             |                |         |
|                                      | (TOP+)   |                                                       |                                                       |                                      |          |           |            |                             |             |             |                |         |
|                                      | BASIC    |                                                       |                                                       |                                      |          |           | práš       | kově lakov                  | vaný plech  |             |                |         |
|                                      | COMF     |                                                       |                                                       |                                      |          |           | práš       | kově lakov                  | vaný plech  |             |                |         |
| materiál                             | COMF/S   | S                                                     |                                                       | nerezová ocel broušená               |          |           |            |                             |             |             |                |         |
| pláště                               | PREM     |                                                       |                                                       | práškově lakovaný plech              |          |           |            |                             |             |             |                |         |
|                                      | (TOP+)   |                                                       |                                                       |                                      |          |           |            |                             |             |             |                |         |
|                                      | PREM/S   | 5                                                     |                                                       | nerezová ocel broušená               |          |           |            |                             |             |             |                |         |
|                                      | (TOP+)   |                                                       |                                                       |                                      |          |           |            |                             |             |             |                |         |
| vnější                               | A šířka  |                                                       | 570                                                   | 620                                  | 620      | 620       | 620        | 620                         | 660         | 750         | 1470           | 1450    |
| rozměry <sup>2</sup> [mm]            | B výška  |                                                       | 600                                                   | 860                                  | 1060     | 1260      | 1460       | 1860                        | 1990        | 1990        | 1970           | 1970    |
|                                      | C hloub  | ka                                                    | 680                                                   | 650                                  | 650      | 650       | 650        | 650                         | 810         | 860         | 860            | 950     |
|                                      | D šířka  |                                                       | 430                                                   | 480                                  | 480      | 480       | 480        | 480                         | 480         | 540         | 1270           | 1270    |
|                                      | D´ šířka |                                                       | 470                                                   | 520                                  | 520      | 520       | 520        | 520                         | 510         | 600         | 1340           | 1340    |
|                                      | E výška  |                                                       | 430                                                   | 660                                  | 860      | 1060      | 1260       | 1660                        | 1510        | 1510        | 1510           | 1460    |
| rozměry                              | F hloubl | ka                                                    | 300                                                   | 420                                  | 420      | 420       | 420        | 420                         | 630         | 680         | 680            | 790     |
| komory <sup>3</sup> [mm]             | F' hloub | oka                                                   | 360                                                   | 480                                  | 480      | 480       | 480        | 480                         | -           | -           | -              | -       |
|                                      | G hloub  | ka                                                    | -                                                     | 320                                  | 320      | 320       | 320        | 320                         | -           | -           | -              | -       |
|                                      | H výška  | 1                                                     | -                                                     | 440                                  | 640      | 840       | 1050       | 1440                        | -           | -           | -              | -       |
|                                      | l výška  |                                                       | -                                                     | -                                    | -        | -         | -          | -                           | 1360        | 1360        | 1360           | 1300    |
| maximální                            | -        |                                                       | 10                                                    | 10                                   | 10       | 10        | 10         | 10                          | 20          | 30          | 30             | 30      |
| zatížení police <sup>4</sup><br>[kg] | verze P  | W <sup>5</sup>                                        |                                                       |                                      | podle ob | jednávky  |            |                             | 100         | 100         | 100            | 100     |

| Parametr                             |                           |      | ST1/1<br>CHL1/1                                     | ST1/1/1<br>CHL1/1/1 | ST2/2<br>CHL2/2              | ST2/3<br>CHL2/3              | ST2/4<br>CHL2/4   | ST3/3<br>CHL3/3 |
|--------------------------------------|---------------------------|------|-----------------------------------------------------|---------------------|------------------------------|------------------------------|-------------------|-----------------|
| cirkulace vzduch                     | u                         |      |                                                     |                     | vynu                         | cená                         |                   |                 |
| objem komory [l]                     |                           |      | 70/70                                               | 70/70/70            | 150/150                      | 150/200                      | 150/250           | 200/200         |
| užitkový objem [I]                   | ]                         |      | 55/55                                               | 55/55/55            | 122/122                      | 122/163                      | 122/203           | 163/163         |
| dveře                                |                           |      | plné/skleněné nebo dvojité <sup>1</sup> (volitelně) |                     |                              |                              |                   |                 |
|                                      |                           | [°C] |                                                     |                     | 0                            | +15                          |                   |                 |
| rozsah                               |                           | [°F] |                                                     |                     | +32.                         | +59                          |                   |                 |
| teplot [°C]                          | et.                       | [°C] |                                                     | +3+40 / do          | + 70 (volitelne              | ě) /+3+70 v                  | PREM TOP          | +               |
|                                      | 51                        | [°F] | +37+104 / do +158 (volitelně) / +37+158 v PREM TOP+ |                     |                              |                              |                   |                 |
| regulace teploty [°C]                |                           |      |                                                     |                     | ро                           | 0,1                          |                   |                 |
| ovladač                              |                           |      |                                                     | mikroproce          | sorový PID s                 | grafickým LC                 | D displejem       |                 |
|                                      | BASIC                     |      |                                                     |                     | hlii                         | ník                          |                   |                 |
| COMF                                 |                           |      | nerez                                               | ová ocel v so       | uladu s DIN ′                | 1.4016                       |                   |                 |
| materiál COMF/S                      |                           |      | nerez                                               | ová ocel v so       | uladu s DIN ′                | 1.4016                       |                   |                 |
| Romory                               | PREM (TOP                 | +)   | n                                                   | erezová ocel,       | , kyselinovzdo               | orná v soulad                | u s DIN 1.430     | )1              |
|                                      | PREM/S (TC                | )P+) | n                                                   | erezová ocel,       | , kyselinovzdo               | orná v soulad                | u s DIN 1.430     | )1              |
|                                      | BASIC                     |      |                                                     |                     | práškově lak                 | ovaný plech                  |                   |                 |
| materiál                             | COMF                      |      |                                                     |                     | práškově lak                 | ovaný plech                  |                   |                 |
| nláště                               | COMF/S                    |      |                                                     |                     | nerezová od                  | el broušená                  |                   |                 |
| plaste                               | PREM (TOP                 | +)   | práškově lakovaný plech                             |                     |                              |                              |                   |                 |
|                                      | PREM/S (TC                | )P+) | nerezová ocel broušená                              |                     |                              |                              |                   |                 |
| rozměry                              | A šířka                   |      | 570                                                 | 570                 | 620                          | 620                          | 620               | 620             |
| rozměrv <sup>2</sup> [mm]            | B výška                   |      | 1170                                                | 1740                | 1680                         | 1870                         | 2080              | 2080            |
|                                      | C hloubka                 |      | 680                                                 | 680                 | 650                          | 650                          | 650               | 650             |
|                                      | D šířka                   |      | 430                                                 | 430                 | 480                          | 480                          | 480               | 480             |
|                                      | D´ šířka                  |      | 470                                                 | 470                 | 520                          | 520                          | 520               | 520             |
| rozměry                              | E výška                   |      | 430                                                 | 430                 | 660                          | 660/860                      | 660/1060          | 860             |
| komory <sup>3</sup> [mm]             | F hloubka                 |      | 300                                                 | 300                 | 420                          | 420                          | 420               | 420             |
|                                      | F´ hloubka                |      | 360                                                 | 360                 | 480                          | 480                          | 480               | 480             |
|                                      | G hloubka                 |      | -                                                   | -                   | 320                          | 320                          | 320               | 320             |
|                                      | H výška                   |      | -                                                   | -                   | 440                          | 440/640                      | 440/840           | 640             |
| maximální                            | -                         |      | 10                                                  | 10                  | 10                           | 10                           | 10                | 10              |
| zatížení<br>police <sup>4</sup> [kg] | verze PW <sup>5</sup>     |      | podle objednávky                                    |                     |                              |                              |                   |                 |
| maximální                            | -                         |      | 20                                                  | 30                  | 40                           | 50                           | 60                | 60              |
| zatížení<br>zařízení [kg]            | verze W <sup>6</sup>      |      | podle objednávky                                    |                     |                              |                              |                   |                 |
| jmenovitý výkon z                    | zařízení <sup>7</sup> [W] |      | Viz: výrobní štítek zařízení                        |                     |                              |                              |                   |                 |
| hmotnost zařízen                     | ıí <sup>8</sup> [kg]      |      | 65                                                  | 98                  | 109                          | 114                          | 124               | 119             |
| ochrana                              |                           | CHL  |                                                     | třída 1.0 v soulad  | L<br>u s DIN 12880 / třída : | I<br>3.2 (volitelně) / třída | 3.2 v PREM TOP+   |                 |
| napájení                             |                           | 31   |                                                     | uiua 1.0 V SOUIAd   | 230 [V] ±10                  | 1% / 50 [Hz]                 | J.J V FREWI I UP+ |                 |
| počet polic std/m                    | ax.                       |      |                                                     | viz tab             | ulka pro jedn                | okomorová z                  | ařízení           |                 |
| celkový maximální výkon zatížení el- |                           |      |                                                     |                     | Σ <sub>max</sub> 2           | 200W                         |                   |                 |
| ektrických zásuvek (volitelně)       |                           |      |                                                     |                     |                              |                              |                   |                 |

Nejlabo s.r.o., Vendryně 880, email: nejlabo@gmail.com

- dodatečné vnitřní skleněné dveře komory ve verzi TOP jsou vyšší o 60 mm, hloubka nezahrnuje kabelovou přípojku 50 mm rozměry ve verzi s dvojitými dveřmi jsou vždy menší při rovnoměrném zatížení celého povrchu 1. 2. 3. 4. 5. 6. 7. 8.
- zpevněná police
- zpevněná verze Výrobní štítek je umístěn na levé straně zařízení, v levém horním rohu
- pro zařízení s pevnými dveřmi ve verzi BASIC

Výše uvedené parametry se týkají standardních zařízení (bez volitelného vybavení).

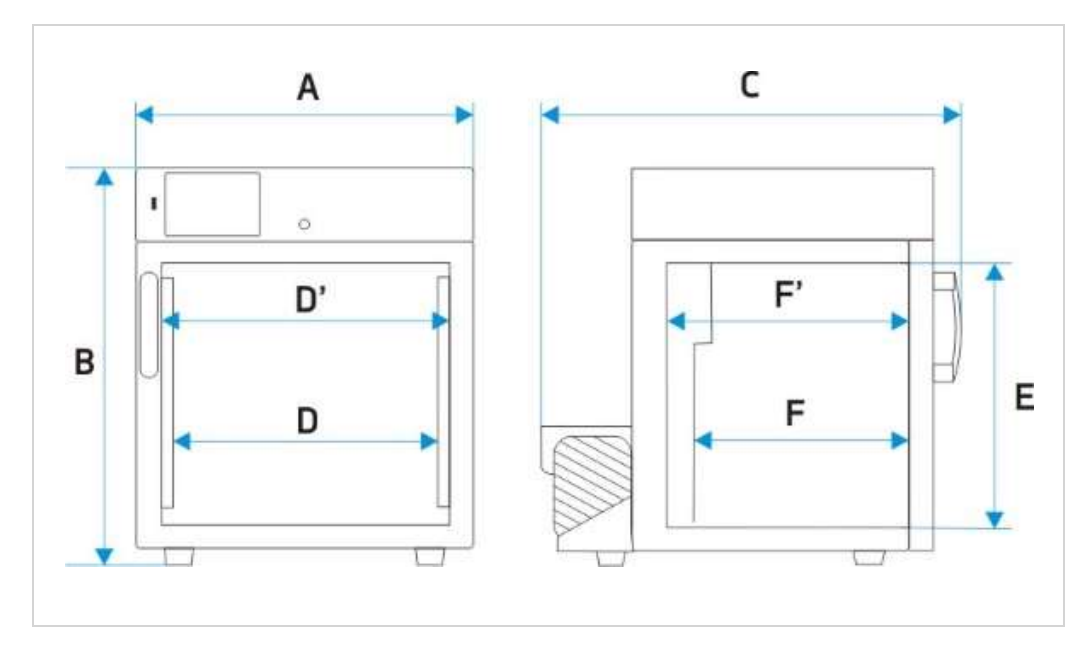

ST / CHL: 1

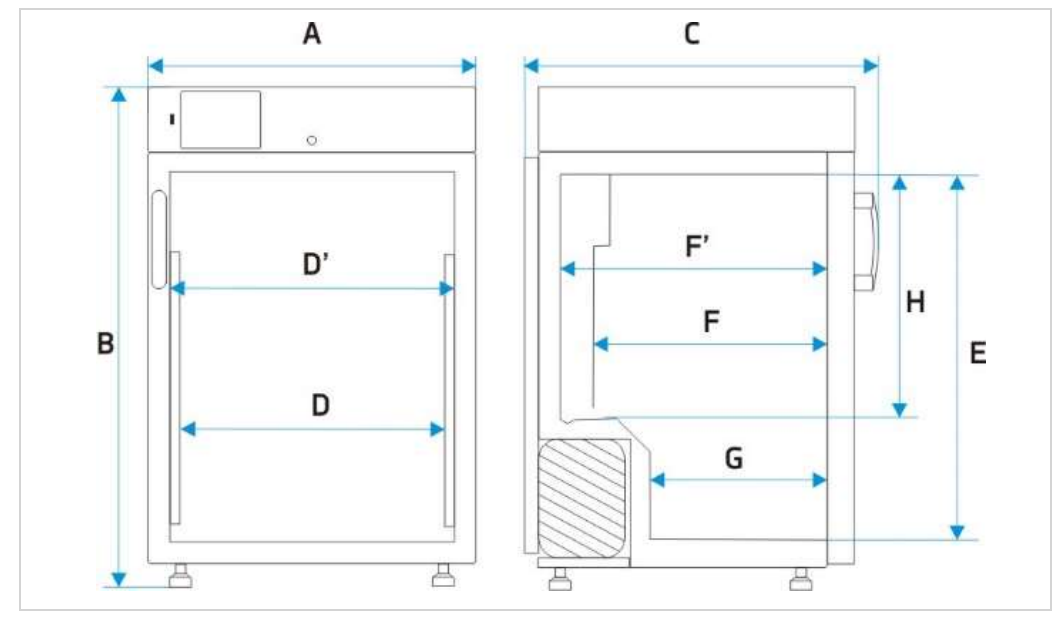

ST / CHL: 2,3,4,5,6

Návod k obsluze laboratorních zařízení ve verzi SMART

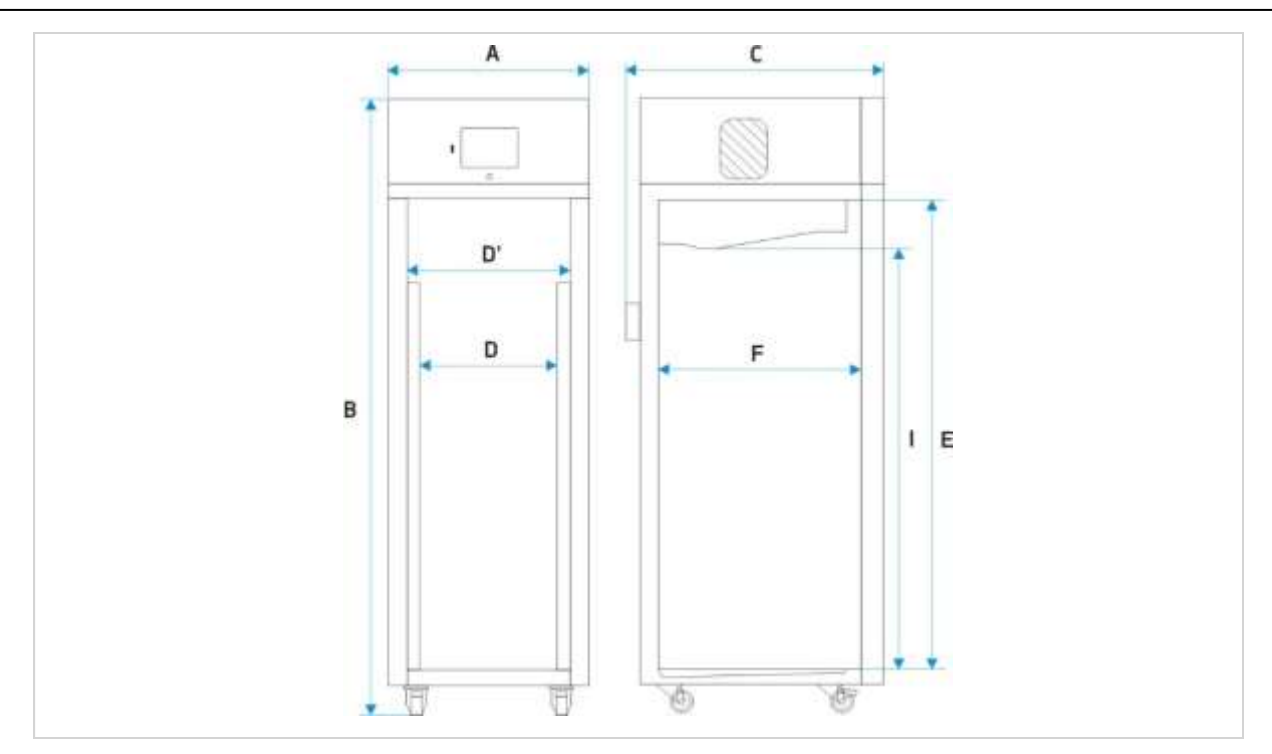

ST / CHL 500, 700, 1200, 1450

Nejlabo s.r.o., Vendryně 880, email: nejlabo@gmail.com

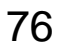

### 16. PROTOKOL ÚDRŽBY

Typ zařízení:..... Vyrobní číslo.....

### 16.1. Udržba

(týká se ILW, ST, CHL):

| Č. | Datum | Čištění kondenzátoru a agregátu * | Podpis |
|----|-------|-----------------------------------|--------|
| 1  |       |                                   |        |
| 2  |       |                                   |        |
| 3  |       |                                   |        |
| 4  |       |                                   |        |
| 5  |       |                                   |        |
| 6  |       |                                   |        |
| 7  |       |                                   |        |
| 8  |       |                                   |        |
| 9  |       |                                   |        |
| 10 |       |                                   |        |
| 11 |       |                                   |        |
| 12 |       |                                   |        |
| 13 |       |                                   |        |
| 14 |       |                                   |        |
| 15 |       |                                   |        |
| 16 |       |                                   |        |
| 17 |       |                                   |        |
| 18 |       |                                   |        |
| 19 |       |                                   |        |
| 20 |       |                                   |        |
| 21 |       |                                   |        |
| 22 |       |                                   |        |
| 23 |       |                                   |        |
| 24 |       |                                   |        |

\* každý měsíc, v případě místností s velkou a střední prašností každý 1 týden

### 16.2. PROTOKOL PROHLÍDEK

### Technická prohlídka provedená autorizovaným servisem

### NEJLABO S.R.O.

| Č. | Datum | Popis prohlídky | Zhotovitel | Podpis |
|----|-------|-----------------|------------|--------|
| 1  |       |                 |            |        |
| 2  |       |                 |            |        |
| 3  |       |                 |            |        |

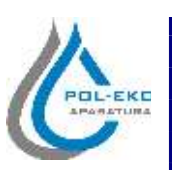

| Produkt:                                                                                                    | Product:                                                                                                    |  |
|----------------------------------------------------------------------------------------------------|----------------------------------------------------------------------------------------------------|--|
| Inkubator z chłodzeniem Peltiera                                                                                                    | Peltier- cooled incubator                                                                                                    |  |
| Model:                                                                                                    | Model:                                                                                                    |  |
| ILP 53; ILP 115                                                                                                    | ; ILP 240; ILP 400                                                                                                    |  |
| w wersjach:                                                                                                    | in version:                                                                                                    |  |
| SMART; IG SMART; SM                                                                                                    | ART PRO; IG SMART PRO                                                                                                    |  |
| Nazwa i adres producenta:                                                                                                    | Name and address of the manufacturer:                                                                                                    |  |
| POL-EKO-AP                                                                                                    | ARATURA sp.j.                                                                                                    |  |
| A. Polok-Kowa                                                                                                    | lska, S. Kowalski                                                                                                    |  |
| ul. Kokos                                                                                                    | zycka 172c                                                                                                    |  |
| 44-300 W                                                                                                    | odzisław Sl.                                                                                                    |  |
| Niniejsza deklaracja zgodności wydana zostaje na                                                                                                    | This declaration of conformity is issued under the sole                                                                                                    |  |
| wyłączną odpowiedzialność producenta.                                                                                                    | responsibility of the manufacturer.                                                                                                    |  |
|                                                                                                    |                                                                                                    |  |
| Wymieniony powyżej przedmiot niniejszej                                                                                                    | The object of the declaration described above is in                                                                                                    |  |
| Wymieniony powyżej przedmiot niniejszej<br>deklaracji jest zgodny z odnośnymi wymaganiami                                                                                                    | The object of the declaration described above is in<br>conformity with the relevant Union harmonisation                                                                                                    |  |
| Wymieniony powyżej przedmiot niniejszej<br>deklaracji jest zgodny z odnośnymi wymaganiami<br>unijnego prawodawstwa harmonizacyjnego:                                                                                                    | The object of the declaration described above is in conformity with the relevant Union harmonisation legislation:                                                                                                    |  |
| Wymieniony powyżej przedmiot niniejszej<br>deklaracji jest zgodny z odnośnymi wymaganiami<br>unijnego prawodawstwa harmonizacyjnego:<br>LVD 2014/35/UE                                                                                                    | The object of the declaration described above is in<br>conformity with the relevant Union harmonisation<br>legislation:<br>LVD 2014/35/EU<br>EMG 2014/20 EU                                                                                                    |  |
| Wymieniony powyżej przedmiot niniejszej<br>deklaracji jest zgodny z odnośnymi wymaganiami<br>unijnego prawodawstwa harmonizacyjnego:<br>LVD 2014/35/UE<br>EMC 2014/30/UE                                                                                                    | The object of the declaration described above is in<br>conformity with the relevant Union harmonisation<br>legislation:<br>LVD 2014/35/EU<br>EMC 2014/30/EU<br>Datus 2011/(5/EU                                                                                                    |  |
| Wymieniony powyżej przedmiot niniejszej<br>deklaracji jest zgodny z odnośnymi wymaganiami<br>unijnego prawodawstwa harmonizacyjnego:<br>LVD 2014/35/UE<br>EMC 2014/30/UE<br>RoHS 2011/65/UE<br>WEEE 2012/19/UE                                                                                                    | The object of the declaration described above is in<br>conformity with the relevant Union harmonisation<br>legislation:<br>LVD 2014/35/EU<br>EMC 2014/30/EU<br>RoHS 2011/65/EU<br>WEEE 2012/19/EU                                                                                                    |  |
| Wymieniony<br>deklaracji jest zgodny z odnośnymi wymaganiami<br>unijnego prawodawstwa harmonizacyjnego:LVD 2014/35/UE<br>EMC 2014/30/UE<br>RoHS 2011/65/UE<br>WEEE 2012/19/UEOdniczioniada                                                                                                    | The object of the declaration described above is in<br>conformity with the relevant Union harmonisation<br>legislation:<br>LVD 2014/35/EU<br>EMC 2014/30/EU<br>RoHS 2011/65/EU<br>WEEE 2012/19/EU                                                                                                    |  |
| Wymieniony<br>deklaracji jest zgodny z odnośnymi wymaganiami<br>unijnego prawodawstwa harmonizacyjnego:LVD 2014/35/UE<br>EMC 2014/30/UE<br>RoHS 2011/65/UE<br>WEEE 2012/19/UEOdniesieniadodoodnośnychnorm<br>zbarmonizowanych<br>które, zastosowane, lub. do                                                                                                    | The object of the declaration described above is in<br>conformity with the relevant Union harmonisation<br>legislation:<br>LVD 2014/35/EU<br>EMC 2014/30/EU<br>RoHS 2011/65/EU<br>WEEE 2012/19/EU<br>References to the relevant harmonised standards used<br>or references to the other technical specifications in                                                                                                    |  |
| Wymieniony<br>deklaracji jest zgodny z odnośnymi wymaganiami<br>unijnego prawodawstwa harmonizacyjnego:LVD 2014/35/UE<br>EMC 2014/30/UE<br>RoHS 2011/65/UE<br>WEEE 2012/19/UEOdniesienia<br>tharmonizowanych, które zastosowano, lub do<br>innych specyfikacji technicznych w stosunku do                                                                                                    | The object of the declaration described above is in<br>conformity with the relevant Union harmonisation<br>legislation:<br>LVD 2014/35/EU<br>EMC 2014/30/EU<br>RoHS 2011/65/EU<br>WEEE 2012/19/EU<br>References to the relevant harmonised standards used<br>or references to the other technical specifications in<br>relation to which conformity is declared:                                                                                                    |  |
| Wymieniony<br>deklaracji jest zgodny z odnośnymi wymaganiami<br>unijnego prawodawstwa harmonizacyjnego:LVD 2014/35/UE<br>EMC 2014/30/UE<br>RoHS 2011/65/UE<br>WEEE 2012/19/UEOdniesienia<br>zharmonizowanych, które zastosowano, lub do<br>innych specyfikacji technicznych, w stosunku, do<br>których deklarowana jest zgodność:                                                                                  | The object of the declaration described above is in<br>conformity with the relevant Union harmonisation<br>legislation:<br>LVD 2014/35/EU<br>EMC 2014/30/EU<br>RoHS 2011/65/EU<br>WEEE 2012/19/EU<br>References to the relevant harmonised standards used<br>or references to the other technical specifications in<br>relation to which conformity is declared:                                                                                                    |  |
| Wymieniony<br>deklaracji jest zgodny z odnośnymi wymaganiami<br>unijnego prawodawstwa harmonizacyjnego:LVD 2014/35/UE<br>EMC 2014/30/UE<br>RoHS 2011/65/UE<br>WEEE 2012/19/UEOdniesienia<br>zharmonizowanych, które zastosowano, lub do<br>innych specyfikacji technicznych, w stosunku, do<br>których deklarowana jest zgodność:                                                                                  | The object of the declaration described above is in<br>conformity with the relevant Union harmonisation<br>legislation:<br>LVD 2014/35/EU<br>EMC 2014/30/EU<br>RoHS 2011/65/EU<br>WEEE 2012/19/EU<br>References to the relevant harmonised standards used<br>or references to the other technical specifications in<br>relation to which conformity is declared:<br>PN-EN 61010-1:2011                                                                                                    |  |
| Wymieniony<br>deklaracji jest zgodny z odnośnymi wymaganiami<br>unijnego prawodawstwa harmonizacyjnego:LVD 2014/35/UE<br>EMC 2014/30/UE<br>RoHS 2011/65/UE<br>WEEE 2012/19/UEOdniesienia<br>zharmonizowanych, które zastosowano, lub do<br>innych specyfikacji technicznych, w stosunku, do<br>których deklarowana jest zgodność:LVD                                                                               | The object of the declaration described above is in<br>conformity with the relevant Union harmonisation<br>legislation:<br>LVD 2014/35/EU<br>EMC 2014/30/EU<br>RoHS 2011/65/EU<br>WEEE 2012/19/EU<br>References to the relevant harmonised standards used<br>or references to the other technical specifications in<br>relation to which conformity is declared:<br>PN-EN 61010-1:2011<br>PN-EN 61010-2-010:2015-01                                                                                  |  |
| Wymieniony<br>deklaracji jest zgodny z odnośnymi wymaganiami<br>unijnego prawodawstwa harmonizacyjnego:LVD 2014/35/UE<br>EMC 2014/30/UE<br>RoHS 2011/65/UE<br>WEEE 2012/19/UEOdniesienia<br>zharmonizowanych, które zastosowano, lub do<br>innych specyfikacji technicznych, w stosunku, do<br>których deklarowana jest zgodność:LVD                                                                               | The object of the declaration described above is in<br>conformity with the relevant Union harmonisation<br>legislation:<br>LVD 2014/35/EU<br>EMC 2014/30/EU<br>RoHS 2011/65/EU<br>WEEE 2012/19/EU<br>References to the relevant harmonised standards used<br>or references to the other technical specifications in<br>relation to which conformity is declared:<br>PN-EN 61010-1:2011<br>PN-EN 61010-2-010:2015-01<br>PN-EN 60519-1:2015-10                                                         |  |
| Wymieniony<br>deklaracji jest zgodny z odnośnymi wymaganiami<br>unijnego prawodawstwa harmonizacyjnego:LVD 2014/35/UE<br>EMC 2014/30/UE<br>RoHS 2011/65/UE<br>WEEE 2012/19/UEOdniesieniado<br>odnośnych<br>norm<br>zharmonizowanych, które zastosowano, lub do<br>innych specyfikacji technicznych, w stosunku, do<br>których deklarowana jest zgodność:LVD                                                        | The object of the declaration described above is in<br>conformity with the relevant Union harmonisation<br>legislation:<br>LVD 2014/35/EU<br>EMC 2014/30/EU<br>RoHS 2011/65/EU<br>WEEE 2012/19/EU<br>References to the relevant harmonised standards used<br>or references to the other technical specifications in<br>relation to which conformity is declared:<br>PN-EN 61010-1:2011<br>PN-EN 61010-2-010:2015-01<br>PN-EN 60519-1:2015-10<br>PN-EN 60529:2003/A2:2014-07                          |  |
| Wymieniony powyżej przedmiot niniejszej   deklaracji jest zgodny z odnośnymi wymaganiami unijnego prawodawstwa harmonizacyjnego: LVD 2014/35/UE   LVD 2014/35/UE EMC 2014/30/UE EMC 2014/30/UE   RoHS 2011/65/UE WEEE 2012/19/UE   Odniesienia do odnośnych norm   zharmonizowanych, które zastosowano, lub do innych specyfikacji technicznych, w stosunku, do   których deklarowana jest zgodność: LVD   LVD EMC | The object of the declaration described above is in<br>conformity with the relevant Union harmonisation<br>legislation:<br>LVD 2014/35/EU<br>EMC 2014/30/EU<br>RoHS 2011/65/EU<br>WEEE 2012/19/EU<br>References to the relevant harmonised standards used<br>or references to the other technical specifications in<br>relation to which conformity is declared:<br>PN-EN 61010-1:2011<br>PN-EN 61010-2-010:2015-01<br>PN-EN 60519-1:2015-10<br>PN-EN 60529:2003/A2:2014-07<br>PN-EN 61326-1:2013-06 |  |

POL-EKO-APARATURA sp.j. (Director)

Wodzisław Śl. 23.05.2017

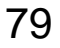

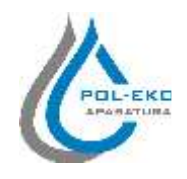

| Produkt:                                                                  | Product:                                                                                                    |  |
|---------------------------------------------------------------------------|----------------------------------------------------------------------------------------------------|--|
| Suszarka laboratoryjna                                                    | Drying oven                                                                                                    |  |
| Model:                                                                    | Model:                                                                                                    |  |
| SLW 15; SLW 32, SLW 53; SLW 75; SLW 115; S<br>SLN 15; SLN 32; SLN 53; SLN | SLW 180; SLW 240; SLW 400; SLW 750; SLW 1000<br>75; SLN 115; SLN 180; SLN 240                                                    |  |
| w wersjach:                                                               | in version:                                                                                                    |  |
| SMART; IG SMART; SM                                                       | ART PRO; IG SMART PRO                                                                                                    |  |
| Nazwa i adres producenta:                                                 | Name and address of the manufacturer:                                                                                            |  |
| POL-EKO-AF                                                                | ARATURA sp.j.                                                                                                    |  |
| A. Polok-Kowa                                                             | ılska, S. Kowalski                                                                                                    |  |
| ul. Koko                                                                  | szycka 172c                                                                                                    |  |
| 44-300 W                                                                  | odzisław SI.                                                                                                    |  |
| Niniejsza deklaracja zgodności wydana zostaje na                          | This declaration of conformity is issued under the sole                                                                          |  |
| wyłączną odpowiedzialność producenta.                                     | responsibility of the manufacturer.                                                                                              |  |
| Wymieniony powyżej przedmiot niniejszej                                   | The object of the declaration described above is in                                                                              |  |
| deklaracji jest zgodny z odnośnymi wymaganiami                            | conformity with the relevant Union harmonisation                                                                                 |  |
| unijnego prawodawstwa harmonizacyjnego:                                   | legislation:                                                                                                    |  |
| EVD 2014/35/UE<br>EMC 2014/30/UE                                          | EVD 2014/35/EU<br>EMC 2014/30/EU                                                                                                 |  |
| $E_{\rm MC} = 2014/30/0E$                                                 | EMC 2014/30/EU                                                                                                    |  |
| WFFF 2012/19/UF                                                           | кон5 2011/05/EU<br>WFFF 2012/19/FU                                                                                               |  |
| Odnissionia da adnośnych norm                                             | Performance to the relevant harmonical standards used                                                                            |  |
| zharmonizowanych które zastosowano lub do                                 | References to the relevant nurmonised standards used<br>or references to the other technical specifications in                   |  |
| innych specyfikacji technicznych w stosunku do                            | relation to which conformity is declared.                                                                                        |  |
| la ( , , , , , , , , , , , , , , , , , ,                                  |                                                                                                    |  |
| ktorvch deklarowana lest zgodnosc:                                        | · · · · · · · · · · · · · · · · · · ·                                                                                            |  |
| LVD                                                                       | PN-EN 61010-1:2011                                                                                                    |  |
| LVD                                                                       | PN-EN 61010-1:2011<br>PN-EN 61010-2-010:2015-01                                                                                  |  |
| LVD                                                                       | PN-EN 61010-1:2011<br>PN-EN 61010-2-010:2015-01<br>PN-EN 60519-1:2015-10                                                         |  |
| LVD                                                                       | PN-EN 61010-1:2011<br>PN-EN 61010-2-010:2015-01<br>PN-EN 60519-1:2015-10<br>PN-EN 60529:2003/A2:2014-07                          |  |
| EMC                                                                       | PN-EN 61010-1:2011<br>PN-EN 61010-2-010:2015-01<br>PN-EN 60519-1:2015-10<br>PN-EN 60529:2003/A2:2014-07<br>PN-EN 61326-1:2013-06 |  |

POL-EKO-APARATURA SP. DYREKTOR Set Sinan Kowalshi (Director)

Wodzisław Śl. 01.07.2019

80

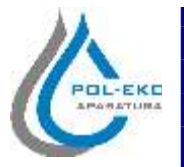

| Produkt:                                                                                                    | Product:                                                                                                    |  |
|----------------------------------------------------------------------------------------------------|----------------------------------------------------------------------------------------------------|--|
| Cieplarka laboratoryjna                                                                                                    | Laboratory incubator                                                                                                    |  |
| Model:                                                                                                    | Model:                                                                                                    |  |
| CLW 15; CLW 32; CLW 53; CLW 75; CLW 115; C<br>CLN 15; CLN 32; CLN 53; CLN                                                                                                    | CLW 180; CLW 240; CLW 400; CLW 750; CLW 1000<br>75; CLN 115; CLN 180; CLN 240                                                                                                    |  |
| w wersjach:                                                                                                    | in version:                                                                                                    |  |
| SMART; IG SMART; SM                                                                                                    | ART PRO; IG SMART PRO                                                                                                    |  |
| Nazwa i adres producenta:                                                                                                    | Name and address of the manufacturer:                                                                                                    |  |
| POL-EKO-AP                                                                                                    | ARATURA sp.j.                                                                                                    |  |
| A. Polok-Kowa                                                                                                    | llska, S. Kowalski                                                                                                    |  |
| ul. Kokos                                                                                                    | szycka 172c                                                                                                    |  |
| 44-300 W                                                                                                    | odzisław SI.                                                                                                    |  |
| Niniejsza deklaracja zgodności wydana zostaje na                                                                                                    | This declaration of conformity is issued under the sole                                                                                                    |  |
| wybaczna odnowiodzialność producente                                                                                                    | responsibility of the manufacturer.                                                                                                    |  |
| wyłączną odpowiedzialność producenta.                                                                                                    | responsibility of the manufacturer.                                                                                                    |  |
| Wymieniony powyżej przedmiot niniejszej                                                                                                    | The object of the declaration described above is in                                                                                                    |  |
| Wymieniony powyżej przedmiot niniejszej<br>deklaracji jest zgodny z odnośnymi wymaganiami                                                                                                    | The object of the declaration described above is in<br>conformity with the relevant Union harmonisation                                                                                                    |  |
| Wymieniony powyżej przedmiot niniejszej<br>deklaracji jest zgodny z odnośnymi wymaganiami<br>unijnego prawodawstwa harmonizacyjnego:                                                                                                    | The object of the declaration described above is in conformity with the relevant Union harmonisation legislation:                                                                                                    |  |
| Wynieniony powyżej przedmiot niniejszej<br>deklaracji jest zgodny z odnośnymi wymaganiami<br>unijnego prawodawstwa harmonizacyjnego:<br>LVD 2014/35/UE                                                                                                    | The object of the declaration described above is in conformity with the relevant Union harmonisation legislation:<br>LVD 2014/35/EU<br>EMC 2014/20/EU                                                                                                    |  |
| Wynieniony powyżej przedmiot niniejszej<br>deklaracji jest zgodny z odnośnymi wymaganiami<br>unijnego prawodawstwa harmonizacyjnego:<br>LVD 2014/35/UE<br>EMC 2014/30/UE<br>D-US 2011/(5/UE)                                                                                                    | The object of the declaration described above is in<br>conformity with the relevant Union harmonisation<br>legislation:<br>LVD 2014/35/EU<br>EMC 2014/30/EU                                                                                                    |  |
| Wynieniony powyżej przedmiot niniejszej   deklaracji jest zgodny z odnośnymi wymaganiami   unijnego prawodawstwa harmonizacyjnego:   LVD 2014/35/UE   EMC 2014/30/UE   RoHS 2011/65/UE   WEEE 2012/10/UE                                                                                                    | The object of the declaration described above is in<br>conformity with the relevant Union harmonisation<br>legislation:<br>LVD 2014/35/EU<br>EMC 2014/30/EU<br>RoHS 2011/65/EU<br>WEEE 2012/10/EU                                                                                                    |  |
| Wynieniony powyżej przedmiot niniejszej   deklaracji jest zgodny z odnośnymi wymaganiami   unijnego prawodawstwa harmonizacyjnego:   LVD 2014/35/UE   EMC 2014/30/UE   RoHS 2011/65/UE   WEEE 2012/19/UE                                                                                                    | The object of the declaration described above is in<br>conformity with the relevant Union harmonisation<br>legislation:<br>LVD 2014/35/EU<br>EMC 2014/30/EU<br>RoHS 2011/65/EU<br>WEEE 2012/19/EU                                                                                                    |  |
| Wymieniony powyżej przedmiot niniejszej   deklaracji jest zgodny z odnośnymi wymaganiami unijnego prawodawstwa harmonizacyjnego: LVD 2014/35/UE   LVD 2014/35/UE EMC 2014/30/UE RoHS 2011/65/UE   WEEE 2012/19/UE Odniesienia do odnośnych norm                                                                                                    | The object of the declaration described above is in<br>conformity with the relevant Union harmonisation<br>legislation:<br>LVD 2014/35/EU<br>EMC 2014/30/EU<br>RoHS 2011/65/EU<br>WEEE 2012/19/EU<br>References to the relevant harmonised standards used                                                                                                    |  |
| Wynieniony<br>deklaracji jest zgodny z odnośnymi wymaganiami<br>unijnego prawodawstwa harmonizacyjnego:LVD 2014/35/UE<br>EMC 2014/30/UE<br>RoHS 2011/65/UE<br>WEEE 2012/19/UEOdniesieniadodoodnośnychnorm<br>zharmonizowanych, które zastosowano, lub do<br>innych sporfikacji tochniornych w stocultu do                                                                                                    | The object of the declaration described above is in<br>conformity with the relevant Union harmonisation<br>legislation:<br>LVD 2014/35/EU<br>EMC 2014/30/EU<br>RoHS 2011/65/EU<br>WEEE 2012/19/EU<br>References to the relevant harmonised standards used<br>or references to the other technical specifications in<br>relation to which conformity is declared.                                                                                                    |  |
| Wynienionypowyżejprzedmiotniniejszejdeklaracji jest zgodny z odnośnymi wymaganiamiunijnego prawodawstwa harmonizacyjnego:LVD 2014/35/UEEMC 2014/30/UERoHS 2011/65/UEWEEE 2012/19/UEOdniesieniadoodnośnychnormzharmonizowanych, które zastosowano, lub doinnych specyfikacji technicznych, w stosunku, doktórych deklarowane jest zgodność:                                                                            | The object of the declaration described above is in<br>conformity with the relevant Union harmonisation<br>legislation:<br>LVD 2014/35/EU<br>EMC 2014/30/EU<br>RoHS 2011/65/EU<br>WEEE 2012/19/EU<br>References to the relevant harmonised standards used<br>or references to the other technical specifications in<br>relation to which conformity is declared:                                                                                                    |  |
| Wynieniony powyżej przedmiot niniejszej   deklaracji jest zgodny z odnośnymi wymaganiami unijnego prawodawstwa harmonizacyjnego: LVD 2014/35/UE   LVD 2014/35/UE EMC 2014/30/UE RoHS 2011/65/UE   WEEE 2012/19/UE Odniesienia do odnośnych norm   zharmonizowanych, które zastosowano, lub do innych specyfikacji technicznych, w stosunku, do których deklarowana jest zgodność:                                     | The object of the declaration described above is in<br>conformity with the relevant Union harmonisation<br>legislation:<br>LVD 2014/35/EU<br>EMC 2014/30/EU<br>RoHS 2011/65/EU<br>WEEE 2012/19/EU<br>References to the relevant harmonised standards used<br>or references to the other technical specifications in<br>relation to which conformity is declared:                                                                                                    |  |
| Wynieniony powyżej przedmiot niniejszej   deklaracji jest zgodny z odnośnymi wymaganiami unijnego prawodawstwa harmonizacyjnego: LVD 2014/35/UE   LVD 2014/35/UE EMC 2014/30/UE RoHS 2011/65/UE   WEEE 2012/19/UE VEEE 2012/19/UE   Odniesienia do odnośnych norm   zharmonizowanych, które zastosowano, lub do innych specyfikacji technicznych, w stosunku, do których deklarowana jest zgodność:   LVD LVD LVD LVD | The object of the declaration described above is in<br>conformity with the relevant Union harmonisation<br>legislation:<br>LVD 2014/35/EU<br>EMC 2014/30/EU<br>RoHS 2011/65/EU<br>WEEE 2012/19/EU<br>References to the relevant harmonised standards used<br>or references to the other technical specifications in<br>relation to which conformity is declared:<br>PN-EN 61010-1:2011<br>PN-EN 61010-2-010:2015-01                                                                                  |  |
| Wynieniony powyżej przedmiot niniejszej   deklaracji jest zgodny z odnośnymi wymaganiami unijnego prawodawstwa harmonizacyjnego: LVD 2014/35/UE   LVD 2014/35/UE EMC 2014/30/UE RoHS 2011/65/UE   WEEE 2012/19/UE WEEE 2012/19/UE   Odniesienia do odnośnych norm   zharmonizowanych, które zastosowano, lub do innych specyfikacji technicznych, w stosunku, do   których deklarowana jest zgodność: LVD             | The object of the declaration described above is in<br>conformity with the relevant Union harmonisation<br>legislation:<br>LVD 2014/35/EU<br>EMC 2014/30/EU<br>RoHS 2011/65/EU<br>WEEE 2012/19/EU<br>References to the relevant harmonised standards used<br>or references to the other technical specifications in<br>relation to which conformity is declared:<br>PN-EN 61010-1:2011<br>PN-EN 61010-2-010:2015-01<br>PN-EN 60519-1:2015-10                                                         |  |
| Wynieniony powyżej przedmiot niniejszej   deklaracji jest zgodny z odnośnymi wymaganiami unijnego prawodawstwa harmonizacyjnego: LVD 2014/35/UE   LVD 2014/35/UE EMC 2014/30/UE RoHS 2011/65/UE   WEEE 2012/19/UE Odniesienia do odnośnych norm   zharmonizowanych, które zastosowano, lub do innych specyfikacji technicznych, w stosunku, do których deklarowana jest zgodność:   LVD LVD LVD LVD                   | The object of the declaration described above is in<br>conformity with the relevant Union harmonisation<br>legislation:<br>LVD 2014/35/EU<br>EMC 2014/30/EU<br>RoHS 2011/65/EU<br>WEEE 2012/19/EU<br>References to the relevant harmonised standards used<br>or references to the other technical specifications in<br>relation to which conformity is declared:<br>PN-EN 61010-1:2011<br>PN-EN 61010-2-010:2015-01<br>PN-EN 60519-1:2015-10<br>PN-EN 60529:2003/A2:2014-07                          |  |
| Wynieniony powyżej przedmiot niniejszej   deklaracji jest zgodny z odnośnymi wymaganiami   unijnego prawodawstwa harmonizacyjnego:   LVD 2014/35/UE   EMC 2014/30/UE   RoHS 2011/65/UE   WEEE 2012/19/UE   Odniesienia do odnośnych norm   zharmonizowanych, które zastosowano, lub do   innych specyfikacji technicznych, w stosunku, do   których deklarowana jest zgodność:   LVD                                  | The object of the declaration described above is in<br>conformity with the relevant Union harmonisation<br>legislation:<br>LVD 2014/35/EU<br>EMC 2014/30/EU<br>RoHS 2011/65/EU<br>WEEE 2012/19/EU<br>References to the relevant harmonised standards used<br>or references to the other technical specifications in<br>relation to which conformity is declared:<br>PN-EN 61010-1:2011<br>PN-EN 61010-2-010:2015-01<br>PN-EN 60519-1:2015-10<br>PN-EN 60529:2003/A2:2014-07<br>PN-EN 61326-1:2013-06 |  |

POL-EEO-APARATURA sp.j. (Director)

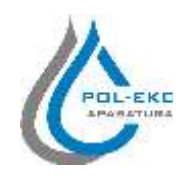

| Produkt:                                                                                                    | Product:                                                                                                    |  |
|----------------------------------------------------------------------------------------------------|----------------------------------------------------------------------------------------------------|--|
| Inkubator z chłodzeniem                                                                                                    | Cooled incubator                                                                                                    |  |
| Model:                                                                                                    | Model:                                                                                                    |  |
| ILW 53; ILW 115; ILW                                                                                                    | 7 240; ILW 400; ILW 750                                                                                                    |  |
| w wersjach:                                                                                                    | in version:                                                                                                    |  |
| SMART; IG SMART; SM                                                                                                    | ART PRO; IG SMART PRO                                                                                                    |  |
| Nazwa i adres producenta:                                                                                                    | Name and address of the manufacturer:                                                                                                    |  |
| POL-EKO-AP                                                                                                    | ARATURA sp.j.                                                                                                    |  |
| A. Polok-Kowa                                                                                                    | lska, S. Kowalski                                                                                                    |  |
| ul. Kokos                                                                                                    | zycka 172c                                                                                                    |  |
| 44-300 W                                                                                                    | odzisław Śl.                                                                                                    |  |
| Niniejsza deklaracja zgodności wydana zostaje na                                                                                                    | This declaration of conformity is issued under the sole                                                                                                    |  |
| wyłączną odpowiedzialność producenta.                                                                                                    | responsibility of the manufacturer.                                                                                                    |  |
|                                                                                                    |                                                                                                    |  |
| Wymieniony powyżej przedmiot niniejszej                                                                                                    | The object of the declaration described above is in                                                                                                    |  |
| Wymieniony powyżej przedmiot niniejszej<br>deklaracji jest zgodny z odnośnymi wymaganiami                                                                                                    | The object of the declaration described above is in conformity with the relevant Union harmonisation                                                                                                    |  |
| Wymieniony powyżej przedmiot niniejszej<br>deklaracji jest zgodny z odnośnymi wymaganiami<br>unijnego prawodawstwa harmonizacyjnego:                                                                                                    | The object of the declaration described above is in conformity with the relevant Union harmonisation legislation:                                                                                                    |  |
| Wymieniony powyżej przedmiot niniejszej<br>deklaracji jest zgodny z odnośnymi wymaganiami<br>unijnego prawodawstwa harmonizacyjnego:<br>LVD 2014/35/UE                                                                                                    | The object of the declaration described above is in<br>conformity with the relevant Union harmonisation<br>legislation:<br>LVD 2014/35/EU                                                                                                    |  |
| Wymieniony powyżej przedmiot niniejszej<br>deklaracji jest zgodny z odnośnymi wymaganiami<br>unijnego prawodawstwa harmonizacyjnego:<br>LVD 2014/35/UE<br>EMC 2014/30/UE                                                                                                    | The object of the declaration described above is in<br>conformity with the relevant Union harmonisation<br>legislation:<br>LVD 2014/35/EU<br>EMC 2014/30/EU                                                                                                    |  |
| Wymieniony powyżej przedmiot niniejszej<br>deklaracji jest zgodny z odnośnymi wymaganiami<br>unijnego prawodawstwa harmonizacyjnego:<br>LVD 2014/35/UE<br>EMC 2014/30/UE<br>RoHS 2011/65/UE                                                                                                    | The object of the declaration described above is in<br>conformity with the relevant Union harmonisation<br>legislation:<br>LVD 2014/35/EU<br>EMC 2014/30/EU<br>RoHS 2011/65/EU                                                                                                    |  |
| Wymieniony powyżej przedmiot niniejszej<br>deklaracji jest zgodny z odnośnymi wymaganiami<br>unijnego prawodawstwa harmonizacyjnego:<br>LVD 2014/35/UE<br>EMC 2014/30/UE<br>RoHS 2011/65/UE<br>WEEE 2012/19/UE                                                                                                    | The object of the declaration described above is in<br>conformity with the relevant Union harmonisation<br>legislation:<br>LVD 2014/35/EU<br>EMC 2014/30/EU<br>RoHS 2011/65/EU<br>WEEE 2012/19/EU                                                                                                    |  |
| Wymieniony<br>deklaracji jest zgodny z odnośnymi wymaganiami<br>unijnego prawodawstwa harmonizacyjnego:LVD 2014/35/UE<br>EMC 2014/30/UE<br>RoHS 2011/65/UE<br>WEEE 2012/19/UEOdniesieniadoodnośnychnorm                                                                                                    | The object of the declaration described above is in<br>conformity with the relevant Union harmonisation<br>legislation:<br>LVD 2014/35/EU<br>EMC 2014/30/EU<br>RoHS 2011/65/EU<br>WEEE 2012/19/EU<br>References to the relevant harmonised standards used                                                                                                    |  |
| Wymieniony<br>deklaracji jest zgodny z odnośnymi wymaganiami<br>unijnego prawodawstwa harmonizacyjnego:LVD 2014/35/UE<br>EMC 2014/30/UE<br>RoHS 2011/65/UE<br>WEEE 2012/19/UEOdniesienia<br>zharmonizowanych, które zastosowano, lub do                                                                                                    | The object of the declaration described above is in<br>conformity with the relevant Union harmonisation<br>legislation:<br>LVD 2014/35/EU<br>EMC 2014/30/EU<br>RoHS 2011/65/EU<br>WEEE 2012/19/EU<br>References to the relevant harmonised standards used<br>or references to the other technical specifications in                                                                                                    |  |
| Wymieniony<br>deklaracji jest zgodny z odnośnymi wymaganiami<br>unijnego prawodawstwa harmonizacyjnego:LVD 2014/35/UE<br>EMC 2014/30/UE<br>RoHS 2011/65/UE<br>WEEE 2012/19/UEOdniesieniado<br>odnośnych<br>norm<br>zharmonizowanych, które zastosowano, lub do<br>innych specyfikacji technicznych, w stosunku, do                                                                              | The object of the declaration described above is in<br>conformity with the relevant Union harmonisation<br>legislation:<br>LVD 2014/35/EU<br>EMC 2014/30/EU<br>RoHS 2011/65/EU<br>WEEE 2012/19/EU<br>References to the relevant harmonised standards used<br>or references to the other technical specifications in<br>relation to which conformity is declared:                                                                                                    |  |
| Wymieniony<br>powyżejprzedmiot<br>niniejszej<br>deklaracji jest zgodny z odnośnymi wymaganiami<br>unijnego prawodawstwa harmonizacyjnego:LVD 2014/35/UE<br>EMC 2014/30/UE<br>RoHS 2011/65/UE<br>WEEE 2012/19/UEOdniesienia<br>zharmonizowanych, które zastosowano, lub do<br>innych specyfikacji technicznych, w stosunku, do<br>których deklarowana jest zgodność:                             | The object of the declaration described above is in<br>conformity with the relevant Union harmonisation<br>legislation:<br>LVD 2014/35/EU<br>EMC 2014/30/EU<br>RoHS 2011/65/EU<br>WEEE 2012/19/EU<br>References to the relevant harmonised standards used<br>or references to the other technical specifications in<br>relation to which conformity is declared:                                                                                                    |  |
| Wymieniony<br>deklaracji jest zgodny z odnośnymi wymaganiami<br>unijnego prawodawstwa harmonizacyjnego:LVD 2014/35/UE<br>EMC 2014/30/UE<br>RoHS 2011/65/UE<br>WEEE 2012/19/UEOdniesienia<br>zharmonizowanych, które zastosowano, lub do<br>innych specyfikacji technicznych, w stosunku, do<br>których deklarowana jest zgodność:LVD                                                            | The object of the declaration described above is in<br>conformity with the relevant Union harmonisation<br>legislation:<br>LVD 2014/35/EU<br>EMC 2014/30/EU<br>RoHS 2011/65/EU<br>WEEE 2012/19/EU<br>References to the relevant harmonised standards used<br>or references to the other technical specifications in<br>relation to which conformity is declared:<br>PN-EN 61010-1:2011                                                                                                    |  |
| Wymieniony<br>powyżejprzedmiot<br>niniejszej<br>deklaracji jest zgodny z odnośnymi wymaganiami<br>unijnego prawodawstwa harmonizacyjnego:LVD 2014/35/UE<br>EMC 2014/30/UE<br>RoHS 2011/65/UE<br>WEEE 2012/19/UEOdniesienia<br>zharmonizowanych, które zastosowano, lub do<br>innych specyfikacji technicznych, w stosunku, do<br>których deklarowana jest zgodność:LVD                          | The object of the declaration described above is in<br>conformity with the relevant Union harmonisation<br>legislation:<br>LVD 2014/35/EU<br>EMC 2014/30/EU<br>RoHS 2011/65/EU<br>WEEE 2012/19/EU<br>References to the relevant harmonised standards used<br>or references to the other technical specifications in<br>relation to which conformity is declared:<br>PN-EN 61010-1:2011<br>PN-EN 61010-2-010:2015-01                                                                                  |  |
| Wymieniony<br>deklaracji jest zgodny z odnośnymi wymaganiami<br>unijnego prawodawstwa harmonizacyjnego:LVD 2014/35/UE<br>EMC 2014/30/UE<br>RoHS 2011/65/UE<br>WEEE 2012/19/UEOdniesienia<br>zharmonizowanych, które zastosowano, lub do<br>innych specyfikacji technicznych, w stosunku, do<br>których deklarowana jest zgodność:LVD                                                            | The object of the declaration described above is in<br>conformity with the relevant Union harmonisation<br>legislation:<br>LVD 2014/35/EU<br>EMC 2014/30/EU<br>RoHS 2011/65/EU<br>WEEE 2012/19/EU<br>References to the relevant harmonised standards used<br>or references to the other technical specifications in<br>relation to which conformity is declared:<br>PN-EN 61010-1:2011<br>PN-EN 61010-2-010:2015-01<br>PN-EN 60519-1:2015-10                                                         |  |
| Wymieniony powyżej przedmiot niniejszej<br>deklaracji jest zgodny z odnośnymi wymaganiami<br>unijnego prawodawstwa harmonizacyjnego:<br>LVD 2014/35/UE<br>EMC 2014/30/UE<br>RoHS 2011/65/UE<br>WEEE 2012/19/UE<br>Odniesienia do odnośnych norm<br>zharmonizowanych, które zastosowano, lub do<br>innych specyfikacji technicznych, w stosunku, do<br>których deklarowana jest zgodność:<br>LVD | The object of the declaration described above is in<br>conformity with the relevant Union harmonisation<br>legislation:<br>LVD 2014/35/EU<br>EMC 2014/30/EU<br>RoHS 2011/65/EU<br>WEEE 2012/19/EU<br>References to the relevant harmonised standards used<br>or references to the other technical specifications in<br>relation to which conformity is declared:<br>PN-EN 61010-1:2011<br>PN-EN 61010-2-010:2015-01<br>PN-EN 60519-1:2015-10<br>PN-EN 60529:2003/A2:2014-07                          |  |
| Wymieniony powyżej przedmiot niniejszej deklaracji jest zgodny z odnośnymi wymaganiami unijnego prawodawstwa harmonizacyjnego:   LVD 2014/35/UE   EMC 2014/30/UE   RoHS 2011/65/UE   WEEE 2012/19/UE   Odniesienia do odnośnych norm zharmonizowanych, które zastosowano, lub do innych specyfikacji technicznych, w stosunku, do których deklarowana jest zgodność:   LVD                      | The object of the declaration described above is in<br>conformity with the relevant Union harmonisation<br>legislation:<br>LVD 2014/35/EU<br>EMC 2014/30/EU<br>RoHS 2011/65/EU<br>WEEE 2012/19/EU<br>References to the relevant harmonised standards used<br>or references to the other technical specifications in<br>relation to which conformity is declared:<br>PN-EN 61010-1:2011<br>PN-EN 61010-2-010:2015-01<br>PN-EN 60519-1:2015-10<br>PN-EN 60529:2003/A2:2014-07<br>PN-EN 61326-1:2013-06 |  |

POL-EKO-APARAT (Director)

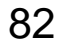

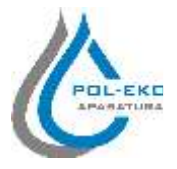

| Produkt:                                                                  | Product:                                                                     |  |
|---------------------------------------------------------------------------|------------------------------------------------------------------------------|--|
| Szafa termostatyczna                                                      | Cooled incubator (ST)                                                        |  |
| Model:                                                                    | Model:                                                                       |  |
| ST 1; ST 2; ST 3; ST 4; ST 5; ST 6; ST 500; ST 700<br>ST 2/4; ST 3/3; ST2 | 9; ST 1200; ST 1450; ST 1/1; ST 1/1/1; ST 2/2; ST 2/3;<br>2/ZLN85; ST3/ZLN85 |  |
| w wersjach:                                                               | in version:                                                                  |  |
| B SMART; C SMART; CS SMART; F<br>PS SM                                    | P SMART; PS SMART; P SMART PRO;<br>ART PRO                                   |  |
| Nazwa i adres producenta:                                                 | Name and address of the manufacturer:                                        |  |
| POL-EKO-AP                                                                | ARATURA sp.j.                                                                |  |
| A. Polok-Kowa                                                             | ılska, S. Kowalski                                                           |  |
| ul. Kokos                                                                 | szycka 172c                                                                  |  |
| 44-300 W                                                                  | odzisław SI.                                                                 |  |
| Niniejsza deklaracja zgodności wydana zostaje na                          | This declaration of conformity is issued under the sole                      |  |
| wyłączną odpowiedzialność producenta.                                     | responsibility of the manufacturer.                                          |  |
| Wymieniony powyżej przedmiot niniejszej                                   | The object of the declaration described above is in                          |  |
| deklaracji jest zgodny z odnośnymi wymaganiami                            | conformity with the relevant Union harmonisation                             |  |
| unijnego prawodawstwa harmonizacyjnego:                                   | legislation:                                                                 |  |
| LVD 2014/35/UE                                                            | LVD 2014/35/EU                                                               |  |
| EMC 2014/30/UE                                                            | EMC 2014/30/EU                                                               |  |
| RoHS 2011/65/UE                                                           | RoHS 2011/65/EU                                                              |  |
| WEEE 2012/19/UE                                                           | WEEE 2012/19/EU                                                              |  |
| Odniesienia do odnośnych norm                                             | References to the relevant harmonised standards used                         |  |
| zharmonizowanych, które zastosowano, lub do                               | or references to the other technical specifications in                       |  |
| innych specyfikacji technicznych, w stosunku, do                          | relation to which conformity is declared:                                    |  |
| których deklarowana jest zgodność:                                        |                                                                              |  |
| LVD                                                                       | PN-EN 61010-1:2011                                                           |  |
|                                                                           | PN-EN 61010-2-010:2015-01                                                    |  |
|                                                                           | PIN-EIN 60519-1:2015-10                                                      |  |
| EMC                                                                       | PIN-EIN 60529:2003/A2:2014-07                                                |  |
| EMIC                                                                      | PIN-EIN 01320-1:2013-00                                                      |  |
| D LIG                                                                     | DN EN IEC (2000 2010 01                                                      |  |

POL-EKO-APARATURA sp.j. (Director)

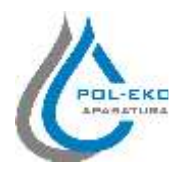

| Produkt:                                                                                                    | Product:                                                                                                    |  |
|----------------------------------------------------------------------------------------------------|----------------------------------------------------------------------------------------------------|--|
| Chłodziarka laboratoryjna                                                                                                    | Laboratory refrigerators                                                                                                    |  |
| Model:                                                                                                    | Model:                                                                                                    |  |
| CHL 1; CHL 2; CHL 3; CHL 4; CHL 5; CHL 6; C<br>CHL 1/1/1; CHL 2/2; CHL 2/3; CHL 2                                                                                                    | HL 500; CHL 700; CHL 1200; CHL 1450; CHL 1/1;<br>/4; CHL 3/3; ST2/ZLN85+; ST3/ZLN85+                                                                                                    |  |
| w wersjach:                                                                                                    | in version:                                                                                                    |  |
| B SMART; C SMART; CS SMART;<br>PS SM                                                                                                    | ; P SMART; PS SMART; P Smart PRO;<br>ART PRO                                                                                                    |  |
| Nazwa i adres producenta:                                                                                                    | Name and address of the manufacturer:                                                                                                    |  |
| POL-EKO-AP                                                                                                    | ARATURA sp.j.                                                                                                    |  |
| A. Polok-Kowa                                                                                                    | ılska, S. Kowalski                                                                                                    |  |
| ul. Kokos                                                                                                    | szycka 172c                                                                                                    |  |
| 44-300 W                                                                                                    | odzisław SI.                                                                                                    |  |
| Niniejsza deklaracja zgodności wydana zostaje na                                                                                                    | This declaration of conformity is issued under the sole                                                                                                    |  |
| wyłączną odpowiedzialność producenta.                                                                                                    | responsibility of the manufacturer.                                                                                                    |  |
|                                                                                                    |                                                                                                    |  |
| Wymieniony powyżej przedmiot niniejszej                                                                                                    | The object of the declaration described above is in                                                                                                    |  |
| Wymieniony powyżej przedmiot niniejszej<br>deklaracji jest zgodny z odnośnymi wymaganiami                                                                                                    | The object of the declaration described above is in conformity with the relevant Union harmonisation                                                                                                    |  |
| Wymieniony powyżej przedmiot niniejszej<br>deklaracji jest zgodny z odnośnymi wymaganiami<br>unijnego prawodawstwa harmonizacyjnego:                                                                                                    | The object of the declaration described above is in conformity with the relevant Union harmonisation legislation:                                                                                                    |  |
| Wymieniony powyżej przedmiot niniejszej<br>deklaracji jest zgodny z odnośnymi wymaganiami<br>unijnego prawodawstwa harmonizacyjnego:<br>LVD 2014/35/UE                                                                                                    | The object of the declaration described above is in<br>conformity with the relevant Union harmonisation<br>legislation:<br>LVD 2014/35/EU                                                                                                    |  |
| Wymieniony powyżej przedmiot niniejszej<br>deklaracji jest zgodny z odnośnymi wymaganiami<br>unijnego prawodawstwa harmonizacyjnego:<br>LVD 2014/35/UE<br>EMC 2014/30/UE                                                                                                    | The object of the declaration described above is in<br>conformity with the relevant Union harmonisation<br>legislation:<br>LVD 2014/35/EU<br>EMC 2014/30/EU                                                                                                    |  |
| Wymieniony powyżej przedmiot niniejszej<br>deklaracji jest zgodny z odnośnymi wymaganiami<br>unijnego prawodawstwa harmonizacyjnego:<br>LVD 2014/35/UE<br>EMC 2014/30/UE<br>RoHS 2011/65/UE                                                                                                    | The object of the declaration described above is in<br>conformity with the relevant Union harmonisation<br>legislation:<br>LVD 2014/35/EU<br>EMC 2014/30/EU<br>RoHS 2011/65/EU                                                                                                    |  |
| Wymieniony<br>deklaracji jest zgodny z odnośnymi wymaganiami<br>unijnego prawodawstwa harmonizacyjnego:LVD 2014/35/UE<br>EMC 2014/30/UE<br>RoHS 2011/65/UE<br>WEEE 2012/19/UE                                                                                                    | The object of the declaration described above is in<br>conformity with the relevant Union harmonisation<br>legislation:<br>LVD 2014/35/EU<br>EMC 2014/30/EU<br>RoHS 2011/65/EU<br>WEEE 2012/19/EU                                                                                                    |  |
| Wymieniony<br>deklaracji jest zgodny z odnośnymi wymaganiami<br>unijnego prawodawstwa harmonizacyjnego:LVD 2014/35/UE<br>EMC 2014/30/UE<br>RoHS 2011/65/UE<br>WEEE 2012/19/UEOdniesieniadodoodnośnych                                                                                                    | The object of the declaration described above is in<br>conformity with the relevant Union harmonisation<br>legislation:<br>LVD 2014/35/EU<br>EMC 2014/30/EU<br>RoHS 2011/65/EU<br>WEEE 2012/19/EU<br>References to the relevant harmonised standards used                                                                                                    |  |
| Wymieniony<br>deklaracji jest zgodny z odnośnymi wymaganiami<br>unijnego prawodawstwa harmonizacyjnego:LVD 2014/35/UE<br>EMC 2014/30/UE<br>RoHS 2011/65/UE<br>WEEE 2012/19/UEOdniesieniadoodnośnychnorm<br>zharmonizowanych, które zastosowano, lub do                                                                                                    | The object of the declaration described above is in<br>conformity with the relevant Union harmonisation<br>legislation:<br>LVD 2014/35/EU<br>EMC 2014/30/EU<br>RoHS 2011/65/EU<br>WEEE 2012/19/EU<br>References to the relevant harmonised standards used<br>or references to the other technical specifications in                                                                                                    |  |
| Wymieniony<br>deklaracji jest zgodny z odnośnymi wymaganiami<br>unijnego prawodawstwa harmonizacyjnego:LVD 2014/35/UE<br>EMC 2014/30/UE<br>RoHS 2011/65/UE<br>WEEE 2012/19/UEOdniesienia<br>zharmonizowanych, które zastosowano, lub do<br>innych specyfikacji technicznych, w stosunku, do                                                                                                    | The object of the declaration described above is in<br>conformity with the relevant Union harmonisation<br>legislation:<br>LVD 2014/35/EU<br>EMC 2014/30/EU<br>RoHS 2011/65/EU<br>WEEE 2012/19/EU<br>References to the relevant harmonised standards used<br>or references to the other technical specifications in<br>relation to which conformity is declared:                                                                                                    |  |
| Wymieniony<br>deklaracji jest zgodny z odnośnymi wymaganiami<br>unijnego prawodawstwa harmonizacyjnego:LVD 2014/35/UE<br>EMC 2014/30/UE<br>RoHS 2011/65/UE<br>WEEE 2012/19/UEOdniesienia<br>zharmonizowanych, które zastosowano, lub do<br>innych specyfikacji technicznych, w stosunku, do<br>których deklarowana jest zgodność:                                                                         | The object of the declaration described above is in<br>conformity with the relevant Union harmonisation<br>legislation:<br>LVD 2014/35/EU<br>EMC 2014/30/EU<br>RoHS 2011/65/EU<br>WEEE 2012/19/EU<br>References to the relevant harmonised standards used<br>or references to the other technical specifications in<br>relation to which conformity is declared:                                                                                                    |  |
| Wymieniony powyżej przedmiot niniejszej   deklaracji jest zgodny z odnośnymi wymaganiami unijnego prawodawstwa harmonizacyjnego: LVD 2014/35/UE   LVD 2014/35/UE EMC 2014/30/UE RoHS 2011/65/UE   WEEE 2012/19/UE WEEE 2012/19/UE   Odniesienia do odnośnych norm   zharmonizowanych, które zastosowano, lub do   innych specyfikacji technicznych, w stosunku, do których deklarowana jest zgodność: LVD | The object of the declaration described above is in<br>conformity with the relevant Union harmonisation<br>legislation:<br>LVD 2014/35/EU<br>EMC 2014/30/EU<br>RoHS 2011/65/EU<br>WEEE 2012/19/EU<br>References to the relevant harmonised standards used<br>or references to the other technical specifications in<br>relation to which conformity is declared:<br>PN-EN 61010-1:2011                                                                                                    |  |
| Wymieniony powyżej przedmiot niniejszej   deklaracji jest zgodny z odnośnymi wymaganiami unijnego prawodawstwa harmonizacyjnego:   LVD 2014/35/UE EMC 2014/30/UE   RoHS 2011/65/UE WEEE 2012/19/UE   Odniesienia do odnośnych   norm zharmonizowanych, które zastosowano, lub do innych specyfikacji technicznych, w stosunku, do   których deklarowana jest zgodność: LVD                                | The object of the declaration described above is in<br>conformity with the relevant Union harmonisation<br>legislation:<br>LVD 2014/35/EU<br>EMC 2014/30/EU<br>RoHS 2011/65/EU<br>WEEE 2012/19/EU<br>References to the relevant harmonised standards used<br>or references to the other technical specifications in<br>relation to which conformity is declared:<br>PN-EN 61010-1:2011<br>PN-EN 61010-2-010:2015-01                                                                                  |  |
| Wymieniony powyżej przedmiot niniejszej   deklaracji jest zgodny z odnośnymi wymaganiami   unijnego prawodawstwa harmonizacyjnego:   LVD 2014/35/UE   EMC 2014/30/UE   RoHS 2011/65/UE   WEEE 2012/19/UE   Odniesienia do   odnośnych norm   zharmonizowanych, które zastosowano, lub do innych specyfikacji technicznych, w stosunku, do   których deklarowana jest zgodność: LVD                        | The object of the declaration described above is in<br>conformity with the relevant Union harmonisation<br>legislation:<br>LVD 2014/35/EU<br>EMC 2014/30/EU<br>RoHS 2011/65/EU<br>WEEE 2012/19/EU<br>References to the relevant harmonised standards used<br>or references to the other technical specifications in<br>relation to which conformity is declared:<br>PN-EN 61010-1:2011<br>PN-EN 61010-2-010:2015-01<br>PN-EN 60519-1:2015-10                                                         |  |
| Wymieniony powyżej przedmiot niniejszej   deklaracji jest zgodny z odnośnymi wymaganiami   unijnego prawodawstwa harmonizacyjnego:   LVD 2014/35/UE   EMC 2014/30/UE   RoHS 2011/65/UE   WEEE 2012/19/UE   Odniesienia do   odnośnych norm   zharmonizowanych, które zastosowano, lub do innych specyfikacji technicznych, w stosunku, do   których deklarowana jest zgodność: LVD                        | The object of the declaration described above is in<br>conformity with the relevant Union harmonisation<br>legislation:<br>LVD 2014/35/EU<br>EMC 2014/30/EU<br>RoHS 2011/65/EU<br>WEEE 2012/19/EU<br>References to the relevant harmonised standards used<br>or references to the other technical specifications in<br>relation to which conformity is declared:<br>PN-EN 61010-1:2011<br>PN-EN 61010-2-010:2015-01<br>PN-EN 60519-1:2015-10<br>PN-EN 60529:2003/A2:2014-07                          |  |
| Wymieniony powyżej przedmiot niniejszej   deklaracji jest zgodny z odnośnymi wymaganiami   unijnego prawodawstwa harmonizacyjnego:   LVD 2014/35/UE   EMC 2014/30/UE   RoHS 2011/65/UE   WEEE 2012/19/UE   Odniesienia do   odnośnych norm   zharmonizowanych, które zastosowano, lub do innych specyfikacji technicznych, w stosunku, do   których deklarowana jest zgodność: LVD   LVD EMC              | The object of the declaration described above is in<br>conformity with the relevant Union harmonisation<br>legislation:<br>LVD 2014/35/EU<br>EMC 2014/30/EU<br>RoHS 2011/65/EU<br>WEEE 2012/19/EU<br>References to the relevant harmonised standards used<br>or references to the other technical specifications in<br>relation to which conformity is declared:<br>PN-EN 61010-1:2011<br>PN-EN 61010-2-010:2015-01<br>PN-EN 60519-1:2015-10<br>PN-EN 60529:2003/A2:2014-07<br>PN-EN 61326-1:2013-06 |  |

POL-EKO (Director)

Nejlabo s.r.o., Vendryně 880, email: nejlabo@gmail.com

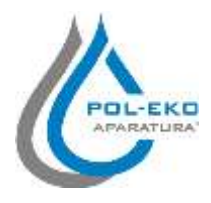

Producent wyposażenia kontrolno – pomiarowego oraz autoryzowany dystrybutor firm: Knick, Thermo Scientific, WTW

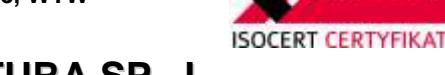

IN ISO 90

### POL-EKO-APARATURA SP. J. A. Polok-Kowalska, S. Kowalski

ul. Kokoszycka 172C; 44-300 Wodzisław Śląski tel. +48 32 453 91 70, fax. +48 32 453 91 85

e-mail: info@pol-eko.com.pl

internet: www.pol-eko.com.pl \* www.cieplarki.pl \* www.meblelab.com.pl \* www.polekolab.pl

- Produkujemy: Szafy termostatyczne
  - chłodziarki laboratoryjne
  - cieplarki i inkubatory
  - urządzenia z fotoperiodem
  - ū suszarki, sterylizatory
  - suszarki z przepływem azotu
  - zamrażarki
  - zamrażarki niskotemperaturowe
  - ū komory klimatyczne
  - liczniki kolonii bakterii
  - ō wytrząsarki laboratoryjne

  - aparaty do poboru prób stacje zlewne FEKO ū
  - przetworniki do pomiarów on-line
  - certyfikowane, metalowe i laminowane meble
  - laboratoryjne
  - dygestoria

### Organizujemy:

- szkolenia
  - szkolenia indywidualne
  - П seminaria

#### Zapewniamy:

- serwis gwarancyjny
- serwis pogwarancyjny
- szeroko pojęte doradztwo w zakresie doboru, konserwacji i eksploatacji wyposażenia laboratorium

#### Firma POL-EKO LABORATORIUM POMIAROWE Sp. z o. o. posiada akredytację Polskiego Centrum Akredytacji w zakresie:

- wzorcowania komór termostatycznych i klimatycznych (cieplarki, suszarki, szafy termostatyczne, inkubatory, komory klimatyczne, zamrażarki)
- wzorcowania łaźni laboratoryjnych oraz termoreaktorów
- wzorcowanie autoklawów
- wzorcowania termometrów elektrycznych i elektronicznych
- wzorcowanie rejestratorów temperatury
- wzorcowania wysokotemperaturowych pieców laboratoryjnych
- wzorcowanie termohigrometrów
- wzorcowanie sit

Wzorcowanie potwierdzane jest wystawieniem "Świadectwa wzorcowania".

Usługi poza zakresem akredytacji:

- sprawdzanie mierników i sond pomiarowych,
- przeprowadzanie procedur kwalifikacyjnych IQ, OQ, PQ,
- mapowanie temperatury i wilgotności w pomieszczeniach

Dodatkowe informacje nt. usług POL-EKO LABORATORIUM POMIAROWE znajdują się na stronie www.polekolab.pl oraz pod nr tel. 32 453 91 97.

### Oferujemy urządzenia przenośne,

- laboratoryjne i on-line:
  - pH-metry
  - ionometry tlenomierze
  - konduktometry
  - fotometry i spektrofotometry
  - termoreaktory
  - mętnościomierze
  - analizatory śladowych ilości metali ciężkich

  - elektrody pH czujniki konduktometryczne
  - sondy tlenowe
  - łaźnie wodne
  - autoklawy
  - ū bufory pH
  - standardy konduktometryczne testy fotometryczne
  - strzykawki chromatograficzne
  - akcesoria laboratorvine
  - materiały eksploatacyjne

04 AP 115

©2019 POL-EKO-APARATURA sp.j.

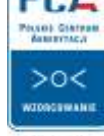